## HP-UX 11 i v3 Installation and Update Guide HP Integrity Server Blades, HP Integrity Servers, and HP 9000 Servers

#### Abstract

This guide describes cold-installing and updating to HP-UX 11 i v3 (B.11.31). This document is intended for system administrators responsible for installing, configuring, and managing HP-UX 11 i v3 on HP Integrity Server Blades, HP Integrity Servers, and HP 9000 Servers. Administrators are expected to have knowledge of operating system concepts, commands, and configuration.

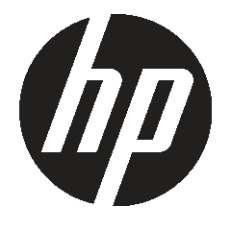

HP Part Number: BA927-90078 Published: September 2011, Edition 10

#### © Copyright 2000, 2011 Hewlett-Packard Development Company, L.P

Confidential computer software. Valid license from HP required for possession, use or copying. Consistent with FAR 12.211 and 12.212, Commercial Computer Software, Computer Software Documentation, and Technical Data for Commercial Items are licensed to the U.S. Government under vendor's standard commercial license.

The information contained herein is subject to change without notice. The only warranties for HP products and services are set forth in the express warranty statements accompanying such products and services. Nothing herein should be construed as constituting an additional warranty. HP shall not be liable for technical or editorial errors or omissions contained herein.

#### Acknowledgments

Intel® Itanium® are trademarks of Intel Corporation in the U.S. and other countries. Java™ and all Java-based trademarks and logos are trademarks

or registered trademarks of Oracle America and/or its affiliates in the United States and other countries. UNIX® is a registered trademark of The Open Group. This product includes software developed by the Apache Software Foundation. This documentation is based on information from the Apache Software Foundation (<u>http://www.apache.org</u>). This product includes software developed by the OpenSSL Project for use in the OpenSSL Toolkit (<u>http://www.openssl.org</u>). This product includes cryptographic software written by Eric Young (<u>eay@cryptsoft.com</u>). This product includes PHP, freely available from the PHP Group (<u>http://www.php.net</u>). This product includes software developed by the OpenLDAP Project (<u>http://www.openldap.org</u>).

#### **Revision History**

To ensure that you receive the latest edition, you should subscribe to the appropriate product support service. Contact your HP sales representative for details. The latest version of this document can be found online at <u>http://hp.com/go/hpux-core-docs</u>.

| Document manufacturing part Supported operating systems number |               | Edition                | Publication date |
|----------------------------------------------------------------|---------------|------------------------|------------------|
| BA927-90078                                                    | HP-UX 11 i v3 | Edition 10             | September 2011   |
| BA927-90067                                                    | HP-UX 11 i v3 | Edition 9.1            | March 2011       |
| BA927-90046                                                    | HP-UX 11 i v3 | Edition 9 (retired)    | March 2011       |
| BA927-90045                                                    | HP-UX 11 i v3 | Edition 8              | September 2010   |
| BA927-90000                                                    | HP-UX 11 i v3 | Edition 7              | March 2010       |
| 5992-6552                                                      | HP-UX 11 i v3 | Edition 6              | September 2009   |
| 5992-5795                                                      | HP-UX 11 i v3 | Edition 5              | March 2009       |
| 5992-4165                                                      | HP-UX 11 i v3 | Edition 4              | September 2008   |
| 5992-3364                                                      | HP-UX 11 i v3 | Edition 3              | March 2008       |
| 5992-5741                                                      | HP-UX 11 i v3 | Edition 2.2 (Web only) | September 2007   |
| 5992-4043                                                      | HP-UX 11 i v3 | Edition 2.1 (retired)  | September 2007   |
| 5992-0689                                                      | HP-UX 11 i v3 | Edition 2 (retired)    | September 2007   |
| 5991-6460                                                      | HP-UX 11 iv3  | Edition 1              | February 2007    |

#### Table 1 Publishing history details

## Contents

| Introduction to HPUX 11 i v3.       7         HPUX 11 i v3 Operating Environments.       7         HPUX 11 i v3 Operating Environments.       7         HPUX 11 i v3 media kit.       8         DvDs.       8         Special licensing rights.       8         Documentation.       8         2 Assessing your system and meeting system requirements.       9         System requirements.       10         Determining disk space requirements.       10         Disk space requirements for a cold-install.       11         Disk space requirements for a cold-install.       12         Yrifying supported network drivers, mass storage drivers, I/O cards, and storage devices.       12         Firmware updating.       13         Receiving firmware clerts.       14         Identifying model, release, and installed software.       14         Identifying installed software.       14         Identifying installed software.       14         Identifying installed software.       16         Choosing your installation methods.       16         Choosing on installed in methods.       16         Choosing on installation source.       19         Ideal method       17         When to cold-install.       17                                                                                                    | 1 | Welcome to HP-UX 11 i v3                                                               | -            | 7      |
|----------------------------------------------------------------------------------------------------|---|----------------------------------------------------------------------------------------|--------------|--------|
| HPLX 11 i v3 Operating Environments.       7         HPUX 11 i v3 media kit.       8         DVDs.       8         Special licensing rights.       8         Decumentation.       8         2 Assessing your system and meeting system requirements.       9         Chapter checklist.       9         System requirements.       10         Determining disk space requirements.       10         Disk space requirements for a cold-install.       11         Disk space requirements for a cold-install.       11         Disk space requirements for a cold-install.       12         Yerifying supported network drivers, mass storage drivers, I/O cards, and storage devices.       12         Firmware updating.       13         Receiving firmware alerts.       13         Identifying installed software.       14         Identifying installed software.       14         Identifying installed software.       14         Identifying installed software.       16         Choosing your installation methods.       16         Choosing cold-install.       17         When to cold-install.       17         When to cold-install.       17         When to cold-installetion source.       17 <t< td=""><td></td><td>Introduction to HP-UX 11 i v3</td><td></td><td>7</td></t<>                                                                                                    |   | Introduction to HP-UX 11 i v3                                                          |              | 7      |
| HPUX 11i v3 media kit       8         DVDs.       8         Special licensing rights.       8         Documentation.       8         2 Assessing your system and meeting system requirements.       9         Chapter checklist.       9         System requirements.       10         Disk space requirements for a cold-install.       11         Disk space requirements for a update.       12         Verifying supported network drivers, mass storage drivers, I/O cards, and storage devices.       12         Firmware updating       13         Receiving firmware alerts.       13         Identifying model, release, and installed software.       14         Identifying installation methods.       16         Choosing your installation methods.       16         Choosing old-install.       17         When to cold-install.       17         When to cold-install.       17         When to cold-install.       17         When to cold-install.       17         When to cold-install.       17         When to cold-install.       17         When to cold-install.       17         When to cold-install.       17         When to cold-install.       18                                                                                                    |   | HP-UX 11 i v3 Operating Environments                                                   |              | 7      |
| DVDs.       8         Special licensing rights.       8         Documentation       8         2 Assessing your system and meeting system requirements.       9         Chapter checklist.       9         System requirements.       10         Supported systems.       10         Determining disk space requirements for a cold-install.       11         Disk space requirements for a cold-install.       11         Disk space requirements for a cold-install.       12         Firmware updating.       13         Receiving firmware alerts.       13         Identifying model, release, and installed software.       14         Identifying the release date and Operating Environment.       14         Identifying installed software.       14         Identifying installed software.       16         Choosing your installation methods.       16         Chapter checklist.       16         Choosing old-install.       17         When to cold-install.       17         When to cold-install.       17         When to cold-install.       17         Supported update paths.       18         Choosing nown problems.       22         Reviewing known problems.       22 <td></td> <td>HP-UX 11 i v3 media kit</td> <td> '</td> <td>8</td>                                                                                                    |   | HP-UX 11 i v3 media kit                                                                | '            | 8      |
| Special licensing rights.       8         Documentation       8         Documentation       8         2 Assessing your system and meeting system requirements.       9         System requirements.       10         System requirements.       10         Determining disk space requirements.       10         Disk space requirements for a update.       12         Verifying supported network drivers, mass storage drivers, I/O cards, and storage devices.       12         Firmware updating.       13         Receiving firmware elerts.       13         Identifying model, release, and installed software.       14         Identifying installed software.       14         Identifying installed software.       14         Identifying installed software.       14         Identifying installed software.       14         Identifying installed software.       14         Identifying installed software.       16         Choosing your installation methods.       16         Choasing cold-install.       17         When to cold-install.       17         When to update.       17         Supported update paths.       18         Choosing an installation source.       19         Local me                                                                                                    |   | DVDs                                                                                   |              | 8      |
| Documentation       8         2 Assessing your system and meeting system requirements.       9         Chapter checklist.       9         System requirements.       10         Determining disk space requirements.       10         Disk space requirements for a old-install.       11         Disk space requirements for an update.       12         Verifying supported network drivers, mass storage drivers, I/O cards, and storage devices.       12         Firmware updating       13         Receiving firmware clerts.       13         Identifying model, release, and installed software.       14         Identifying the release date and Operating Environment.       14         Identifying in prelease date and Operating Environment.       14         Identifying in trallaction methods.       16         Choosing your installation methods.       16         Choosing cold-install.       17         When to cold-install.       17         When to update.       17         Supported update paths.       18         Choosing on installation source.       19         Local media.       17         When to update.       17         Supported update paths.       12         Choosing drop operating system recovery image. <td></td> <td>Special licensing rights</td> <td></td> <td>8</td>                                                                                                    |   | Special licensing rights                                                               |              | 8      |
| 2 Assessing your system and meeting system requirements.                                                                                                    |   | Documentation                                                                          |              | 8      |
| 2 Assessing your system requirements       9         System requirements       10         Supported systems       10         Determining disk space requirements for a cold-install.       11         Disk space requirements for a cold-install.       11         Disk space requirements for a cold-install.       12         Verifying supported network drivers, mass storage drivers, I/O cards, and storage devices.       12         Firmware updating.       13         Receiving firmware alerts.       13         Identifying model, release, and installed software.       14         Identifying in the model.       14         Identifying installed software.       14         Identifying installed software.       16         Choosing your installCation methods.       16         Choosing cold-install or update.       17         When to cold-install or update.       17         When to update paths.       18         Choosing an installation source.       19         Local media       19         Network depot.       19         Golden image.       19         Network depot.       21         Choosing non problems.       22         Locating source media and codewords.       22         <                                                                                                    | 2 | Assessing your system and meeting system requirements                                  | (            | C      |
| Chapter Checkiss                                                                                                    | 2 | Chapter sheetlist                                                                      | •••          | /<br>0 |
| Supported systems.       10         Determining disk space requirements.       10         Disk space requirements for a cold-install.       11         Disk space requirements for an update.       12         Firmware updating.       13         Receiving firmware alerts.       13         Identifying model, release, and installed software.       14         Identifying model, release, and installed software.       14         Identifying installed software.       14         Identifying installed software.       14         Identifying installed software.       14         Identifying installation methods.       16         Choosing your installation methods.       16         Choosing cold-install.       17         When to cold-install.       17         When to update.       17         Supported update paths.       18         Choosing an installation source.       19         Idea media.       19         HP Integrity Integrated Lights Out (iLO) Virtual Media.       19         Network depot.       21         Chopter checklist.       21         Chopter checklist.       22         Reviewing known problems.       22         Reviewing known problems.       22 <td></td> <td>System requirements</td> <td>····</td> <td>7<br/>∩</td>                                                                                                    |   | System requirements                                                                    | ····         | 7<br>∩ |
| Determining disk space requirements.       10         Disk space requirements for a cold-install.       11         Disk space requirements for a cold-install.       11         Disk space requirements for a cold-install.       12         Firmware updating.       13         Receiving firmware alerts.       13         Identifying model, release, and installed software.       14         Identifying the model.       14         Identifying installed software.       14         Identifying installed software.       14         Identifying installed software.       14         Identifying installed software.       16         Choosing your installation methods.       16         Choosing cold-install.       17         When to cold-install.       17         When to cold-install.       17         When to cold-install.       19         Local media.       19         Local media.       19         Network depot.       19         Golden image.       21         Reviewing known problems.       22         Local media.       22         Reviewing known problems.       22         Local media.       22         Reviewing known problems. <t< td=""><td></td><td>System requirements</td><td> !<br/>1</td><td>0</td></t<>                                                                                                    |   | System requirements                                                                    | !<br>1       | 0      |
| Disk space requirements for a cold-install.       11         Disk space requirements for an update.       12         Verifying supported network drivers, mass storage drivers, I/O cards, and storage devices.       12         Firmware updating.       13         Receiving firmware alerts.       13         Identifying model, release, and installed software.       14         Identifying model, release, and installed software.       14         Identifying in stalled software.       14         Identifying installed software.       14         Identifying notell as update.       16         Choosing vour installation methods.       16         Choosing cold-install       17         When to cold-install.       17         When to update.       17         Supported update paths.       18         Choosing an installation source.       19         Local media.       19         Network depot.       21         Reviewing known problems.       22         Reviewing the software bundle install types.       22         Part I: Crading an operating system recovery image.       23         Choosing make_tape_recovery.       23         Choosing make_tape_recovery.       23         Choosing make_tape_recovery.                                                                                                    |   | Determining disk space requirements                                                    | I<br>1       | 0<br>0 |
| Disk space requirements for an update.       12         Verifying supported network drivers, mass storage drivers, I/O cards, and storage devices.       12         Firmware updating.       13         Receiving firmware a lefts.       13         Identifying model, release, and installed software.       14         Identifying the model.       14         Identifying the model.       14         Identifying the model.       14         Identifying the release date and Operating Environment.       14         Identifying the release date and Operating Environment.       14         Identifying the release date and Operating Environment.       14         Identifying the release date and Operating Environment.       16         Choosing your installation methods.       16         Choosing cold-install.       17         When to cold-install.       17         When to update.       17         Supported update paths.       18         Choosing an installation source.       19         Local media.       19         Helfore you begin.       21         Reviewing known problems.       22         Reviewing the software bundle install types.       22         Part I: Creating an operating system recovery image.       23 <t< td=""><td></td><td>Diele angeo requirements for a cold install</td><td>··· / '<br/>1</td><td>1</td></t<>                                                                                                    |   | Diele angeo requirements for a cold install                                            | ··· / '<br>1 | 1      |
| Usic space requirements for universe production of the system       12         Firmware updating.       13         Receiving firmware alerts.       13         Identifying model, release, and installed software.       14         Identifying model, release, and installed software.       14         Identifying model, release date and Operating Environment.       14         Identifying installed software.       14         3 Choosing your installation methods.       16         Choosing cold-install or update.       17         When to cold-install.       17         When to cold-install.       17         When to cold-install.       17         Supported update paths.       18         Choosing an installation source.       19         Uccal media.       19         HP Integrity Integrated Lights Out (iLO) Virtual Media.       19         Network depot.       21         Chapter checklist.       21         Chapter checklist.       21         Reviewing known problems.       22         Reviewing known problems.       22         Reviewing known problems.       22         Reviewing the software bundle install types.       22         Reviewing the software bundle install types.       22                                                                                                    |   | Disk space requirements for an undate                                                  | !<br>1       | ,<br>つ |
| Firmware updating.       13         Receiving firmware alerts.       13         Identifying model, release, and installed software.       14         Identifying the model.       14         Identifying installed software.       14         Identifying installed software.       14         Identifying installed software.       14         Identifying installed software.       14         Identifying installed software.       14         Identifying installed software.       14         Identifying installed software.       16         Choosing your installation methods.       16         Choosing cold-install.       17         When to cold-install.       17         When to cold-install.       17         Supported update paths.       18         Choosing an installation source.       19         Iocal media.       19         HP Integrity Integrated Lights Out (ILO) Virtual Media.       19         Network depot.       19         Golden image.       21         Choosing an operating system recovery image.       22         Part I: Creating an operating system recovery image.       22         Part I: Creating an operating system recovery image.       23         Choosing make                                                                                                    |   | Verifying supported network drivers mass storage drivers 1/O cards and storage devices | 1            | イ<br>つ |
| Receiving firmware alerts       13         Identifying model, release, and installed software.       14         Identifying the model.       14         Identifying installed software.       14         Identifying installed software.       14         Identifying installed software.       14         Identifying installation methods.       16         Choosing your installation methods.       16         Choosing cold-install or update.       17         When to cold-install.       17         When to cold-install.       17         When to cold-install.       17         Supported update paths.       18         Choosing an installation source.       19         Local media.       19         HP Integrity Integrated Lights Out (iLO) Virtual Media.       19         Network depot.       19         Golden image.       21         Chapter checklist.       21         Reviewing known problems.       22         Backing up your system       22         Backing up your system.       22         Backing up your system.       22         Backing up your data files.       24         Choosing make_tape_recovery.       23         Choosing make_tape_re                                                                                                    |   | Firmware undating                                                                      | 1            | ∠<br>२ |
| Identifying model, release, and installed software.<br>Identifying the release date and Operating Environment.<br>Identifying installed software.<br>Identifying installed software.<br>Identifying installed |   | Receiving firmware alerts                                                              | 1            | 3      |
| Identifying the model.       14         Identifying the release date and Operating Environment.       14         Identifying installed software.       14         3 Choosing your installation methods.       16         Chapter checklist.       16         Choosing cold-install or update.       17         When to cold-install.       17         When to update.       17         Supported update paths.       18         Choosing an installation source.       19         Local media.       19         HP Integrity Integrated Lights Out (iLO) Virtual Media.       19         HP Integrity Integrated Lights Out (iLO) Virtual Media.       19         Golden image.       19         4 Before you begin.       21         Chapter checklist.       21         Reviewing known problems.       22         Locating source media and codewords.       22         Part I: Creating an operating system recovery image.       23         Choosing make_tape_recovery.       23         Choosing Make_net_recovery.       23         Choosing HP Data Protector for backup.       24         Part II: Backing up your data files.       24         Choosing HP Data Protector for backup.       25         Deter                                                                                                    |   | Identifying model release and installed software                                       | 1.           | 2<br>⊿ |
| Identifying the release date and Operating Environment.       14         Identifying installed software.       14         3 Choosing your installation methods.       16         Chapter checklist.       16         Choosing cold-install or update.       17         When to cold-install.       17         When to update.       17         When to update paths.       18         Choosing an installation source.       19         Local media.       19         HP Integrity Integrated Lights Out (iLO) Virtual Media.       19         Network depot.       19         Golden image.       19         4 Before you begin.       21         Chapter checklist.       22         Reviewing known problems.       22         Locating source media and codewords.       22         Reviewing the software bundle install types.       22         Backing up your system.       23         Choosing make_net_recovery.       23         Choosing make_net_recovery.       23         Choosing make_net_recovery.       23         Choosing Make_net_recovery.       23         Choosing Make_net_recovery.       23         Choosing HP Data Protector for backup.       24                                                                                                    |   | Identifying the model                                                                  | 1.           | 4      |
| Identifying installed software.       14         3 Choosing your installation methods.       16         Choosing cold-install or update.       17         When to cold-install.       17         When to update       17         Supported update paths.       18         Choosing an installation source.       19         Local media.       19         HP Integrity Integrated Lights Out (iLO) Virtual Media.       19         Golden image.       19         Golden image.       19         4 Before you begin.       21         Chapter checklist.       21         Reviewing known problems.       22         Reviewing the software bundle install types.       22         Backing up your system       22         Part I: Creating an operating system recovery image.       23         Choosing make_net_recovery.       23         Choosing make_net_recovery.       23         Choosing make_net_recovery.       23         Choosing HP Data Protector for backup.       24         Choosing HP UX backup/frecover utilities.       25         Selecting your HPUX console for Itanium-based systems.       25         Determining if the conconfig command to select the primary HPUX console       26                                                                                                    |   | Identifying the release date and Operating Environment                                 | 1            | 4      |
| 3 Choosing your installation methods.       16         Chapter checklist.       16         Choosing cold-install or update.       17         When to cold-install.       17         When to update.       17         Supported update paths.       18         Choosing an installation source.       19         Local media       19         HP Integrity Integrated Lights Out (iLO) Virtual Media.       19         Golden image.       19         Golden image.       21         Chapter checklist.       21         Reviewing known problems.       22         Locating source media and codewords.       22         Reviewing the software bundle install types.       22         Backing up your system.       22         Part I: Creating an operating system recovery image.       23         Choosing make_tape_recovery.       23         Choosing drd clone.       24         Part II: Backing up your data files.       24         Choosing HP Data Protector for backup.       24         Choosing HP Data Protector for backup.       24         Choosing HP Data Protector for backup.       25         Selecting your HPUX console for Itanium-based systems       25         Determining if the concon                                                                                                    |   | Identifying installed software                                                         | . 1          | 4      |
| Choosing your installation interincustion       16         Choosing cold-install       17         When to cold-install       17         When to update       17         Supported update paths.       18         Choosing an installation source.       19         Local media.       19         HP Integrity Integrated Lights Out (iLO) Virtual Media.       19         Network depot.       19         Golden image.       19         Golden image.       19         Chapter checklist.       21         Chapter checklist.       21         Chapter checklist.       21         Chapter bundle install types.       22         Locating source media and codewords.       22         Locating source media and codewords.       22         Reviewing the software bundle install types.       22         Backing up your system.       22         Part I: Creating an operating system recovery image.       23         Choosing make_net_recovery.       23         Choosing make_tape_recovery.       23         Choosing HP Data Protector for backup.       24         Part II: Backing up your data files.       24         Choosing HP Data Protector for backup.       24                                                                                                    | z | Choosing your installation methods                                                     | 1/           | 4      |
| Choosing cold-install or update.       17         When to cold-install       17         When to update.       17         Supported update paths.       18         Choosing an installation source.       19         Local media.       19         HP Integrity Integrated Lights Out (iLO) Virtual Media.       19         Network depot.       19         Golden image.       19         Golden image.       19         Chapter checklist.       21         Chapter checklist.       21         Reviewing known problems.       22         Locating source media and codewords.       22         Reviewing the software bundle install types.       22         Backing up your system.       22         Part I: Creating an operating system recovery image.       23         Choosing make_net_recovery.       23         Choosing make_net_recovery.       23         Choosing make_net_recovery.       23         Choosing HP Data Protector for backup.       24         Part II: Backing up your data files.       24         Choosing HP Data Protector for backup.       24         Choosing HP Data Protector for backup.       25         Determining if the conconfig command exists on your system                                                                                                    | 0 | Choosing your installation memous                                                      | 1            | ך<br>∠ |
| Choosing cold-install.       17         When to cold-install.       17         When to update.       17         Supported update paths.       18         Choosing an installation source.       19         Local media.       19         HP Integrity Integrated Lights Out (iLO) Virtual Media.       19         Network depot.       19         Golden image.       19         Golden image.       19         4 Before you begin.       21         Chapter checklist.       21         Reviewing known problems.       22         Locating source media and codewords.       22         Reviewing the software bundle install types.       22         Backing up your system       22         Backing up your system.       22         Part I: Creating an operating system recovery image.       23         Choosing make_net_recovery.       23         Choosing make_tape_recovery.       23         Choosing HP Data Protector for backup.       24         Choosing HP Data Protector for backup.       24         Choosing HP Data Protector for backup.       24         Choosing HP Data Protector for backup.       25         Selecting your HP-UX console for Itanium-based systems.       25 <td></td> <td>Chapter checklist</td> <td>ין<br/>יו</td> <td>0 7</td>                                                                                                    |   | Chapter checklist                                                                      | ין<br>יו     | 0 7    |
| When to update.       17         When to update.       17         Supported update paths.       18         Choosing an installation source.       19         Local media.       19         HP Integrity Integrated Lights Out (iLO) Virtual Media.       19         Network depot.       19         Golden image.       19         4 Before you begin.       21         Chapter checklist.       21         Reviewing known problems.       22         Locating source media and codewords.       22         Reviewing the software bundle install types.       22         Backing up your system.       22         Part I: Creating an operating system recovery image.       23         Choosing make_net_recovery.       23         Choosing drd clone.       24         Part II: Backing up your data files.       24         Choosing HP Data Protector for backup.       24         Choosing HP.UX fbackup/frecover utilities.       25         Selecting your HP-UX console for Itanium-based systems.       25         Using the conconfig command to select the primary HP-UX console       26         Using the EFI Boot Manager to select the primary HP-UX console       27         Mounting and unmounting the DVD.       27                                                                                                    |   | Choosing cold-install or update                                                        | <br>1        | /<br>7 |
| Virten to update       17         Supported update paths.       18         Choosing an installation source.       19         Local media.       19         HP Integrity Integrated Lights Out (iLO) Virtual Media.       19         Network depot.       19         Golden image.       19         4 Before you begin.       21         Chapter checklist.       21         Reviewing known problems.       22         Locating source media and codewords.       22         Reviewing the software bundle install types.       22         Backing up your system.       22         Part I: Creating an operating system recovery image.       23         Choosing make_net_recovery.       23         Choosing drd clone.       24         Part II: Backing up your data files.       24         Choosing HP Data Protector for backup.       24         Choosing HP-UX console for Itanium-based systems.       25         Selecting your HP-UX console for Itanium-based systems.       25         Using the conconfig command to select the primary HP-UX console       26         Using the conconfig command to select the primary HP-UX console       27         Mounting and unmounting the DVD.       27                                                                                                    |   | When to undete                                                                         | I<br>1       | /<br>7 |
| Supported bytatile pains.       16         Choosing an installation source.       19         Local media.       19         HP Integrity Integrated Lights Out (iLO) Virtual Media.       19         Network depot.       19         Golden image.       19         4 Before you begin.       21         Chapter checklist       21         Reviewing known problems.       22         Locating source media and codewords.       22         Locating up your system.       22         Part I: Creating an operating system recovery image.       23         Choosing make_net_recovery.       23         Choosing drd clone.       24         Part II: Backing up your data files.       24         Choosing HP-Data Protector for backup.       24         Choosing HP-UX console for Itanium-based systems.       25         Selecting your HP-UX console for Itanium-based system.       25         Using the conconfig command to select the primary HP-UX console       26         Using the EFI Boot Manager to select the primary HP-UX console       27         Mounting and unmounting the DVD.       27                                                                                                    |   | Supported undate paths                                                                 | 1            | /<br>Q |
| Local media.       19         HP Integrity Integrated Lights Out (iLO) Virtual Media.       19         Network depot.       19         Golden image.       19         Golden image.       21         Chapter checklist.       21         Reviewing known problems.       22         Locating source media and codewords.       22         Backing up your system       22         Backing up your system       23         Choosing make_net_recovery.       23         Choosing make_tape_recovery.       23         Choosing drd clone.       24         Part II: Backing up your data files.       24         Choosing HP Data Protector for backup.       24                                                                                                    |   | Choosing an installation source                                                        |              | 0      |
| HP Integrity Integrated Lights Out (iLO) Virtual Media.       19         Network depot.       19         Golden image.       19         4 Before you begin.       21         Chapter checklist.       21         Reviewing known problems.       22         Locating source media and codewords.       22         Reviewing the software bundle install types.       22         Backing up your system.       22         Part I: Creating an operating system recovery image.       23         Choosing make_net_recovery.       23         Choosing make_tape_recovery.       23         Choosing drd clone.       24         Part II: Backing up your data files.       24         Choosing HP Data Protector for backup.       24         Choosing HP-UX fbackup/frecover utilities.       25         Selecting your HP-UX console for Itanium-based systems.       25         Determining if the conconfig command exists on your system.       25         Using the EFI Boot Manager to select the primary HP-UX console       27         Mounting and unmounting the DVD.       27                                                                                                    |   | Local media                                                                            | 1            | ģ      |
| Network depot.       19         Golden image.       19         4 Before you begin.       21         Chapter checklist.       21         Reviewing known problems.       22         Locating source media and codewords.       22         Reviewing the software bundle install types.       22         Backing up your system.       22         Part I: Creating an operating system recovery image.       23         Choosing make_net_recovery.       23         Choosing make_tape_recovery.       23         Choosing drd clone.       24         Part II: Backing up your data files.       24         Choosing HP-UX fbackup/frecover utilities.       25         Selecting your HP-UX console for Itanium-based systems.       25         Determining if the conconfig command exists on your system.       25         Using the EFI Boot Manager to select the primary HP-UX console       26         Using the EFI Boot Manager to select the primary HP-UX console       27         Mounting and unmounting the DVD.       27                                                                                                    |   | HP Integrity Integrated Lights Out (iIO) Virtual Media                                 |              | ģ      |
| Golden image.       19         4 Before you begin.       21         Chapter checklist.       21         Reviewing known problems.       22         Locating source media and codewords.       22         Reviewing the software bundle install types.       22         Backing up your system.       22         Part I: Creating an operating system recovery image.       23         Choosing make_net_recovery.       23         Choosing make_tape_recovery.       23         Choosing drd clone.       24         Part II: Backing up your data files.       24         Choosing HP Data Protector for backup.       24         Choosing HP-UX fbackup/frecover utilities.       25         Selecting your HP-UX console for Itanium-based systems.       25         Determining if the conconfig command exists on your system.       25         Using the conconfig command to select the primary HP-UX console       27         Mounting and unmounting the DVD.       27                                                                                                    |   | Network depot                                                                          | 1            | ģ      |
| 4 Before you begin.       21         Chapter checklist.       21         Reviewing known problems.       22         Locating source media and codewords.       22         Reviewing the software bundle install types.       22         Backing up your system.       22         Part I: Creating an operating system recovery image.       23         Choosing make_net_recovery.       23         Choosing drd clone.       24         Part II: Backing up your data files.       24         Choosing HP Data Protector for backup.       24         Choosing HP-UX fbackup/frecover utilities.       25         Selecting your HP-UX console for Itanium-based systems.       25         Determining if the conconfig command exists on your system.       25         Using the conconfig command to select the primary HP-UX console       26         Using the EFI Boot Manager to select the primary HP-UX console       27         Mounting and unmounting the DVD.       27                                                                                                    |   | Golden image                                                                           | . 1          | ģ      |
| 4 Before you begin       21         Chapter checklist.       21         Reviewing known problems.       22         Locating source media and codewords.       22         Reviewing the software bundle install types.       22         Backing up your system.       22         Part I: Creating an operating system recovery image.       23         Choosing make_net_recovery.       23         Choosing make_tape_recovery.       23         Choosing drd clone.       24         Part II: Backing up your data files.       24         Choosing HP Data Protector for backup.       24         Choosing HP.UX fbackup/frecover utilities.       25         Selecting your HP-UX console for Itanium-based systems.       25         Determining if the conconfig command exists on your system.       25         Using the conconfig command to select the primary HP-UX console       26         Using the EFI Boot Manager to select the primary HP-UX console       27         Mounting and unmounting the DVD.       27                                                                                                    | ٨ | Pofero you bogin                                                                       | ິ<br>ດ       | 1      |
| Chapter checklist.       21         Reviewing known problems.       22         Locating source media and codewords.       22         Reviewing the software bundle install types.       22         Backing up your system.       22         Part I: Creating an operating system recovery image.       23         Choosing make_net_recovery.       23         Choosing make_tape_recovery.       23         Choosing drd clone.       24         Part II: Backing up your data files.       24         Choosing HP Data Protector for backup.       24         Choosing HP.UX fbackup/frecover utilities.       25         Selecting your HP.UX console for Itanium-based systems.       25         Determining if the conconfig command exists on your system.       25         Using the conconfig command to select the primary HP-UX console       26         Using the EFI Boot Manager to select the primary HP-UX console       27         Mounting and unmounting the DVD.       27                                                                                                    | 4 |                                                                                        | . Z          | 1      |
| Reviewing known problems.       22         Locating source media and codewords.       22         Reviewing the software bundle install types.       22         Backing up your system.       22         Part I: Creating an operating system recovery image.       23         Choosing make_net_recovery.       23         Choosing drd clone.       24         Part II: Backing up your data files.       24         Choosing HP Data Protector for backup.       24         Choosing HP.UX fbackup/frecover utilities.       25         Selecting your HP-UX console for Itanium-based systems.       25         Determining if the conconfig command exists on your system.       25         Using the EFI Boot Manager to select the primary HP-UX console       27         Mounting and unmounting the DVD.       27                                                                                                    |   | Chapter checklist                                                                      | 2            | ן<br>ר |
| Locating source media and codewords.       22         Reviewing the software bundle install types.       22         Backing up your system.       22         Part I: Creating an operating system recovery image.       23         Choosing make_net_recovery.       23         Choosing drd clone.       24         Part II: Backing up your data files.       24         Choosing HP Data Protector for backup.       24         Choosing HP-UX fbackup/frecover utilities.       25         Selecting your HP-UX console for Itanium-based systems.       25         Determining if the conconfig command exists on your system.       25         Using the conconfig command to select the primary HP-UX console       26         Using the EFI Boot Manager to select the primary HP-UX console       27         Mounting and unmounting the DVD.       27                                                                                                    |   | keviewing known problems                                                               | Z            | 2<br>2 |
| Reviewing the software bundle install types.       22         Backing up your system.       22         Part I: Creating an operating system recovery image.       23         Choosing make_net_recovery.       23         Choosing make_tape_recovery.       23         Choosing drd clone.       24         Part II: Backing up your data files.       24         Choosing HP Data Protector for backup.       24         Choosing HP Data Protector for backup.       24         Choosing HP-UX fbackup/frecover utilities.       25         Selecting your HP-UX console for Itanium-based systems.       25         Determining if the conconfig command exists on your system.       25         Using the conconfig command to select the primary HP-UX console       26         Using the EFI Boot Manager to select the primary HP-UX console       27         Mounting and unmounting the DVD.       27                                                                                                    |   | Locating source media and codewords                                                    | Z            | 2<br>2 |
| Part I: Creating an operating system recovery image.       23         Choosing make_net_recovery.       23         Choosing make_tape_recovery.       23         Choosing drd clone.       24         Part II: Backing up your data files.       24         Choosing HP Data Protector for backup.       24         Choosing HP-UX fbackup/frecover utilities.       25         Selecting your HP-UX console for Itanium-based systems.       25         Determining if the conconfig command exists on your system.       25         Using the conconfig command to select the primary HP-UX console       26         Using the EFI Boot Manager to select the primary HP-UX console       27         Mounting and unmounting the DVD.       27                                                                                                    |   | Reviewing the software bundle install types                                            | ב<br>ר       | 2<br>つ |
| Choosing make_net_recovery.       23         Choosing make_tape_recovery.       23         Choosing drd clone.       24         Part II: Backing up your data files.       24         Choosing HP Data Protector for backup.       24         Choosing HP-UX fbackup/frecover utilities.       25         Selecting your HP-UX console for Itanium-based systems.       25         Determining if the conconfig command exists on your system.       25         Using the conconfig command to select the primary HP-UX console       26         Using the EFI Boot Manager to select the primary HP-UX console       27         Mounting and unmounting the DVD.       27                                                                                                    |   | Part I: Creating an operating system recovery image                                    | ∠<br>つ       | ∠<br>२ |
| Choosing make_tape_recovery                                                                                                    |   | Choosing make not recovery indege                                                      | ヱ<br>つ       | с<br>С |
| Choosing drd clone                                                                                                    |   | Choosing make tape recovery                                                            | 2            | 3<br>3 |
| Part II: Backing up your data files                                                                                                    |   | Choosing drd clone                                                                     | 2            | 2<br>⊿ |
| Choosing HP Data Protector for backup.       24         Choosing HP-UX fbackup/frecover utilities.       25         Selecting your HP-UX console for Itanium-based systems.       25         Determining if the conconfig command exists on your system.       25         Using the conconfig command to select the primary HP-UX console       26         Using the EFI Boot Manager to select the primary HP-UX console       27         Mounting and unmounting the DVD.       27                                                                                                    |   | Part II: Backing up vour data files                                                    | 2            | 4      |
| Choosing HP-UX fbackup/frecover utilities                                                                                                    |   | Choosing HP Data Protector for backup                                                  |              | 4      |
| Selecting your HP-UX console for Itanium-based systems                                                                                                    |   | Choosing HP-UX fbackup/frecover utilities.                                             |              | 5      |
| Determining if the conconfig command exists on your system                                                                                                    |   | Selecting your HP-UX console for Itanium-based systems                                 | .2           | 5      |
| Using the conconfig command to select the primary HP-UX console                                                                                                    |   | Determining if the conconfig command exists on your system                             | 2            | 5      |
| Using the EFI Boot Manager to select the primary HP-UX console                                                                                                    |   | Using the conconfig command to select the primary HP-UX console                        | 2            | 6      |
| Mounting and unmounting the DVD                                                                                                    |   | Using the EFI Boot Manager to select the primary HP-UX console                         | 2            | 7      |
|                                                                                                    |   | Mounting and unmounting the DVD                                                        | 2            | 7      |

| Creating a network depot (optional)                         | 28 |
|-------------------------------------------------------------|----|
| Messages: errors, warnings, and notes                       | 28 |
| Special considerations                                      | 29 |
| Reducing downtime using Dynamic Root Disk                   | 29 |
| Securing your system when installing and updating           | 29 |
| Choosing security levels                                    | 29 |
| Installing VxFS and VxVM                                    | 30 |
| System tuning tor VxFS                                      | 30 |
| Next generation mass storage stack                          | 30 |
| Mass storage stack for HP-UX 11i v3                         | 30 |
| HP-UX 11 i v3 device special files (DSF)                    | 31 |
| HP Insight Remote Support Sottware                          | 31 |
| 5 Cold-installing HP-UX 11 i v3 from local media            | 32 |
| Chapter checklist                                           | 32 |
| Preparing to cold-install                                   | 33 |
| Completing the preliminary tasks                            | 33 |
| Reviewing the cold-install process.                         |    |
| Installing the latest lanite-UX                             |    |
| Backing up your configuration files                         |    |
| Collecting information about your system                    | 34 |
| Miscellaneous data collection table                         | 35 |
| Network data collection table                               | 36 |
| Creating a network depot (optional)                         |    |
| Proceeding with the installation                            |    |
| Booting from the Operating Environment media                | 36 |
| Booting Your Itanium-based system                           |    |
| Booting your PA-RISC system                                 | 07 |
| Customizing your installation                               |    |
| Configuring your installation                               |    |
| Finishing your installation                                 | 41 |
| Completing the cold-install process                         | 42 |
| Retrieving configuration files after cold-installing        | 42 |
| Creating a new root home directory                          | 42 |
| Recovering customized and personal files                    | 42 |
| Restoring /home                                             | 43 |
| Restoring other files                                       | 43 |
| 4 Lin Julia a ta LIDLIV 11:2                                |    |
| O Updating to TP-UX 111 V3                                  | 44 |
| Chapter checklist                                           | 44 |
| Preparing to update                                         | 45 |
| Completing the preliminary tasks                            | 45 |
| Reviewing the update process                                | 45 |
| Saving a list of software on the system                     | 46 |
| Rebuilding the kernel                                       | 46 |
| Renaming your log files                                     | 4/ |
| Creating a network depot (optional)                         | 4/ |
| Installing the latest Update-UX                             | 4/ |
| Updating tips                                               | 48 |
| Proceeding with updating                                    | 49 |
| Updating to HP-UX 11 i v3 using the terminal user intertace | 49 |
| Updating to HP-UX 11 v3 using the command line interface    | 56 |
| update-ux command                                           | 56 |
| Updating to an Operating Environment trom the command line  | 57 |
| Updating optional software trom the command line            | 58 |
| Completing the update                                       | 58 |

| 7      | Installing applications and patches                            | 59         |
|--------|----------------------------------------------------------------|------------|
|        | Chapter checklist                                              | .59        |
|        | Time for installing ar underling UD analizations               | .00        |
|        | Installing HPLIX applications from the DVDs                    | .00.       |
|        | Third-party software and hardware                              | .00        |
|        | Third-party (non-HP) storage compatibility with HP-UX 11 i v.3 | 61         |
|        | Third-party product installation scripts.                      | .61        |
|        | HP-UX patching and patch management                            | .61        |
|        | Standard HP-UX patch bundles                                   | .61        |
|        | Individual HP-UX <sup>'</sup> patches                          | .63        |
|        | HP-UX Software Assistant                                       | .63        |
| 8      | Post-install/update tasks and troubleshooting                  | 64         |
|        | Chapter checklist                                              | .64        |
|        | Verifying the HP-UX cold-install or update                     | .65        |
|        | Part I: Listing all software installed on your system          | .65        |
|        | Part II: Veritying the installed software                      | .65        |
|        | Configuring Operating Environment applications                 | .65        |
|        | Surtem tuning for VVES 41                                      | .00        |
|        | Backing up the system                                          | .00.       |
|        | Uninstalling HP-UX 11 i v3                                     | 67         |
|        | Removing applications and patches                              | 67         |
|        | Diagnostics                                                    | .67        |
|        | Ŏnline diagnostics                                             | .67        |
|        | Offline diagnostics                                            | .67        |
| 9      | Support and other resources                                    | 68         |
|        | Contacting HP                                                  | .68        |
|        | Before you contact HP                                          | .68        |
|        | HP contact information                                         | .68        |
|        | Subscription service                                           | .68        |
|        | Documentation teedback                                         | .68        |
|        | Related documents                                              |            |
|        | Websites for HP-UX_11 v3 information                           | 69         |
|        | Other sources for HP-UX 111 V3 Information                     | .07        |
|        | Uner Hr web resources                                          | .70        |
|        |                                                                | 70         |
| А      | Harmless messages and known problems                           | / Z        |
|        | Appendix Checklist                                             | ./2        |
|        | Messages you can ignore                                        | ./3        |
| _      | Known install and update problems                              | ./3        |
| В      | Installing VxFS, OnlineJFS, LVM, and VxVM                      | 82         |
|        | Cold-installing VxFS with LVM or with VxVM                     | .82        |
|        | VxFS 5.0.1 with LVM contiguration                              | .82        |
|        | VxFS 5.0.1 with VxVM 5.0.1 configuration                       | .83        |
|        | Updating to VXFS with VXVM with Update-UX                      | .Ծქ<br>იე  |
|        | Other supported configurations                                 | .o3<br>.Q1 |
|        | Unsupported system configurations                              | .04<br>81  |
| $\sim$ | UDIV 11: v2 Operating Environment of the area line             | 05         |
| C      |                                                                | 00         |
|        | HPUX 111 v3 Operating Environment install/update structure     | .85<br>    |
|        |                                                                | .00        |

| HP-UX 11 i v3 software installation types             | 86 |
|-------------------------------------------------------|----|
| HP-UX 11 i v3 Operating Environment contents          | 86 |
| HP-UX 11 i v3 Base Öperating Environment              | 86 |
| HP-UX 11 i v3 Virtual Server Öperating Environment    | 93 |
| HP-UX 11 i v3 High Availability Operating Environment | 94 |
| HP-UX 11 i v3 Data Center Operating Environment       | 95 |
| Index                                                 | 97 |

## 1 Welcome to HP-UX 11i v3

### Introduction to HP-UX 11 i v3

HP-UX 11 i v3 is an enterprise release delivering the highest level of integrated virtualization and automation. HP-UX 11 i v3 dynamically reduces complexity and cuts deployment times to maximize return on investment.

Some key highlights of HP-UX 11 i v3 include: advancements in performance, integrated multi-pathing, new security and availability offerings which provide increased resiliency, layered security and in-depth protection, Hyper-Threading (HT) Technology support using Dynamic LCPU, and multi-OS management across HP-UX and other HP supported operating systems.

### HP-UX 11 i v3 Operating Environments

With the March 2008 release, HP began offering new HP-UX 11i v3 Operating Environments. The new Operating Environments, which offer a richer set of products, are available only for HP-UX 11i v3 and are described in Table 2 (page 7). For more detailed information on the new HP-UX 11i v3 Operating Environments, see <a href="https://www.hp.com/go/hpux11iv3">www.hp.com/go/hpux11iv3</a>.

HP announced the discontinuance of the original HP-UX 11i v3 OEs (FOE, EOE, and MCOE) effective October 31, 2008. From November 1, 2008 onward, only the new HP-UX 11i v3 OEs (Base OE, Virtual Server OE, High Availability OE, and Data Center OE) will be available on HP 9000 and HP Integrity servers.

Information on transition, support, and mapping from original to new v3 Operating Environments can be found at

http://h20338.www2.hp.com/hpux11i/us/en/products/hpux11iv3-oes-support-costs.html

For lists of the bundles in each new OE, see Appendix C (page 85).

| HP-UX 11i v3 OE              | Description                                                                                                    |
|------------------------------|----------------------------------------------------------------------------------------------------|
| Base OE (BOE)                | Provides integrated HP-UX functionality for customers requiring less complex installations.<br>The BOE contains all the applications included in the Foundation OE, and improves the<br>bundle set by adding much-requested products such as HP Process Resource Manager<br>(PRM) and APA. This OE is bundled as HPUX111-BOE.                                                |
| Virtual Server OE (VSE-OE)   | Designed for customers seeking higher resource utilization or embarking on consolidation projects and need virtualization for a flexible UNIX environment. The VSE-OE contains all the products included in the BOE (and the original EOE) and adds a host of other products including the Insight Dynamics - VSE suite for Integrity. This OE is bundled as HPUX111-VSE-OE. |
| High Availability OE (HA-OE) | For customers requiring high availability for large mission critical applications, this OE contains all the products included in the BOE (and the original EOE), plus applications such as HP Serviceguard and HA toolkits required to enable a mission-critical server. This OE is bundled as HPUX111-HA-OE.                                                                |
| Data Center OE (DC-OE)       | For customers who need both flexibility and high availability, the Data Center OE provides mission critical virtualization by combining the robust product selection in the VSE-OE and HA-OE in one integrated and tested bundle. This OE contains all the products included in the BOE, VSE-OE, HA-OE (and the original MCOE) and is bundled as HPUX111-DC-OE.              |

Table 2 New HP-UX 11i v3 Operating Environments

## HP-UX 11 iv3 media kit

DVDs

Your HP-UX 11 i v3 media kit may contain one or more of the following DVDs:

- HP-UX 11i v3 (B.11.31) OE (multi-DVD set) Contains the Operating Environment (OE). For more information on OEs, see "HP-UX 11i v3 Operating Environments" (page 7).
- HP-UX 11i v3 (B.11.31) Application Software DVD (multi-DVD set) Contains HP-UX application software. For installation information, see Chapter 7 (page 59).
- **HP-UX 11i v3 Instant Information DVD** Contains various HP-UX manuals, release notes, white papers, manpages, and other documentation. The DVD has a table of contents and is particularly useful if you don't want to go on the web.

**NOTE:** The HP-UX 11 i v3 OEs can also be downloaded from the web. The HP-UX 11 i v3 electronic software delivery model includes Americas, Europe, Middle East, and Asia. The download consists of ISO images of each OE. Each ISO image is burned to DVD at the customer's site and then installed in the same manner as the physical DVDs. Electronic licenses and media are quoted and ordered from the price list in the same manner as the physical licenses and media.

### Special licensing rights

For delivery of Insight Orchestration, now included with VSE-OE and DC-OE, please see the Insight Orchestration letter included in the media kit.

#### Documentation

**NOTE:** Beginning in August 2011, the web will be the primary delivery source of technical documentation for HP-UX Operating Environments and Application products. Web delivery supports HP's Green Business Technology Initiative to reduce packaging and also supports our HP-UX Technical Documentation goal to keep information up-to-date and easily accessible.

Pointers to HP-UX documentation collections are listed in *Accessing the Former docs.hp.com Software Documentation*, which is available on the Business Support Center under the **HP-UX 11i v3** link at <a href="http://hp.com/go/hpux-core-docs">http://hp.com/go/hpux-core-docs</a>.

The following document can be found in the OE media kit and on the web at <u>http://hp.com/go/</u><u>hpux-core-docs</u>

• *HP-UX 11i v3 Read Before Installing or Updating* — Provides last-minute information for HP-UX 11 i v3. Read this booklet before cold-installing or updating HP-UX.

The following documents can be found on the HP-UX 11 i v3 Instant Information DVD and on the web at <u>http://hp.com/go/hpux-core-docs</u>:

- HP-UX 11i Version 3 Release Notes Describes new features and functionality changes for HP-UX 11 i v3.
- *HP-UX 11i v3 Installation and Update Guide* (this document) Describes the media kit and provides instructions to cold-install or update to the latest release of HP-UX.

## 2 Assessing your system and meeting system requirements

This chapter helps you meet various requirements, as well as assess the current state of your system prior to cold-installing or updating to HP-UX 11i v3.

### Chapter checklist

- □ "System requirements" (page 10)
  - □ "Supported systems" (page 10)
- "Determining disk space requirements" (page 10)
  - □ "Disk space requirements for a cold-install" (page 11)
  - "Disk space requirements for an update" (page 12)
- "Verifying supported network drivers, mass storage drivers, I/O cards, and storage devices" (page 12)
- "Firmware updating" (page 13)
  - □ "Firmware updating" (page 13)
  - "Receiving firmware alerts" (page 13)
- "Identifying model, release, and installed software" (page 14)
  - □ "Identifying the model" (page 14)
  - "Identifying the release date and Operating Environment" (page 14)
  - "Identifying installed software" (page 14)
- IMPORTANT: Make sure you review the Appendix A: "Harmless messages and known problems" (page 72) for issues not discussed here that might apply to your system.
   Also review the HP-UX 11i v3 Release Notes appropriate for your release (<u>http://hp.com/go/hpux-core-docs</u>).

### System requirements

To cold-install or update HP-UX 11 i v3, you must have the following:

- A supported system. See "Supported systems" (page 10) and "Identifying the model" (page 14).
- HP-UX 11 i v3 OE and Application Software (also known as "Application Release") DVDs.
- 1.5 GB memory, minimum.

**NOTE:** The minimum memory limit is intended for running the HP-UX 11 i v3 Base OE and minimal applications. Additional memory will be required for optimal performance, and optional software and applications.

**NOTE:** If your system has the minimum amount of memory, you might need to manually set VxFS tunables for optimal performance *after* cold-installing or updating to HP-UX 11i v3. See "System tuning for VxFS" (page 30).

#### Supported systems

For a list of HP systems that this release of HP-UX 11 i v3 fully supports, see the HP-UX Server Support Matrix at the following website:

www.hp.com/go/hpuxservermatrix

Additional information about HP servers and blades can be found at the following websites:

- HP BladeSystem: <u>http://www.hp.com/go/blades</u>
- HP Integrity Server Family: <u>http://www.hp.com/go/integrity</u>
- HP 9000 Server Family: <u>http://www.hp.com/go/hp9000</u>

### Determining disk space requirements

Depending on your system's purpose, you might need to determine how much disk space you will need for each partition/file system before you cold-install or update to HP-UX 11 i v3. For example, if you plan to install applications from other vendors, you might need to modify the size of the /opt partition to accommodate their size. Depending on how much disk space is available, you can change the partition/file system size to meet your needs.

**NOTE:** You can use Dynamic Root Disk (DRD) with Update-UX when you have disk space limitations that would otherwise prevent you from updating your system. By creating a clone, changing volume sizes, and then booting the clone, you can complete the update on the booted clone, with the original system as your backup. For more information, see the white paper "Dynamic Root Disk: Quick Start & Best Practices" (<u>http://www.hp.com/go/drd-docs</u>).

In addition to facilitating updates, DRD has other uses, all of which can reduce downtime. These include system recovery, system maintenance, patching, testing, and provisioning. See "Reducing downtime using Dynamic Root Disk" (page 29) for more information, including links to documentation and a website.

**NOTE:** Starting with the HP-UX 11 i v3 OE Update release for March 2011, the maximum size of the boot disk or root volume group has been increased from 1 TB to 2 TB for HP Integrity systems. (The HP 9000 systems have supported the boot disk or root volume group up to the 2 TB maximum size since the initial HP-UX 11 i v3 OE release in February 2007.) The install files on the OE media for March 2011 (and later releases) will support cold-install to larger (up to 2 TB) sizes for the boot disk or root volume group.

Also note that the Ignite-UX product from March 2011 (or later versions) is required for >1 TB support of install and recovery with HP Integrity systems. The attempted use of disks, physical volumes, or logical volumes >2 TB size for HP-UX boot devices will result in errors or failures. HP-UX 11 i v3 supports data storage with a maximum size of 16 TB for physical volumes and a maximum size of 256 TB for logical volumes.

For information about modifying your partition/file system, see the HP-UX System Administrator's Guide (<u>http://hp.com/go/hpux-core-docs</u>).

The list below provides additional hints and information to help you determine your disk needs for HP-UX 11 i v3. If you need more disk space, be sure to order the equipment and plan on installing it after backing up your current system.

- Record the hardware path to the DVD drive.
- Develop a clear configuration plan, including:
  - file system sizes
  - Swap space size
  - Dump device
  - Disk and file system parameters
  - Mirroring information
- If installing application programs other than those supplied within an HP-UX 11 i v3 Operating Environment (OE), consider the vendor's size recommendations.
- When planning disk space, see the HP-UX System Administrator's Guide. Composed of five volumes, this guide is available on the Instant Information DVD and at <a href="http://hp.com/go/hpux-core-docs">http://hp.com/go/hpux-core-docs</a>.

#### Disk space requirements for a cold-install

The disk space requirements listed in Table 3 (page 12) are estimates only. Requirements might vary depending on the size of your disk, your type of server, and your Operating Environment. HP strongly advises you install all OS content on one disk, except for mirrors. That disk must be at least 20GB.

Note the following:

- The table shows recommended minimums.
- Ignite-UX will enforce absolute minimums, but they are smaller than recommended sizes in some cases.

- Ignite-UX will consider available root disk space and adjust sizes to be larger.
- The Ignite-UX UI File System tab can be used to set specific sizes.

#### $\triangle$ CAUTION:

If the default size for the /stand partition is too small for your environment, do not use the lvextend command to increase the size of the /stand partition; doing so might render your system unbootable. Instead, use a Dynamic Root Disk (DRD) clone to create an inactive copy of the system on which /stand can be extended, or use Ignite-UX recovery to create a recovery image and resize the /stand partition.

To use a DRD clone to extend /stand on an LVM-managed system, see the white paper "Dynamic Root Disk: Quick Start and Best Practices" (<u>http://www.hp.com/go/drd-docs</u>). Further information on DRD is available at the DRD website: <u>http://www.hp.com/go/drd</u>. See also "Reducing downtime using Dynamic Root Disk" (page 29).

You can boot from an Ignite-UX recovery image and resize /stand as you recover the system. For help creating a recovery image, see the *Ignite-UX Administration Guide* available at the Ignite-UX website: <u>http://www.hp.com/go/ignite-ux</u>.

| Partition/file system               | Recommended space                                                                                                    |
|-------------------------------------|----------------------------------------------------------------------------------------------------|
| /                                   | 1 GB                                                                                                    |
| /stand                              | 1.5 GB                                                                                                    |
| /var                                | 512MB + swap size                                                                                                    |
| /usr                                | 4 GB                                                                                                    |
| /tmp                                | 500 MB                                                                                                    |
| /opt                                | 7 GB                                                                                                    |
| /home                               | Depends on application and user requirements. It might make sense to mount a separate file system at /home. <sup>1</sup> |
| /swap                               | 1x - 2x memory size for most systems.                                                                                    |
| Itanium EFI System (Boot) Partition | 500 MB                                                                                                    |
| Itanium HP Service Partition        | 400 MB                                                                                                    |

#### Table 3 Minimum disk space recommendations

In other words, you might want to put /home on a separate disk and separate volume group. This makes future recovery and upgrade operations easier. By default, /home is created as a separate file system; however, it is part of the root volume group.

#### Disk space requirements for an update

To ensure a successful update to HP-UX 11 i v3, make sure that you have at least as much disk space allocated to the partition/file system listed in Table 3 (page 12) and that each partition/file system (most importantly, /usr, /opt, and /var) has at least 10-20 percent free space to allow for any growth.

Note the update process will check the disk space requirements. If the system doesn't meet the requirements, the update will not proceed.

# Verifying supported network drivers, mass storage drivers, I/O cards, and storage devices

Before installing HP-UX 11 i v3, make sure that the drivers, I/O cards, and storage devices on your system are supported.

You can run the msv2v3check script to validate whether the drivers, mass storage I/O cards, and mass storage devices installed on your system are supported on HP-UX 11i v3. This script will report if any unsupported drivers, mass storage I/O cards, and mass storage devices are found on your system. This script will also check the minimum firmware versions required for these cards or devices.

You can retrieve the msv2v3check script from the HP Software Depot (<u>http://www.hp.com/go/softwaredepot</u>). For more details on the msv2v3check script, see the white paper HP-UX 11i v2 to 11i v3 Mass Storage Stack Update Guide (<u>http://hp.com/go/hpux-core-docs</u>).

For a list of supported and unsupported HP-UX I/O cards and mass storage devices, see the HP-UX Supported I/O Cards Matrix and the HP-UX Supported Mass Storage Devices Matrix (<u>http://hp.com/go/hpux-iocards-docs</u>).

### HP StorageWorks compatibility with HP-UX 11 i v3

For up-to-date status and recommended firmware versions for HP StorageWorks components supported with HP-UX 11 i v3, see the HP-UX 11 i v3 and HP StorageWorks Compatibility section at

#### http://h18006.www1.hp.com/storage/hpuxconnectivitymatrix.html

### Firmware updating

Make sure your system meets the minimum firmware requirements for the latest HP-UX 11 i v3 (B.11.31) release. HP recommends that you update to the latest firmware available before installing or updating to HP-UX 11 i v3.

For information on your options for updating firmware, see *HP Integrity Servers and HP 9000 Servers Firmware Update Options*, which is included with the document collection provided for each HP server. To access one of those collections, select one of the following links and navigate to your server.

- Server Console Solutions <u>http://www.hp.com/go/thin-clients-docs</u>
- HP 9000 Servers <u>http://www.hp.com/go/hp9000\_servers-docs</u>
- HP BladeSystem c-Class Enclosures <u>http://www.hp.com/go/blades\_enclosures-docs</u>
- HP Carrier-Grade cc2300/cc33xx Servers <u>http://www.hp.com/go/carrier\_grade\_cc\_servers-docs</u>
- HP Integrity cx26xx Servers http://www.hp.com/go/integrity\_cx2620\_servers-docs
- HP Integrity Servers
   <u>http://www.hp.com/go/Integrity\_Servers-docs</u>
- HP Proliant Servers <u>http://www.hp.com/go/proliant\_servers-docs</u>

#### Receiving firmware alerts

- 1. Go to <u>http://www.hp.com/go/myhpalerts</u>.
- 2. Follow the instructions to register each of your products.

### Identifying model, release, and installed software

Before you cold-install or update to HP-UX 11 i v3, you need to identify the model of your system and other information.

#### Identifying the model

To ensure you are using a supported system, check the model number. To determine the model number of your system, enter:

#### model

To verify that HP-UX 11 i v3 is supported on your system, see "Supported systems" (page 10).

For Itanium-based systems, you can identify the model by using the Extensible Firmware Interface (EFI): interrupt the autoboot process in the boot manager, enter the EFI shell, and use the info sys command:

#### Shell> info sys

Information about the model is displayed. For example:

#### Identifying the release date and Operating Environment

To ensure you are following a supported update path, determine the release and Operating Environment currently on your system.

Each HP-UX 11 i release has an associated release name and release identifier. The uname(1) command with the -r option returns the release identifier. Table 4 lists the releases available for HP-UX 11 i.

| Release identifier | Release name  | Supported processor architecture         |
|--------------------|---------------|------------------------------------------|
| B.11.11            | HP-UX 11 i v1 | PA-RISC                                  |
| B.11.23            | HP-UX 11 i v2 | Intel® Itanium® and PA-RISC <sup>1</sup> |
| B.11.31            | HP-UX 11 i v3 | Intel® Itanium® and PA-RISC              |

#### Table 4 HP-UX 11 i release identifiers

1 PA-RISC is supported on HP-UX 11i v2 starting with the September 2004 release.

You can determine the update release date and the Operating Environment by entering the following:

# swlist | grep HPUX11i

The resulting output will list the current release identifier, update release date, and Operating Environment. For example:

HPUX11i-BOE B.11.31.1109 HP-UX Base Operating Environment

The above revision string signifies the following:

B.11.31 = HP-UX 11i v3

1109 = September 2011 Update Release

#### Identifying installed software

Identifying installed software can serve more than one purpose: on your system, it can help you determine what software will get updated or overwritten; and on media, it can help you determine your software choices.

To identify the software products on a system or media, use swlist. For example, to show revision and descriptive title of all software installed on a system, enter:

#### /usr/sbin/swlist

For more information, see the *swlist*(1M) manpage or the *Software Distributor Administration Guide*, available on the Instant Information DVD or the web (<u>http://www.hp.com/go/sd-docs</u>).

**NOTE:** Third-party software might have been installed onto the system without using Software Distributor. If so, it will not appear in the output of swlist. You should consult your own documentation about the system to determine what other applications might be installed.

## 3 Choosing your installation methods

This chapter provides information and scenarios to help you choose the most appropriate methods to install or update HP-UX 11 i v3 on your system.

### Chapter checklist

- □ "Choosing cold-install or update" (page 17)
  - □ "When to cold-install" (page 17)
  - □ "When to update" (page 17)
  - □ "Supported update paths" (page 18)
- □ "Choosing an installation source" (page 19)
  - □ "Local media" (page 19)
    - "HP Integrity Integrated Lights Out (iLO) Virtual Media" (page 19)
  - "Network depot" (page 19)
  - □ "Golden image" (page 19)
- () **IMPORTANT:** Make sure you review the Appendix A: "Harmless messages and known problems" (page 72) for issues not discussed here that might apply to your system.

Also review the HP-UX 11 i v3 Release Notes appropriate for your release (<u>http://hp.com/go/hpux-core-docs</u>).

#### NOTE:

If your system is on HP Mission Critical Support, discuss the proper installation method with your HP Account Support Manager or Remote Support Account Advocate before preceding.

### Choosing cold-install or update

Now that you have evaluated your system and ordered any needed hardware, you need to decide whether to cold-install or update to HP-UX 11 i v3 on your system.

#### When to cold-install

**Cold-install** means installing system software on a new (uninstalled) or existing system by completely rebuilding the root volume group, erasing the existing operating system and data on that volume, and installing the new operating system and specified software and data.

If you have ordered a new system with the Instant Ignition option (also known as factory integrated), the cold-installation process described here has already been performed. You can skip this section.

▲ CAUTION: The cold-install process erases software on the root volume before installing. If you want to retain any existing software, make sure to back up that software before migrating or use update. Cold-installing using Ignite-UX overwrites everything on the target volume.

You can cold-install rather than update to HP-UX 11 i v3 when:

- You have a new system.
- You are managing several systems with similar OS configurations.
- Your systems are organized with clean separation of the OS from user, application, and data files.
- Overwriting the root (/) volume on existing systems will not cause a loss of applications or data.
- Your system configuration is not listed as a supported update path. See "Supported update paths" (page 18).
- Your disk space needs reconfiguration. Note, however, that you can use Dynamic Root Disk to address disk space limitations that would otherwise prevent you from updating. See "Determining disk space requirements" (page 10).

An advantage of cold-install is that supported software can be installed without regard for the software currently on the system, or concern for cleaning up old software.

You can cold-install on any *supported* system. See "Supported systems" (page 10).

For information about choosing installation and update sources, see "Choosing an installation source" (page 19).

See Chapter 4: "Before you begin" (page 21) for more information about preparing your system for cold-install. Then read the cold-install process using Ignite-UX in Chapter 5: "Cold-installing HP-UX 11i v3 from local media" (page 32).

#### When to update

**Update** means using update-ux to selectively overwrite the operating system and application software from a DVD or network source depot.

You can update to HP-UX 11i v3 from HP-UX 11i v2 (B.11.23). Updating from an earlier version of the HP-UX OS or OEs directly to HP-UX 11i v3 is not supported. You must first update to an HP-UX 11i v2 Operating Environment. If you want to migrate from HP-UX 11i v1 to HP-UX 11i v3 by updating, see the HP-UX 11i v2 Installation and Update Guide for information on how to update from HP-UX 11i v1 to HP-UX 11i v2 first.

You can update rather than cold-install HP-UX 11 i v3 when:

- You are updating from a supported HP-UX 11 i v2 or HP-UX 11 i v3 system. See "Supported update paths" (page 18) for specific details.
- You are concerned about recovering unique applications and data on your root volume, and do not want to write over non-OS files, which occurs when cold-installing HP-UX 11 i v3.

- Each system has a unique configuration.
- Current disk space is sufficient for HP-UX 11i v3. Note, however, that you can use Dynamic Root Disk to address disk space limitations that would otherwise prevent you from updating. See "Determining disk space requirements" (page 10).

An advantage of performing an update is that it leaves user data, configuration, and applications in place.

Updating to HP-UX 11 i v3 is limited to the supported paths listed in "Supported update paths" (page 18).

For information about choosing installation and update sources, see "Choosing an installation source" (page 19).

See Chapter 4: "Before you begin" (page 21) for details on how to prepare your system to update to HP-UX 11i v3. The update process is described in Chapter 6: "Updating to HP-UX 11i v3" (page 44).

#### Supported update paths

Table 5 lists the supported update paths from HP-UX 11 i v2 to HP-UX 11 i v3 and from the *original* HP-UX 11 i v3 OEs to the *new* HP-UX 11 i v3 OEs. Be sure also to read the following "Update Path Notes" (page 18).

| Operating Environment (OE) | HP-UX 11i v3 BOE | HP-UX 11i v3<br>HA-OE | HP-UX 11i v3 VSE-OE | HP-UX 11i v3<br>DC-OE |
|----------------------------|------------------|-----------------------|---------------------|-----------------------|
| HP-UX 11 i v2 FOE          | x                | x                     | x                   | x                     |
| HP-UX 11 i v2 EOE          |                  |                       | x                   | x                     |
| HP-UX 11 i v2 MCOE         |                  |                       |                     | x                     |
| HP-UX 11 i v2 TCOE         | x                |                       |                     |                       |
| HP-UX 11 i v3 FOE          | x                | x                     | x                   | x                     |
| HP-UX 11 i v3 EOE          |                  |                       | x                   | x                     |
| HP-UX 11 i v3 MCOE         |                  |                       |                     | x                     |
| HP-UX 11 i v3 TCOE         | x                |                       |                     |                       |
| HP-UX 11 i v3 BOE          | x                | x                     | x                   | x                     |
| HP-UX 11 i v3 HA-OE        |                  | x                     |                     | x                     |
| HP-UX 11 i v3 VSE-OE       |                  |                       | x                   | x                     |
| HP-UX 11 i v3 DC-OE        |                  |                       |                     | х                     |

#### Table 5 Supported update paths

Update path notes

- You cannot downgrade to a lower-level Operating Environment.
- Updating from a release of HP-UX to another release of HP-UX that was released earlier in time is not supported. For example, trying to update from HP-UX 11 i v2 June 2007 release to the HP-UX 11 i v3 February 2007 release is not supported. This could cause system incompatibilities and unpredictable results. If you attempt to update to an earlier version of HP-UX, the update process will stop without making any changes to your system and you will get the following error message:

ERROR: You are attempting to update from your release of HP-UX to a version of HP-UX that was released earlier in time. This is not supported. The update process has stopped without making any changes to your system.

### Choosing an installation source

When cold-installing or updating your systems, you have several installation sources from which to choose. You can cold-install or update directly from the DVDs, copy the contents of the DVDs into network depots, or create a golden image of the desired system for installing many similar systems.

**TIP:** With Dynamic Root Disk (DRD), you can efficiently provision VMs and blades with a DRD clone. For more information, see "Reducing downtime using Dynamic Root Disk" (page 29).

#### Local media

Uses:

#### Cold-install or update one system at a time.

You can cold-install or update directly from the DVDs in the media kit:

- HP-UX 11 i v3 OE DVDs Boot and install a new system or update an existing system.
- HP-UX Software Applications (also known as "AR") DVDs Install applications not installed with the OE or install a newer version of an OE application.

This guide describes cold-installs only on a single system from local media. It describes updates on a single system from local media, as well, but it also describes updates using a network depot.

#### HP Integrity Integrated Lights Out (iLO) Virtual Media

With HP Integrity Integrated Lights-Out (iLO) Virtual Media (vMedia), you can remotely install software from CD, DVD, or ISO image file without having to be physically at the server. For more information, see <u>http://www.hp.com/go/integrityilo</u>.

**NOTE:** Note that vMedia performance varies between iLo versions; the more recent versions offer better performance.

Also note that a DVD in a blade enclosure uses internal vMedia. For further information, see the *HP Superdome 2 Installation Guide* at <u>http://hp.com/go/integrity\_servers-docs</u>.

#### Network depot

Uses:

#### Cold-install or update many systems in your enterprise.

#### Avoid manual media swaps.

Use Software Distributor (SD) commands to create depots containing the OE and other software, including patches and patch bundles. Then install or update from the depot using the latest version of Ignite-UX or Update-UX. For information, see "Creating a network depot (optional)" (page 28), as well as Software Distributor Administration Guide (<u>http://www.hp.com/go/sd-docs</u>) and the *Ignite-UX Administration Guide* (<u>http://www.hp.com/go/sd-docs</u>).

Updates from network depots (along with updates from local media) are described in Chapter 6 (page 44).

IMPORTANT: Be sure also to read the important information in "Standard HP-UX patch bundles" (page 62).

#### Golden image

Uses:

#### Deploy a customized system configuration to many systems.

#### Avoid manual media swaps.

#### Speed up installation time for multiple systems.

Simply put, a golden image is built by setting up a single system the way you want all of your systems to look, and then creating an image of that system. Once a golden image has been created, it is then deployed to multiple clients.

This method allows you to deploy a known-good system image that contains all of the files including *configuration* files that you want installed, and it is also faster the standard SD-built network depots (as described in "Network depot" (page 19)).

For more information about golden images, see the *Ignite-UX Administration Guide for HP-UX 11 i* (<u>http://www.hp.com/go/ignite-ux-docs</u>).

## 4 Before you begin

This chapter describes the steps you should take before actually cold-installing or updating to HP-UX 11 i v3. It also describes situations that you should carefully consider before you cold-install and/or update.

### Chapter checklist

- "Reviewing known problems" (page 22)
- □ "Locating source media and codewords" (page 22)
- "Reviewing the software bundle install types" (page 22)
- "Backing up your system" (page 22)
  - "Part I: Creating an operating system recovery image" (page 23)
    - "Choosing make\_net\_recovery" (page 23)
    - "Choosing make\_tape\_recovery" (page 23)
    - □ "Choosing drd clone" (page 24)
  - □ "Part II: Backing up your data files" (page 24)
    - □ "Choosing HP Data Protector for backup" (page 24)
    - □ "Choosing HP-UX fbackup/frecover utilities" (page 25)
- "Selecting your HP-UX console for Itanium-based systems" (page 25)
  - "Determining if the conconfig command exists on your system" (page 25)
  - "Using the conconfig command to select the primary HP-UX console" (page 26)
  - "Using the EFI Boot Manager to select the primary HP-UX console" (page 27)
- □ "Mounting and unmounting the DVD" (page 27)
- □ "Creating a network depot (optional)" (page 28)
- □ "Messages: errors, warnings, and notes" (page 28)
- □ "Special considerations" (page 29)
  - "Reducing downtime using Dynamic Root Disk" (page 29)
  - "Securing your system when installing and updating" (page 29)
    - □ "Choosing security levels" (page 29)
  - □ "Installing VxFS and VxVM" (page 30)
  - □ "System tuning for VxFS" (page 30)
  - "Next generation mass storage stack" (page 30)
    - □ "Mass storage stack for HP-UX 11 i v3" (page 30)
    - □ "HP-UX 11 i v3 device special files (DSF)" (page 31)
  - "HP Insight Remote Support Software" (page 31)

### Reviewing known problems

Before beginning any cold-install or update process, you should review the descriptions of harmless messages and known problems provided for you in Appendix A: "Harmless messages and known problems" (page 72).

These known problems notes include, but are not limited to, issues with cold-installing and/or updating to HP-UX 11 i v3. You can also find other late-breaking news of issues at the HP Support Center (<u>http://hp.com/go/hpsc</u>).

### Locating source media and codewords

Before you can cold-install or update, you must locate the source media needed for the process. The DVDs available in the media kit are described in "HP-UX 11 i v3 media kit" (page 8).

You can obtain a codeword for a purchased product by contacting one of the HP licensing services listed in Table 6.

**NOTE:** For the real-time delivery of software passwords/keys and related licensing information, go to the Software License Manager website: <u>http://licensing.hp.com</u>.

| Location      | Telephone                                                                                     | Email                     |
|---------------|-----------------------------------------------------------------------------------------------|---------------------------|
| Asia          | 0120.42.1231 (Inside Japan)<br>0426.48.9310 (Inside Japan)<br>+81.426.48.9312 (Outside Japan) | <u>sw_codeword@hp.com</u> |
| Europe        | +33 (0)4.76.14.15.29                                                                          | codeword_europe@hp.com    |
| North America | (800) 538-1733                                                                                | hplicense@mayfield.hp.com |

#### Table 6 HP licensing services

### Reviewing the software bundle install types

The structure HP-UX 11 i v3 Operating Environments has been broken down into categories and install types to make installing and updating easier and more flexible. For more information about this structure, see "HP-UX 11 i v3 Operating Environment install/update structure" (page 85). You should familiarize yourself with the install types (*required*, *recommended*, and *optional*) before you start the cold-install or update process.

### Backing up your system

Any data on the client disks that are used for installation, including the operating system, are removed entirely as part of the installation process. Make a recovery image of your system so you can easily restore it to its original state if a problem occurs. Back up your system before *and* after performing a cold-installation or update.

Backing up your system consists of two parts:

- Part I: Creating an operating system recovery image
- Part II: Backing up your data files

#### Part I: Creating an operating system recovery image

To protect your system data, create an operating system (OS) recovery image:

- The Ignite-UX server has two commands you can use to create an OS recovery image:
  - make\_net\_recovery
    - Create an OS recovery image and store it on an Ignite-UX server on the network.
    - Works on any system that has Ignite-UX installed.
    - See "Choosing make\_net\_recovery" (page 23).
  - make\_tape\_recovery
    - Create an OS recovery image on a bootable recovery tape.
    - Works on any system that has a local tape drive and Ignite-UX installed.
    - Also works on any system without an Ignite-UX server.
    - See "Choosing make\_tape\_recovery" (page 23).

**NOTE:** To include the entire contents of the root volume group instead of just a minimal OS, HP recommends using the-A option to both make\_net\_recovery and make\_tape\_recovery.

- The Dynamic Root Disk (DRD) toolset can also be used to create a clone of the current root volume group. In the event of a failed upgrade or issues after cold-installing, you can boot from the clone to quickly recover the system:
  - drd clone
    - Create an OS image on a free local or SAN disk.
    - Works on any system that has the DRD toolset installed.
    - See "Choosing drd clone" (page 24).
- IMPORTANT: The Ignite-UX recovery tools and DRD toolset are intended to be used in conjunction with data recovery applications to create a means of total system recovery. HP recommends against using Ignite-UX or DRD as backup solutions. They should only be used as part of a recovery or availability strategy.

#### Choosing make\_net\_recovery

The Ignite-UX product has the make\_net\_recovery command to create an OS recovery image on another system on the network. The image created by make\_net\_recovery is specific to the system it was created for and its identity includes host name, IP address, networking information, and so on. In the event of root disk failure, you use the Ignite-UX server to restore the system by installing the OS recovery image.

The contents of the OS recovery image always includes all files and directories that are essential to bringing up a functional system. This essential list is predefined by make\_net\_recovery.

For more information on using make\_net\_recovery, see the make\_net\_recovery(1M) manpage or the Ignite-UX Administration Guide (<u>http://www.hp.com/go/ignite-ux-docs</u>).

#### Choosing make\_tape\_recovery

The Ignite-UX product's <code>make\_tape\_recovery</code> command creates a bootable OS recovery tape for a system while it is up and running. When a system has a logical volume layout, the recovery tape (by default) only includes data from the root volume group, plus data from any non-root volume group containing the /usr directory. You can run make\_tape\_recovery locally on the system from which you are trying to make an OS recovery tape. Data that is not in the root volume group must be backed up and recovered using normal backup utilities.

For more information on using make\_tape\_recovery, see the *make\_tape\_recovery*(1M) manpage on an Ignite-UX server or the *Ignite-UX Administration Guide* (<u>http://www.hp.com/go/ignite-ux-docs</u>).

#### Choosing drd clone

The drd clone command allows you to create an OS recovery image, referred to as an inactive clone, on a free internal or SAN disk. For recovery purposes, all you need to run is

drd clone -t target\_dsf

where *target\_dsf* is the device special file of the spare disk.

In the event that the update to HP-UX 11 i v3 on the active system does not go as planned, you can activate and boot the HP-UX 11 i v2 clone in minutes by entering:

drd activate -x reboot=true

If you do activate and boot the HP-UX 11 i v2 clone, then decide to re-activate the HP-UX 11 i v3 image on the original disk, you can use the same drd activate command noted above, as the use of this command will toggle between the original disk and the clone disk.

**NOTE:** Once you have updated from 11 i v2 to 11 i v3 on the active system image, you can go back and forth between the inactive 11 i v2 image and the updated 11 i v3 image by ensuring the following:

- When an HP-UX 11 i v2 system is booted and HP-UX 11 i v3 is installed on the inactive image, you should not use any sw\* commands with drd runcmd. Use of this operation would invoke 11 i v3 libraries and executables, which can make system calls not supported on the 11 i v2 kernel.
- When an HP-UX 11i v3 system is booted and HP-UX 11i v2 is installed on the inactive image, you can run drd runcmd swlist or drd runcmd swverify; however, you cannot run any other sw\* commands.

The drd clone contains all files and directories in the root volume, and thus has all the components that are essential to bringing up a functional system.

In addition to system recovery, DRD has other uses, all of which can reduce downtime. These include system maintenance, patching, testing, and provisioning. See "Reducing downtime using Dynamic Root Disk" (page 29) for more information, including links to documentation and a website.

#### Part II: Backing up your data files

Depending on your system backup needs and your configuration, there are a number of different backup methods from which to choose. Two possible backup methods are as follows:

- HP Data Protector
- HP-UX fbackup/frecover utilities

#### Choosing HP Data Protector for backup

If you are backing up large numbers of systems, the HP Data Protector software product can be particularly useful. HP Data Protector is faster than other backup methods and provides for unattended backup as well. It allows you to efficiently centralize and administer backup procedures.

Using HP Data Protector involves setting up a database server and running software that directs and records the backup process for clients. For more information, see the HP Data Protector website (<u>http://hp.com/go/dataprotector</u>).

#### Choosing HP-UX fbackup/frecover utilities

Use the fbackup and frecover commands to selectively back up and recover files. The fbackup command can do the following:

- Indicate specific files or directories to include or exclude from a backup
- Specify different levels of backup on a daily, a weekly, or monthly basis
- Create an online index file

The frecover command restores backup files made using the fbackup utility. The -r option to the frecover command is generally used for recovering all files from your backup; the -x option is used for restoring individual files to your system. For complete details, see the *frecover* (1M) and *fbackup* (1M) manpages.

### Selecting your HP-UX console for Itanium-based systems

You can skip this section if you are cold-installing on a PA-RISC system (it applies only to Itanium-based systems) or you are already on the system console.

If you are cold-installing HP-UX or changing your system configuration, you will need to select the correct console. If you have more than one possible console device (such as a graphics adapter and a console serial device) and you have not configured your system console correctly, your installation session might appear to hang as you might be looking for output from the wrong device. Even if you have ordered a machine with HP-UX pre-installed, you will want to choose your console, despite the factory defaults.

Depending on the firmware level of your Integrity server, you can select your primary HP-UX console using one the following methods:

- The EFI conconfig command (if present)
- The EFI Boot Manager

**NOTE:** If you select either a system or an MP/iLO serial port, HP recommends you choose a VT100-capable terminal device.

Serial port, MP/iLO and VGA device paths can vary between each Itanium-based system. See the appropriate platform documentation for your product for information on determining the device paths.

You can find more information on the EFI Paths used for console selection in the Intel® Extensible Firmware Interface (EFI) documents available from the Intel website.

#### Determining if the conconfig command exists on your system

To decide which method to use, first determine if the conconfig command exists on your system.

1. At the EFI prompt, enter the following command:

Shell> conconfig

• If the command exists, the system might return output similar to the following:

| CONSOLE CONFIGURATION |         |        |                                      |  |
|-----------------------|---------|--------|--------------------------------------|--|
| Index                 | Primary | Туре   | Device Path                          |  |
| 1                     | P       | Serial | Acpi(HWP0002, PNP0A03, 0)/Pci(1 2)   |  |
| 2                     | S       | VGA    | Acpi(HWP0002, PNP0A03, 0) / Pci(4 0) |  |

The above is an example of factory defaults. As you will see later in these steps, one of these devices will have to be configured as "primary" (**P**); the other will have to be configured with a status of "Not Configured" (**NC**).

- If the command does not exist, the system will return the error message: conconfig not found.
- 2. Depending on whether the conconfig command is available at the EFI shell, use either the conconfig command or the EFI Boot Manager to select your primary HP-UX console.

### Using the conconfig command to select the primary HP-UX console

If you have the conconfig command on your system, then you can take the following steps to select the primary HP-UX console. (For more information on the conconfig command, enter help conconfig at the EFI prompt.)

- () **IMPORTANT:** Do not select more than one console device. HP-UX 11 i v3 recognizes only one device at a time. Choosing more than one device can result in the appearance of a system hang. A warning message might also be issued.
  - 1. Enter conconfig at the command line. You might see output similar to the following:

```
CONSOLE CONFIGURATION

Index Primary Type Device Path

1 P Serial Acpi(HWP0002,PNP0A03,0)/Pci(1|2)

2 NC VGA Acpi(HWP0002,PNP0A03,0)/Pci(4|0)
```

2. Decide which console you want to use.

Depending on your system configuration, HP-UX can use one of the following devices as your system console:

- System Serial Port (if present)
- iLO (MP) Serial Port
- VGA device (MP/iLO)
- **3.** Use the conconfig command to select your primary console. For example, to select "system serial port" as your primary console, enter the following at the command line:

```
Shell> conconfig 1 primary
```

4. Next, use the conconfig to deselect all other consoles so that only one console is marked P and all others are marked NC. For example, if your conconfig output looks like the following:

```
CONSOLE CONFIGURATION

Index Primary Type Device Path

1 P Serial Acpi(HWP0002,PNP0A03,0)/Pci(1|2)

2 S VGA Acpi(HWP0002,PNP0A03,0)/Pci(4|0)
```

Enter:

```
Shell> conconfig 2 off
```

Now your conconfig output should look like this:

CONSOLE CONFIGURATIONIndexPrimaryTypeDevice Path1PSerialAcpi(HWP0002, PNP0A03, 0) / Pci(1|2)2NCVGAAcpi(HWP0002, PNP0A03, 0) / Pci(4|0)

Note that the unwanted VGA device in line 2 has the status of NC and the primary console in line 1 has the status of P.

5. Enter:

Shell> reset

#### Using the EFI Boot Manager to select the primary HP-UX console

To use the EFI Boot Manager to select the primary HP-UX console, proceed with the following steps.

1. Decide what console you want to use.

Depending on your system configuration, HP-UX can use one of the following devices as your system console:

- System Serial Port (if present)
- iLO (MP) Serial Port
- VGA device (MP/iLO)
- 2. Using the EFI menu, do the following:
  - a. Open the EFI Boot Manager.
  - b. Under Boot Menu, select Boot Configuration.
  - c. On the Boot Configuration screen, select Console Configuration.
  - **d.** On the **Console Configuration** screen, select *one* device as your system console. The device you have selected should have a status of **P**; all others should have a status of **NC**.

**NOTE:** The following figure shows consoles with a primary (**P**) status and secondary (**S**) status. This would not be correct for your configuration. You should select only *one* device for a **P** status. The rest should be given an **NC** status.

Only one active console should be configured; otherwise, HP-UX might either fail to boot or boot with output directed to the wrong location.

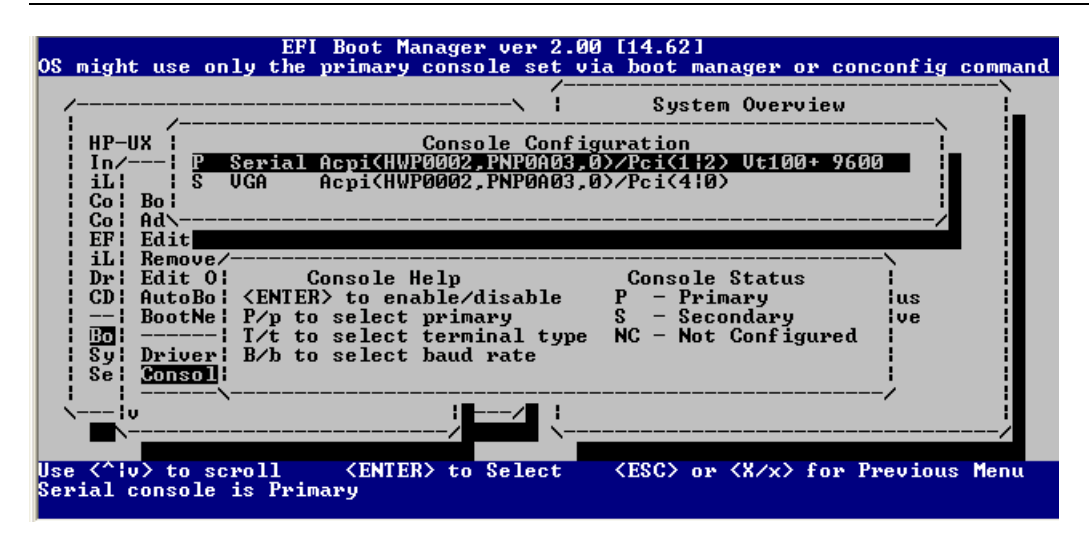

- e. Press Esc to return to the boot option maintenance menu.
- f. Select Cold Reset to reset your system.

### Mounting and unmounting the DVD

#### Mounting the DVD

For some tasks, you might need to mount the DVD as a file system. To do so, take the following steps:

- **1.** Insert the DVD into the DVD drive.
- **2.** Find the DVD-ROM device file name:

```
ioscan -C disk -f -n -k | more
A typical device name is /dev/dsk/clt2d0
```

- Create a directory under root (/). For example: mkdir /dvdrom
- Mount the DVD onto the new directory as a file system. For example: mount /dev/dsk/clt2d0 /dvdrom

### Unmounting the DVD

You must unmount the DVD before you can eject it from the DVD drive. For example:

#### umount /dvdrom

Note the DVD is automatically unmounted whenever the server reboots. For more information about mounting and unmounting, see the *mount*(1M) and *umount*(1M) manpages.

### Creating a network depot (optional)

You can create a network depot if you intend to cold-install or update HP-UX 11 i v3 on other systems on the network. A network depot allows you to cold-install or update all systems on the network without having to move media from system to system. You can also create a network depot if you want to avoid manually swapping media in a single system.

() **IMPORTANT:** Also see the important information in "Standard HP-UX patch bundles" (page 62).

As root, follow this procedure to create a network depot and copy all products from the HP-UX 11 i v3 multiple DVD set to it:

- 1. Verify that you have at least 10 GB of free space to create the network depot on another system in your network. If this space is not available, use smh either to create a new volume group or to extend an existing volume group. For help, see the SMH help or the *HP-UX System Administrator's Guide* (http://hp.com/go/hpux-core-docs).
- 2. The HP-UX 11 i v3 OE comes as a multiple DVD set. Mount the first (or next) DVD. (For instructions, see "Mounting and unmounting the DVD" (page 27).)
- 3. Create the directory that will contain the network depot you want to create. For example:

mkdir /var/11iv3

4. Copy all products on the mounted DVD to the target depot. For example, to copy the products to the target depot called update-depot, enter the following command:

```
swcopy -s /dvdrom \* @ /var/11iv3/update-depot
```

NOTE: Make sure you copy all products from every HP-UX 11 i v3 DVD to your target depot.

- 5. Unmount the DVD. (For instructions, see "Mounting and unmounting the DVD" (page 27).)
- 6. For each additional DVD in the OE media set, replace the media in the DVD drive with the next DVD. Then repeat steps 2 and 4.

### Messages: errors, warnings, and notes

While the HP-UX 11 i v3 install or update progresses, you will see progress messages that are being entered into the log file. These messages usually refer to normal behavior. The ERROR, WARNING, and NOTE messages, however, have the following significance:

- ERROR Indicates a serious problem, usually requiring action from you so that the installation can proceed.
- WARNING Indicates something out of the ordinary, but *not* fatal. The warning *might* require action from you.
- NOTE Indicates useful information you should take note of, but *not* fatal. The note does not require action from you.

**NOTE:** For information about harmless messages currently known to appear, see "Messages you can ignore" (page 73).

### Special considerations

In this section, you will find several situations and scenarios that you should give careful consideration before cold-installing or updating to HP-UX 11 i v3. These situations might affect the decisions you make during the next steps in the cold-install and update process.

### Reducing downtime using Dynamic Root Disk

With the HP-UX system administration toolset, Dynamic Root Disk (DRD), you can clone an HP-UX system image to an inactive disk. Then you can:

- perform system maintenance on the clone while your HP-UX 11 i system is online
- update from an older version of HP-UX 11 i v3 to HP-UX 11 i v3 March 2009 (Update 4) or later
- quickly re-boot during off hours once the desired changes have been made
- utilize the clone for system recovery, if needed
- rehost the clone on another system for testing or provisioning purposes (on VMs or blades utilizing Virtual Connect; LVM only)
- automatically synchronize the active image and the clone, eliminating the need to manually update files on the clone

**NOTE:** Rehosting capabilities for HP-UX 11 i v2 are different than for those of HP-UX 11 i v3. For information, see the *Dynamic Root Disk A.3.5.* \* *Administrator's Guide* (<u>http://www.hp.com/go/drd-docs</u>).

Administrators can use DRD to reduce downtime for system maintenance by creating an inactive clone of the booted system, then applying patches and products to the clone. The modified clone can then be booted at a convenient time. DRD supports both HP Logical Volume Manager (LVM) and Veritas (VxVM) root volumes, except where specifically noted above, and runs on both HP-UX 11 i v2 and v3.

For information about using a drd clone for creating an OS recovery image, see "Choosing drd clone" (page 24).

The HP-UX Dynamic Root Disk website at <u>http://www.hp.com/go/drd</u> provides a product overview, download links, documentation links, and installation instructions.

#### Securing your system when installing and updating

When installing and updating, you can harden your system by choosing from a variety of security levels to ensure that your system is in a secured state.

HP-UX Bastille provides customized lockdown on a system-by-system basis by encoding functionality similar to Bastion Host and other hardening and lock-down checklists. HP-UX Bastille (HPUXBastille) is included as *recommended* (default-installed) software on the OE DVD.

#### Choosing security levels

The Install-Time Security (ITS) options include the HP-UX Bastille security lock-down engine. The interactive GUI helps you select the configuration that meets your operational needs.

You can choose from four preconfigured levels of security, each with an incrementally higher level:

Sec00Tools Installs the security infrastructure. Does not implement any security changes during installation or updating, but ensures the required software is installed.

|             | The higher security levels are dependent on Sec00Tools. <i>Recommended</i> (default-installed).                                                                                                    |
|-------------|----------------------------------------------------------------------------------------------------|
| Sec10Host   | Installs a host-based lock-down system. Most network services are disabled, but they can be reinstated by running the <i>bastille</i> (1 <i>M</i> ) command. <i>Optional</i> (customer-selectable). |
| Sec20MngDMZ | Installs a managed lock-down system that blocks most incoming traffic with an HP-UX IPFilter firewall. <i>Optional</i> .                                                                            |
| Sec30DMZ    | Installs a DMZ full host-based and IPFilter network lock down. HP-UX IPFilter blocks most incoming connections, except HP-UX Secure Shell. <i>Optional</i> .                                        |

You can change these security settings after installing or updating your system. For more information about HP-UX Bastille, including security levels, see the HP-UX Bastille User Guide (<u>http://www.hp.com/go/hpux-security-docs</u>).

#### () IMPORTANT:

Due to increased system hardening requirements, some locked-down services and protocols might be used by other applications and have adverse effects on the behavior or functionality of these applications. For more information about configuring HP Serviceguard with HP-UX Bastille and IPFilter, see the *HP-UX Bastille User Guide*.

#### Installing VxFS and VxVM

Starting with the September 2009 OEUR, the default-install of VxFS has changed from 4.1 to 5.0 and VxVM 4.1 has been replaced by VxVM 5.0. This has important implications for several install scenarios. For instructions and information about how this impacts you, consult Appendix B: "Installing VxFS, OnlineJFS, LVM, and VxVM" (page 82).

#### System tuning for VxFS

If your system has the minimum amount of memory, you might need to manually set VxFS tunables for optimal performance after cold-installing or updating to HP-UX 11i v3. Two VxFS tunables,  $vx\_ninode$  and  $vxfs\_bc\_bufhwm$ , have an effect on system memory consumption. For guidelines on setting them for machines with relatively low RAM, see the Veritas File System 4.1 Administrator's Guide at <u>http://hp.com/go/hpux-core-docs</u>.

#### Next generation mass storage stack

#### Mass storage stack for HP-UX 11 i v3

HP-UX 11 i v3 introduces a new representation of mass storage devices, known as the agile view. In the agile view, disk devices and tape drives are identified by the actual object, not by a hardware path to the object. In addition, paths to the device can change dynamically and multiple paths to a single device can be transparently treated as a single virtualized path, with I/O being distributed across those multiple paths.

In HP-UX 11 i v3, there are three different types of paths to a device: legacy hardware path, lunpath hardware path, and LUN hardware path. All three are numeric strings of hardware components, with each number typically representing the location of a hardware component on the path to the device.

The new agile view increases the reliability, adaptability, performance, and scalability of the mass storage stack, all without the need for operator intervention. For more information, see the white papers "The Next Generation Mass Storage Stack: HP-UX 11 i v3" and "HP-UX 11 i v3 Persistent DSF Migration Guide" (<u>http://hp.com/go/hpux-core-docs</u>).

#### HP-UX 11 i v3 device special files (DSF)

In a similar way to hardware paths, there are two types of Device Special Files (DSFs) for mass storage: legacy DSFs and persistent DSFs. Both can be used to access a given mass storage device independently, and can coexist on a given system.

#### DSFs: installing and updating

If you cold-install HP-UX 11 i v3, both legacy and persistent DSFs are automatically created. By default, the installation process will configure system devices like the boot, root, swap, and dump devices to use persistent DSFs. This means that configuration files such as/etc/fstab, /etc/lvmtab, and others will contain references to persistent DSFs.

When you update from HP-UX 11 i v2 to 11 i v3, existing legacy DSFs are retained and persistent DSFs will be created. Configuration files are not updated to use agile DSFs. HP-UX will continue to use the existing legacy DSFs referenced in configuration files.

Legacy DSFs are completely backward compatible, and will not be affected by any persistent DSFs on the same server. A device can be simultaneously accessed via legacy and persistent DSFs.

For more information, including definitions of *legacy* and *persistent*, see "The Next Generation Mass Storage Stack: HP-UX 11i v3" and "HP-UX 11i v3 Persistent DSF Migration Guide" (<u>http://hp.com/go/hpux-core-docs</u>).

#### HP Insight Remote Support Software

HP strongly recommends that you install HP Insight Remote Support software to complete the installation or upgrade of your product and to enable enhanced delivery of your HP Warranty, HP Care Pack Service or HP contractual support agreement. HP Insight Remote Support supplements your monitoring, 24x7 to ensure maximum system availability by providing intelligent event diagnosis, and automatic, secure submission of hardware event notifications to HP, which will initiate a fast and accurate resolution, based on your product's service level. Notifications may be sent to your authorized HP Channel Partner for on-site service, if configured and available in your country. The software is available in two variants:

- HP Insight Remote Support Standard: This software supports server and storage devices and is optimized for environments with 1-50 servers. Ideal for customers who can benefit from proactive notification, but do not need proactive service delivery and integration with a management platform.
- HP Insight Remote Support Advanced: This software provides comprehensive remote monitoring and proactive service support for nearly all HP servers, storage, network, and SAN environments, plus selected non-HP servers that have a support obligation with HP. It is integrated with HP Systems Insight Manager. A dedicated server is recommended to host both HP Systems Insight Manager and HP Insight Remote Support Advanced.

Details for both versions are available at

http://www.hp.com/go/insightremotesupport

To download the software, go to Software Depot:

http://software.hp.com

Select Insight Remote Support from the menu on the right.

## 5 Cold-installing HP-UX 11 i v3 from local media

This chapter describes cold-installing HP-UX 11 i v3 from local OE media.

### Chapter checklist

- "Preparing to cold-install" (page 33)
  - "Completing the preliminary tasks" (page 33)
  - □ "Reviewing the cold-install process" (page 33)
  - "Installing the latest Ignite-UX" (page 34)
  - "Backing up your configuration files" (page 34)
  - □ "Collecting information about your system" (page 34)
    - "Miscellaneous data collection table" (page 35)
    - "Network data collection table" (page 36)
  - □ "Creating a network depot (optional)" (page 36)
- □ "Proceeding with the installation" (page 36)
  - □ "Booting from the Operating Environment media" (page 36)
    - "Booting Your Itanium-based system" (page 37)
    - □ "Booting your PA-RISC system" (page 37)
  - "Customizing your installation" (page 38)
  - □ "Configuring your installation" (page 39)
  - □ "Finishing your installation" (page 41)
- □ "Completing the cold-install process" (page 42)
  - "Retrieving configuration files after cold-installing" (page 42)
    - □ "Creating a new root home directory" (page 42)
    - □ "Recovering customized and personal files" (page 42)
    - □ "Restoring /home" (page 43)
    - □ "Restoring other files" (page 43)

**NOTE:** If you have ordered a new system with the Instant Ignition option (also known as factory integrated), the cold-installation process described here has already been performed. You may skip this chapter.

If your system is on HP Mission Critical Support, discuss the proper installation method with your HP Account Support Manager or Remote Support Account Advocate before preceding.

### Preparing to cold-install

The following sections describe the initial steps you should take before proceeding with your installation. Also included is a graphic overview of the cold-install process.

▲ CAUTION: The cold-install process overwrites everything on all disks selected to participate in the installation. Make sure you have reviewed and completed the steps in "Backing up your system" (page 22).

#### Completing the preliminary tasks

Before you cold-install HP-UX 11 i v3, make sure that:

- You have assessed the current state of your system and have met all the requirements described in Chapter 2: "Assessing your system and meeting system requirements" (page 9).
- You have chosen the most appropriate installation methods and sources described in Chapter 3: "Choosing your installation methods" (page 16)
- You have completed the steps (especially backing up your system) and have reviewed the special situations described in Chapter 4: "Before you begin" (page 21).

#### Reviewing the cold-install process

Figure 1 (page 34) shows the overall process of cold-installing HP-UX 11 i v3 from local media. You can also cold-install HP-UX 11 i v3 from network depots and from golden images. For more information on these alternative methods of cold-installing, see "Choosing an installation source" (page 19).

#### Figure 1 Cold-Installing HP-UX 11i v3

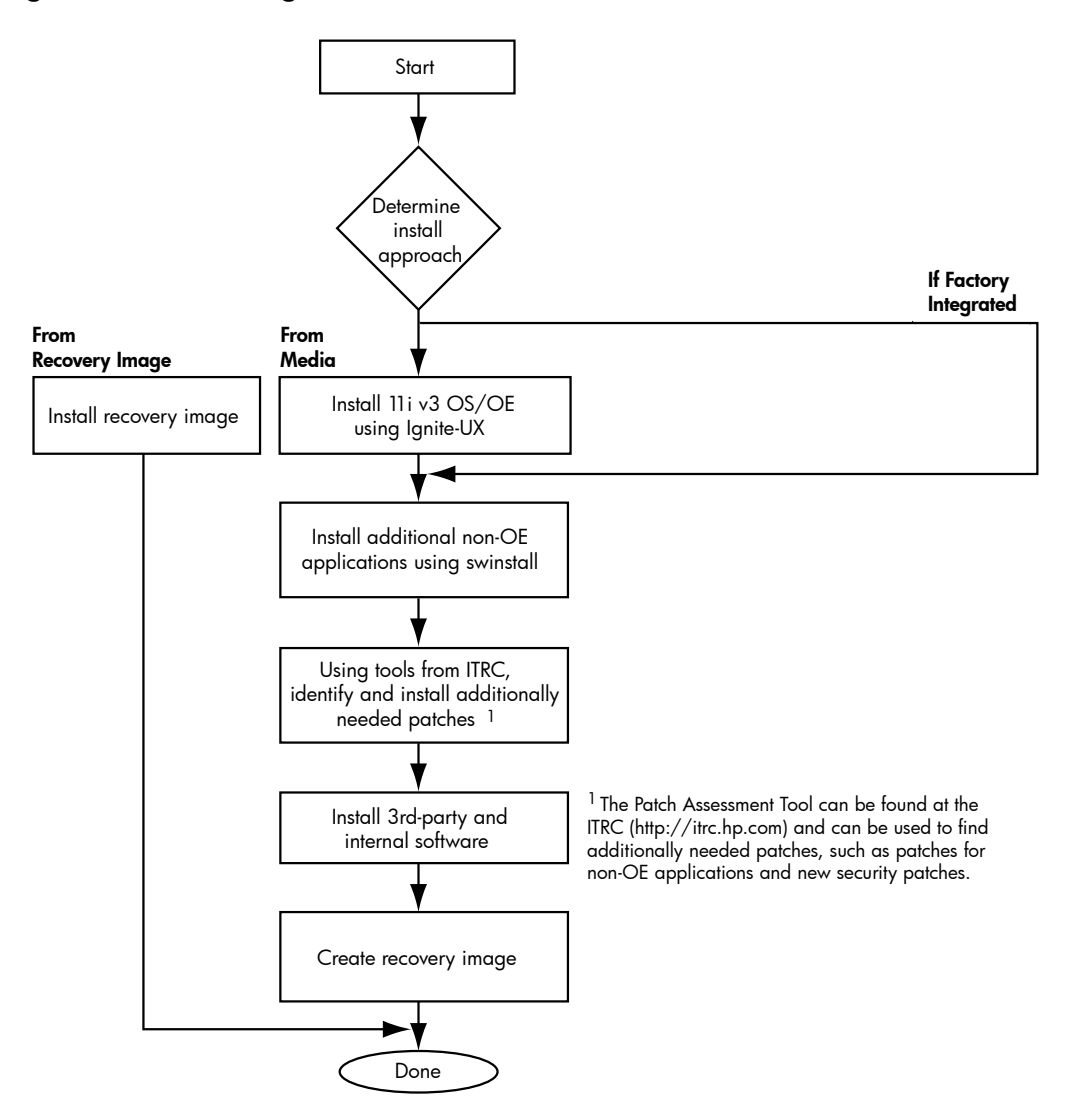

### Installing the latest Ignite-UX

You should use the latest version of Ignite-UX (version C.7.3 or later) to cold-install HP-UX 11 i v3. Get the latest Ignite-UX version from the Ignite-UX website (<u>http://www.hp.com/go/ignite-ux</u>).

#### Backing up your configuration files

If you plan to cold-install HP-UX 11 i v3 on a system that already has HP-UX installed, and you want to have that system serve the same role as it did before, then you will want to preserve your configuration files. Such files include the following:

- Configuration files in /etc
- The contents of /usr/local
- Any local home directories (that is, those you do not import from another system)
- Any configuration files located in the /etc/opt directories for installed software

#### Collecting information about your system

Before you cold-install HP-UX 11 i v3, you should collect information about your existing system. Then, when you are installing HP-UX 11 i v3, you will have the information available when needed. This section contains tables where you can record the information. Use the collection tables in the following situations:

- When you choose the Advanced Installation (the default Ignite-UX option starting with version C.7.5), an interface gives you the opportunity to enter all of this data at the beginning of the install. The interface is a tabbed file folder and is character-based.
- If you choose to network-enable your system, you must designate a unique host name, host Internet Protocol (IP) address, and other network information for your server.

Contact your site network administrator for the details to include in these tables.

#### NOTE:

During an installation, Ignite-UX configures the root, dump, and swap devices with the new HP-UX 11 i v3 mass storage stack agile addressing representation. This means that, after installing, the commands that display the boot, dump, and swap devices will show them using the agile form. During a cold-install of HP-UX 11 i v3, both legacy and persistent DSFs are automatically created. By default, the installation process will configure system devices like the boot, root, swap, and dump devices to use persistent DSFs. For more information on the new mass storage stack, see the white paper "The Next Generation Mass Storage Stack: HP-UX 11 i v3" (http://hp.com/go/hpux-core-docs).

#### Miscellaneous data collection table

Table 7 might contain some items that are not familiar to you, but you will be prompted for this information during the install. However, the install process describes all options in detail, so you can defer making decisions about items that are unfamiliar to you until you reach that point in the install.

#### Table 7 Miscellaneous data

| Type of data                                                                                                    | Your specific data |
|----------------------------------------------------------------------------------------------------|--------------------|
| Root Disk Path                                                                                                    |                    |
| <b>NOTE:</b> Your root disk will typically display a legacy style Path<br>name. However, HP-UX 11 i v3 contains a new naming scheme for<br>Root Disks. See the white paper "The Next Generation Mass Storage<br>Stack: HP-UX 11 i v3" for information on how to identify your legacy<br>root disk device name in the agile HP-UX 11 i v3 naming scheme.<br>You can display the legacy hardware path using the <b>More Info</b> screen<br>to show details on a specific lunpath hardware path. |                    |
| Root Swap Space                                                                                                    |                    |
| File System Type<br>LVM with VxFS (4.1 or 5.0), VxVM 5.0 with VxFS 5.0, or Whole<br>disk with VxFS (4.1 or 5.0)                                                                                                    |                    |
| Root Disk Volume Group Disks                                                                                                    |                    |
| (How many disks you want placed into the root disk volume group,<br>and whether or not you want the disks to be striped or mirrored.)                                                                                                    |                    |
| Physical Location for SAS                                                                                                    |                    |
| (Physical Location is the enclosure and bay. WWID can also be used if known.)                                                                                                    |                    |
| WWID for Fibre Channel (FC)                                                                                                    |                    |
| (The storage administrator should provide WWID details for storage presented to the system. Knowing the WWPN of the adapters might also be useful.)                                                                                                    |                    |
| WWID for Fibre Channel (FC) Virtual Connect (VC)                                                                                                    |                    |

| Type of data                                                                                                    | Your specific data |
|----------------------------------------------------------------------------------------------------|--------------------|
| (WWID might have been presented to the WWPN in the VC profile<br>that to be used with the Blade. The profile must be assigned to the<br>Blade prior to HP-UX install.) |                    |
| Select additional software                                                                                                    |                    |
| Pre-Installed Disk Information (Is overwritten during the install disk; see Root Disk Path)                                                                            |                    |

#### Network data collection table

In addition to areas to record network data, Table 8 provides HP-UX commands that you can use after the installation to confirm the information.

| Type of data               | Your specific data | HP-UX command to confirm data after system is up and running |
|----------------------------|--------------------|--------------------------------------------------------------|
| Host Name                  |                    | uname -n/hostname                                            |
| Host IP Address            |                    | nslookup <i>hostname</i>                                     |
| Subnet Mask                |                    | grep SUBNET_MASK<br>/etc/rc.config.d/netconf                 |
| Default Gateway IP Address |                    | grep ROUTE_GATEWAY<br>/etc/rc.config.d/netconf               |
| Domain Name                |                    | cat /etc/resolv.conf                                         |
| DNS IP Address             |                    | cat /etc/resolv.conf                                         |
| NIS Domain Name            |                    | grep NIS_DOMAIN<br>/etc/rc.config.d/namesvrs                 |

### Creating a network depot (optional)

You can create a network depot if you intend to cold-install HP-UX 11 i v3 on other systems on the network. A network depot allows you to cold-install all systems on the network without having to move media from system to system. You can also create a network depot if you want to avoid manually swapping media in a single system. For instructions on creating a network depot, see "Creating a network depot (optional)" (page 28).

### Proceeding with the installation

The following sections describe the stages in cold-installing from the Operating Environment (OE) DVDs.

#### Booting from the Operating Environment media

To begin, boot your system from the OE DVD. For specific instructions, choose one of the following subsections appropriate for your system:

- "Booting Your Itanium-based system" (page 37)
- "Booting your PA-RISC system" (page 37)

After booting your system, proceed to "Customizing your installation" (page 38).
**NOTE:** The cold-install process might involve multiple media swaps. To avoid manually swapping media, use a network depot. For information, see "Network depot" (page 19).

#### Booting Your Itanium-based system

- 1. Make sure any external devices that need to be configured at cold-install are connected to the target system and are turned on and operational.
- 2. Insert the HP-UX 11 i v3 DVD (Disk 1) into the drive.
- 3. Turn the system on, reboot, or cycle power.

If the system boots automatically, the kernel scans the system for I/O devices.

If the system does not boot automatically, it goes to the boot menu. It is a timed menu; press any key to stop the timer. Then, you can run the install manually from the EFI shell using the following steps:

- a. From the boot menu, select EFI Shell (Built In).
- **b.** At the EFI shell prompt, specify the device name (for example, fs1:) for the DVD-ROM and then enter the EFI install command, as in the following example.

**NOTE:** Your DVD device might not always be fs1. Make sure you verify the ID appropriate to your DVD device.

If the device is not automatically selected, select the device name for the DVD-ROM and then execute install. For example, from the EFI shell prompt, you might see something similar to the following:

```
Shell> fs1:
```

```
fs1:\> install
```

If you do not see the DVD-ROM device, use the map command to list all device names from the EFI shell prompt. If you change the DVD in the drive after going to the EFI shell, you must run the command map -r to allow EFI to locate the bootable DVD in the drive The list of the transmission of the transmission of the transmission.

The list of devices is displayed automatically, and the install process selects the device for you.

After the kernel has booted, it scans the system for I/O devices.

#### Booting your PA-RISC system

- 1. Make sure any external devices that need to be configured at cold-install are connected to the target system and are turned on and operational.
- 2. Insert the HP-UX 11 i v3 DVD (Disk 1) into the drive.
- 3. Stop the autoboot by pressing any key.

The boot console menu is displayed. If you need help, enter: HELP.

- 4. Ensure that Fast Boot is enabled.
  - a. Select the Configuration Menu: CO
  - b. If the Fast Boot selection is available, switch Fast Boot ON:
     FB ON

The full memory check that is run when Fast Boot is OFF might take several hours on a large system. (Remember to switch Fast Boot back OFF after installing HP-UX 11 i.)

- c. Return to the Main Menu: MA
- 5. Search for bootable devices, using the choices displayed (for example, enter search or sea).

**NOTE:** The **search** or **sea** command will only display legacy hardware paths and will not display agile hardware paths. You will see the agile hardware path after booting your system. Note that both forms of hardware paths are supported (legacy and agile) and you can specify either hardware path in the Boot command. However, only the legacy hardware path can be displayed from the Search command.

For more information on agile hardware paths, see the white paper "The Next Generation Mass Storage Stack: HP-UX 11 i v3" (<u>http://hp.com/go/hpux-core-docs</u>).

Output similar to this is displayed:

Main Menu: Enter command or menu > sea all Searching for potential boot device(s) This may take several minutes.

To discontinue search, press any key (termination may not be immediate).

| Path# | Device Path (dec) | Device Type             | IODC<br>Rev |
|-------|-------------------|-------------------------|-------------|
|       |                   |                         |             |
| P1    | 0/0/0/2/1.2       | Random access media     | 4           |
| P2    | 1/0/0/2/0.6       | Random access media     | 4           |
| P3    | 1/0/0/2/1.3       | Sequential access media | 4           |

**NOTE:** On partitionable systems only the core cell is searched by default. If you want to search all cells, you can use the all option to the sea command or provide a cell number to search. Using the all option might take a significant amount of time if a large number of I/O devices are connected to the system. The valid options to the sea command for the system you are using will be shown when you interrupt the boot process to gain access to the BCH prompt.

6. For a legacy hardware path, boot from the DVD drive using the listed path number.

Note that if you know the agile hardware path, you may enter it as well. However, it requires a specific format compatible with the BCH interface limited to 32-bit elements. Use the command ioscan -e to display the boot path format to be used here to enter a lunpath hardware path in the BOOT command.

For an agile hardware path, boot from the DVD drive using the full agile hardware path name:

BOOT full\_hardware\_path

7. After a few minutes, at the Interact with IPL? prompt, press n.

The install kernel loads (3-5 minutes), after which a screen might prompt you to enter the keyboard language of your console.

8. Enter the number and press **Enter** again to confirm.

#### Customizing your installation

Once the system is booted, it displays the **Ignite-UX Welcome** screen for the HP-UX installation process.

Navigation tips

The following tips will help you navigate the installation interface:

- Use the **Tab** key to navigate between fields and the arrow keys to navigate within fields.
- Pressing Enter or the spacebar opens a menu list.
- Use the **Enter** key to select an item.

- For Help, use Ctrl-K for navigation-key help and Ctrl-F (or F1) for context-sensitive help.
- You can enter the underlined letter of an item (such as I for install HP-UX) to navigate more quickly.

The remainder of this section describes how to choose the degree of customization needed to configure your installation.

- If the installation detects that you have a PS2 or USB keyboard, the system displays the Language Mapping screen. Select the number of the language you want to use (such as 26 for US English) and then press Enter to confirm your choice.
- From the Ignite-UX Welcome screen, select Install HP-UX to begin interacting with the Ignite-UX (cold-install) program and then press Enter. The system displays the User Interface and Media Options window.
- 3. From the **User Interface and Media Options** window, choose the degree of customizing needed to configure the installation. Mark your choices and select **OK**.
  - a. Select from one of the three choices shown in Source Location Options:
    - **Media only installation** is the default setting for installing from a DVD. (This document only provides the procedures for cold-installing from media.)
    - **Media with network enabled** is recommended when you want basic networking enabled during installation so you can load software from a network depot (when an Ignite-UX server is not available).
    - **Ignite-UX server based installation** is recommended if you have an Ignite-UX server configured on your network and you want to supply custom configurations during the installation.
  - **b.** Select from one of the choices shown in **User Interface Options**:
    - Advanced Installation enables you to accept all the default installation parameters or fully customize your system such as configuring multiple disks and adjusting file system sizes. HP recommends choosing the Advanced Installation option to configure your installation.
    - **No User Interface** is recommended if you want to accept all the default installation parameters and you do not need to verify the configuration using the user interface.

The remaining sections take you through the **Media only installation** option and the **Advanced Installation** option. For more help on using the **Advanced Installation** screens, see the *Ignite-UX* Administration Guide (<u>http://www.hp.com/go/ignite-ux-docs</u>).

## Configuring your installation

At this point, the system displays the **Basic** tab of the Ignite-UX itool Terminal User Interface (TUI) for the HP-UX Advanced Installation process. The **Basic** tab shows all the basic information for setting up the file system and for loading the Operating Environment. It also allows you to configure languages, locale, and keyboard requirements.

- 1. In the **Configurations** field, select an overall system configuration that you want to use for this installation.
- 2. In the **Environments** field, select the type of Operating Environment you want to install on your system. Press **Enter** to view the choices.
- 3. In the **Root Disk** field, select the disk to store your root file system. Press **Enter** to view the choices. If you are unsure of what to choose, keep the default selection that has been determined by Ignite-UX.

HP-UX 11 i v3 contains a new naming scheme for Root Disks. Note that the **Root Disk** screen displays the lunpath hardware path instead of the legacy hardware path. You can select **More Info** to view the legacy hardware path for the root disk selected.

For further information, including disk requirements, supported peripherals, and preparing the client for installation, see the *Ignite-UX Administration Guide* (<u>http://www.hp.com/go/ignite-ux-docs</u>).

**NOTE:** The lunpath hardware path selected is used only to identify the Root Disk itself, and any available path to that disk may then be used as boot path. Therefore, it is normal to see a different lunpath hardware path to the disk used as boot path.

- 4. In the **File System** field, select the type of volume manager and file system you want to use for your root disk. Press **Enter** to view the choices.
- 5. In the **Languages** field, press **Enter** to browse the available languages, marking the desired selections. You can make any of the selections your system default language. This will become the system default language after it is installed. Make sure **HPUXLocales** is marked **Yes**.

The locale settings that were previously in HP-UX 11 i v2 and located in the Common Desktop Environment (CDE) language bundle are now located in the HPUXLocales bundle. The HPUXLocales bundle contains internationalization support for many languages. This support includes date and time formats, currency, sorting methods, and so on.

#### NOTE:

CDE is an optional product in HP-UX 11 i v3. If you require it, you must explicitly select the CDE bundle (CDE-xxx). This applies if you need dtterm, which is located in CDE. For some localization situations, dtterm is required; therefore CDE must be selected.

6. Use the **Software** tab to change the software that will be installed on your system, if desired. If you choose the **No User Interface** option, then you cannot deselect the *recommended* (default-installed) software bundles.

To select or deselect the software bundles:

- a. Navigate to the **Software** tab.
- **b.** Select any *optional* software that you want loaded onto your system and deselect any *recommended* (default-installed) software that you do not want. Browse the list, marking your selections. Use the arrow keys to select a bundle and the spacebar to change the option.

The bundles and associated product names are listed in Appendix C: "HP-UX 11i v3 Operating Environment software bundles" (page 85). For information about new and changed products and features, see the HP-UX 11i Version 3 Release Notes appropriate for the release you are cold-installing. The document is available on the Instant Information DVD and on the web (<u>http://hp.com/go/hpux-core-docs</u>).

## $\triangle$ CAUTION:

HP recommends that you do **not** deselect *recommended* (default-installed) software bundles or remove them from your system unless you know for certain that the software contained in these bundles is not required for your operating environment. Software might have unstated dependencies. Deselecting software might prevent products with dependencies on the software you deselected from functioning correctly.

Installing HP-UX 11 i v3 installs a minimum set of default networking and mass storage drivers that apply to the system. You might need to select or specify other available networking and mass storage drivers to enable other cards on your system.

7. Use the **System** tab to configure system parameters such as security levels, host name, IP address, root password, and the time zone. You must set the appropriate security setting for your system at this time. You can choose to set the other system parameters now or at the first boot of your system, using *set\_parms*(1*M*).

To set the appropriate security settings for your system, do the following.

- () **IMPORTANT:** You should become familiar with the security levels before you set them. For more information about setting appropriate security levels, see "Securing your system when installing and updating" (page 29).
  - a. Navigate to the System tab and select Security Choices.

The four security levels appear. By default, Sec00Tools is selected.

- **b.** Select the appropriate security setting for your system.
- c. Select OK.
- 8. Use the **File System** tab to perform a variety of file system and disk-configuration tasks: for example, resizing file systems, and adding and removing disks. You can also reconfigure the volume structure and associated file system mount points. The **File System** tab will differ in appearance, depending on whether you previously selected LVM or whole disk on the **Basic** tab.

Note that renaming or changing any disk file system structure on which Ignite-UX installs file system content causes the old file system on that disk to be lost. For more information on using the **File System** tab, see the *Ignite-UX Administration Guide* (<u>http://www.hp.com/go/ignite-ux-docs</u>).

9. Use the **Show Summary** button to view a summary of how your system will be configured. If you see any problems, or want to change any of your selections, back up to the appropriate step, and make the needed changes. Otherwise, select **Go!** (at the bottom of the screen) to initiate the installation.

Ignite-UX executes a pre-installation consistency check to identify any errors that must be corrected before the installation can proceed.

10. The system typically displays the Confirmation Dialog box that lists errors, warnings, and notes for the configuration settings. (For information on these messages, see "Messages: errors, warnings, and notes" (page 28).) Review any errors, warnings, or notes displayed in the Confirmation Dialog box. If there are any errors, they will need to be resolved before the installation can continue.

Warning messages will list which disks (ones that currently contain a recognized file system) will be overwritten during the install process. If you see a disk in the list that you do not want included, back up to the root disk selection and choose another disk. If the settings are correct, continue on to the next step.

11. After you have reviewed all of the information on the **Confirmation Dialog** box and resolved any errors, select **Go!** (at the bottom of the screen) to initiate the installation.

As the installation proceeds, you will see a log detailing output from the software installation. After the software is installed, the system will reboot prior to configuring the software and once again after installation is complete.

If your system was factory integrated, or if you chose to set the system parameters at the first boot of your system, the system will power down after the installation and ask for these system parameters at the next boot of your system.

## Finishing your installation

Reboot your system. The **Welcome to HP-UX** screen is displayed and you will be prompted through a series of screens.

You might need to select or specify other available networking drivers to enable other cards on your system.

- To use a keyboard on this interface, you must specify a language mapping to be used by X Windows and the Internal Terminal Emulator (ITE). Choose the appropriate language. For English, select number 26.
- 2. You are prompted to answer a few questions before you can use the system. The first is whether or not you plan to use the system on a network. If you completed the pre-install data collection tables (see "Collecting information about your system" (page 34)), you have all the information you need for set\_parms, so answer **Y** for yes.
- 3. Enter the basic network information that you collected in Table 7: "Miscellaneous data" on the screens that are displayed.
- 4. Confirm your choices. You are now finished with the install procedures and presented with a login screen. Log in to the system as root.

# Completing the cold-install process

The following section describes a task you might need to take to complete your cold-install process. Upon completing this task (if necessary), proceed to the next chapters:

- (optional) Chapter 7: "Installing applications and patches" (page 59)
- Chapter 8: "Post-install/update tasks and troubleshooting" (page 64)
- TIP: After completing the installation, store the HP-UX DVDs in a safe place. You might need them later to install additional drivers or other software.

## Retrieving configuration files after cold-installing

If you previously saved your configuration files on another system (see "Backing up your configuration files" (page 34)), you can now retrieve them.

## Creating a new root home directory

Consider creating a root home directory that is not /. Doing this keeps the user root dot files out of the / directory. Make sure it is on the root volume by calling it something like /homeroot. Doing this is especially important if you are using Logical Volume Manager (LVM) and /home is a separate volume.

- **1.** Log in as root.
- 2. Except on trusted systems, edit /etc/passwd to change the home directory from root to /homeroot and save it.
- 3. Create the /homeroot directory:

mkdir /homeroot

- 4. Move root's personal files (files beginning with . ) to /homeroot:
  - mv /.[!.]\* /homeroot
- 5. Exit and log in again as root.

## Recovering customized and personal files

Recover all the customized and personal files that you saved previously by merging them manually. For example, do not overwrite /etc/passwd with your old version. Instead, either paste in entries from your old files or *merge* the old information into the new files.

## Restoring /home

If you had a local home directory, you can restore it as follows:

• For instance, if you copied it to /backup/system1/home, enter these commands:

```
cd /backup/system1/home
```

```
find . -depth | cpio -pdm /system1/home
```

• If you backed it up to tape with <code>fbackup</code>, enter:

```
frecover -x -i /system1/home -v
```

### Restoring other files

Carefully use the same techniques to restore other files and directories, such as  $/{\tt usr}, /{\tt local}, and /{\tt opt}.$ 

For help in importing entire volume groups, see the HP-UX System Administrator's Guide: Logical Volume Management (<u>http://hp.com/go/hpux-core-docs</u>).

# 6 Updating to HP-UX 11 i v3

This chapter describes updating to HP-UX 11 i v3 using update-ux to selectively overwrite the operating system and application software from a DVD or network source depot.

# Chapter checklist

- □ "Preparing to update" (page 45)
  - □ "Completing the preliminary tasks" (page 45)
  - □ "Reviewing the update process " (page 45)
  - □ "Saving a list of software on the system" (page 46)
  - □ "Rebuilding the kernel " (page 46)
  - "Renaming your log files" (page 47)
  - □ "Creating a network depot (optional)" (page 47)
  - □ "Installing the latest Update-UX" (page 47)
  - □ "Updating tips" (page 48)
- "Proceeding with updating" (page 49)
  - □ "Updating to HP-UX 11 i v3 using the terminal user interface" (page 49)
  - □ "Updating to HP-UX 11 i v3 using the command line interface" (page 56)
    - □ "update-ux command" (page 56)
    - "Updating to an Operating Environment from the command line" (page 57)
    - "Updating optional software from the command line" (page 58)
- □ "Completing the update" (page 58)

**NOTE:** If your system is on HP Mission Critical Support, discuss the proper installation method with your HP Account Support Manager or Remote Support Account Advocate before preceding.

IMPORTANT: Make sure you adhere to a supported update path. See "Supported update paths" (page 18).

# Preparing to update

The following sections describe the initial steps you should take before proceeding with your update. Also included is a graphic overview of the update process.

## Completing the preliminary tasks

Before you update to HP-UX 11 i v3, make sure that:

- You have assessed the current state of your system and have met all the requirements described in Chapter 2: "Assessing your system and meeting system requirements" (page 9).
- You have chosen the most appropriate update methods and sources described in Chapter 3: "Choosing your installation methods" (page 16)
- You have completed the steps (especially backing up your system) and have reviewed the special situations described in Chapter 4: "Before you begin" (page 21).

## Reviewing the update process

Figure 2 (page 46) shows the overall update process. You can update your system from a network depot or from local media. Both methods are described in this chapter.

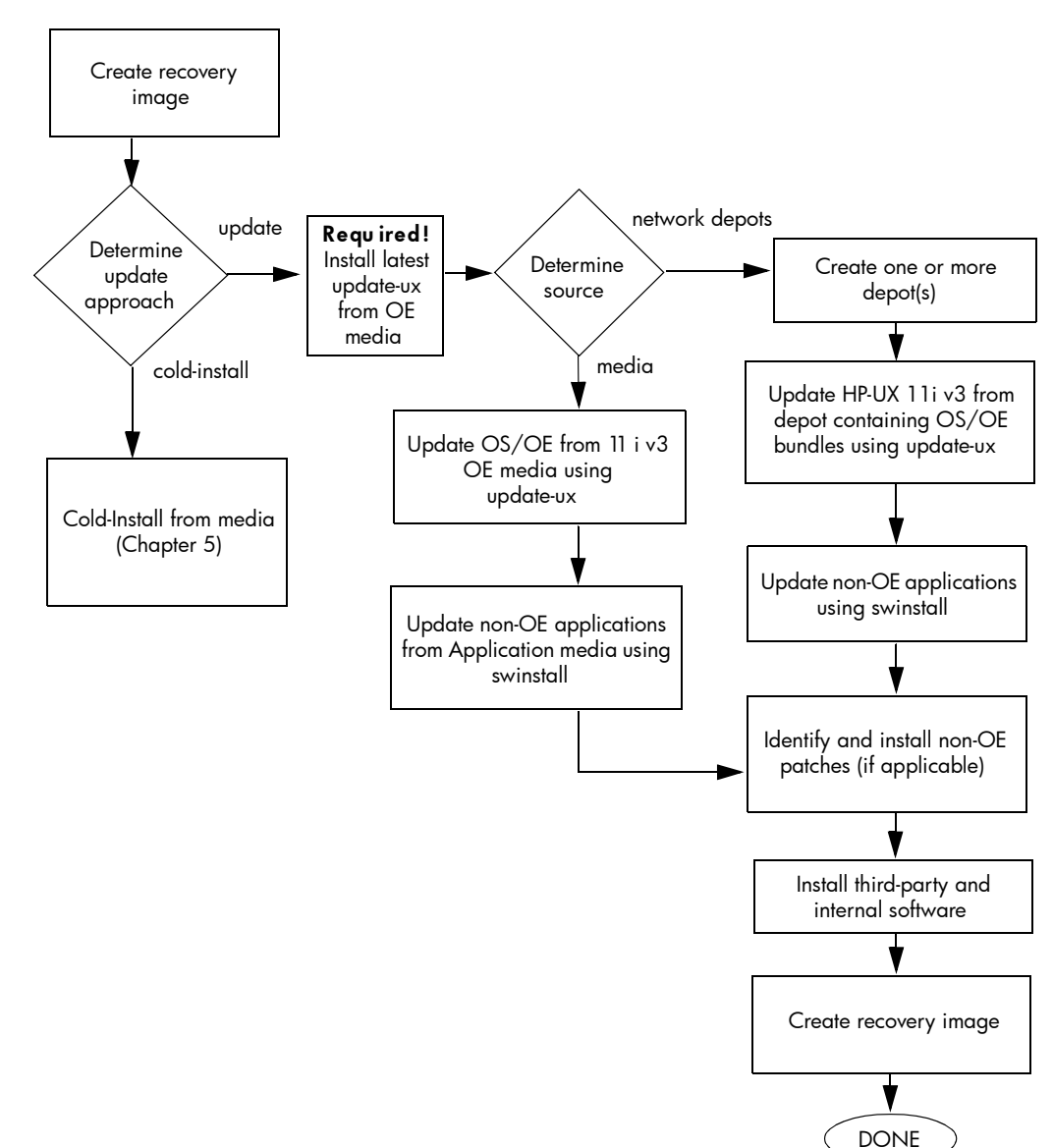

#### Figure 2 Updating to HP-UX 11i v3

## Saving a list of software on the system

Before you start the update process, it might be helpful to save a list of software on the system:

1. List the bundles and products installed on your system. Make sure to save the output of the swlist command so you can reference it later.

```
/usr/sbin/swlist -1 bundle -1 product>/tmp/software_list
```

2. After updating to HP-UX 11 i v3, run the swlist command again and compare the output to the output you saved from step 1 to determine what software products and bundles still need to be updated.

## Rebuilding the kernel

The update can fail if the HP-UX kernel build fails in the starting environment. To ensure that you have a reliable starting point, rebuild the kernel before you update:

1. As root, enter:

#### /usr/sbin/mk\_kernel -o /stand/vmunix

- 2. Fix any problems listed in the mk\_kernel output.
- 3. Reboot your system to ensure that your new kernel boots.

## Renaming your log files

You should also rename your log files to make it easier to find problems encountered during an update.

1. Enter:

cd /var/adm/sw

2. As root, rename each log file. For example:

mv swagent.log swagent\_old.log

3. Enter:

cd /var/opt/swm

4. Enter:

mv swm.log swm\_old.log

## Creating a network depot (optional)

You can create a network depot if you intend to update other systems on the network. A network depot allows you to update all systems on the network without having to move media from system to system. You can also create a network depot if you want to avoid manually swapping media in a single system. For instructions on creating a network depot, see "Creating a network depot (optional)" (page 28).

## Installing the latest Update-UX

If you are updating from HP-UX 11i v2 to HP-UX 11i v3, HP recommends that you manually install the latest HP-UX 11i v3 version of Update-UX before performing your update. This new version of Update-UX provides defect fixes and enhancements not found on the HP-UX 11i v2 version of Update-UX. For example, the HP-UX 11i v3 version of Update-UX allows you to use the preview (-p) option (new for HP-UX 11i v3), and it provides the latest manpage for the update-ux command.

You should install the Update-UX product (which includes the update-ux command) that is included on the Operating Environment DVDs that came with your HP-UX 11 i v3 release.

#### From the DVD media

To install the Update-UX product from the Operating Environment DVDs:

- 1. Mount the DVD. (For instructions, see "Mounting and unmounting the DVD" (page 27).)
- 2. Using swinstall, install the latest version of the Update-UX product on the target system:

```
swinstall -s /dvdrom Update-UX
```

**NOTE:** Make sure you use the correct case to install the Update-UX product (in title case). This product contains the update-ux command (lowercase).

From a depot

The depot example uses the following syntax: *depot\_server:depot\_path*. For example:

swinstall -s depot\_server:/var/11iv3/update-depot Update-UX

# Updating tips

Table 9 provides tips, recommendations, and cautionary information for the update process.

## Table 9 Updating tips

| Торіс                                                                                                    | Тір                                                                                                    |  |  |
|----------------------------------------------------------------------------------------------------|----------------------------------------------------------------------------------------------------|--|--|
| Multiple media swaps<br>might be required                                                                                                    | The update process might involve multiple media swaps. To avoid manually swapping media, use a network depot. For information, see "Creating a network depot (optional)" (page 28).                                                                                                    |  |  |
| Running other commands                                                                                                    | <b>nmands</b> During the update process, be careful when running other commands; doing so might cause the commands to function improperly.                                                                                                    |  |  |
| All software does not get<br>updated and some<br>products might be<br>removed<br>Update-UX updates the HP-UX OS and any software specified in additional software<br>available on the source media or depot. Update-UX might not automatically update<br>that is not contained in an Operating Environment. In addition, Update-UX might<br>automatically update optional software bundles that have changed names since to<br>release. |                                                                                                    |  |  |
|                                                                                                    | If you have added extra software to your existing OE, check to see if it is available in the new OE. If not, you will need to reinstall this software separately after the update is complete.                                                                                                    |  |  |
|                                                                                                    | In addition, software products that are no longer supported on HP-UX 11 i v3 either might<br>be automatically removed during the update, or the system might generate messages that<br>warns users that these unsupported software products must be removed before beginning<br>the update process. For further information about obsoleted products, see the HP-UX 11 i v3<br>Release Notes ( <u>http://hp.com/go/hpux-core-docs</u> ) |  |  |
| Persistent DSFs will be<br>created                                                                                                    | During an update from HP-UX 11i v2 to 11i v3, existing legacy DSFs are retained and persistent DSFs will be created. Configuration files will not be modified, so system devices will continue to use the existing legacy DSFs. See "Next generation mass storage stack" (page 30).                                                                                                    |  |  |
| Secure Path not<br>supported on HP-UX 11i<br>v3                                                                                                    | Secure Path is no longer supported on HP-UX 11 i v3. The new mass storage stack in HP-UX 11 i v3 provides integrated Native Multipathing capability. For more information on migrating from Secure Path to Native Multipathing in HP-UX 11 i v3, see the "Migrating from HP StorageWorks Secure Path for Active-Active Disk Arrays to Native Multipathing in HP-UX 11 i v3" ( <u>http://hp.com/go/hpux-core-docs</u> ).                 |  |  |
| HP Servicecontrol<br>Manager (SCM) not<br>supported on HP-UX 11i                                                                                                    | HP Servicecontrol Manager (HP SCM) is not supported on HP-UX 11i v3. If your system is running SCM, you must migrate to HP System Insight Manager (HP SIM) version 4.2 BEFORE updating to HP-UX 11i v3; otherwise the update might fail.                                                                                                    |  |  |
| v3                                                                                                    | What to do                                                                                                    |  |  |
|                                                                                                    | Remove HP SCM before updating to HP-UX 11i v3. If you are updating your system to HP-UX 11i v3 and HP SCM is installed on your current system and you do not want to run it in the future, you must remove the HP SCM product before you update to HP-UX 11i v3.                                                                                                    |  |  |
|                                                                                                    | Uninstall HP Servicecontrol Manager using the following command: swremove -x enforce_dependencies=false ID                                                                                                    |  |  |
|                                                                                                    | where ID is the product or bundle ID as shown in the following example syntax:                                                                                                    |  |  |
|                                                                                                    | swremove -x enforce_dependencies=false B8339BA                                                                                                    |  |  |
|                                                                                                    | Remove the old product sub-directories by executing the following command: rm -fr<br>/opt/mx /etc/opt/mx                                                                                                    |  |  |
|                                                                                                    | You can also remove the database for Servicecontrol Manager, <code>mysql</code> , by executing the following command: <code>swremove mysql</code>                                                                                                    |  |  |
|                                                                                                    | You might also choose to migrate HP SCM version 3.0 to HP SIM version 4.2 before updating to HP-UX 11 i v3. You must be running HP SCM version 3.0 to perform this update. If you are running an earlier version you will need to update HP SCM to version 3.0 before updating to HP SIM version 4.2.                                                                                                    |  |  |
|                                                                                                    | For more information on migrating from HP SCM to HP SIM version 4.2 see the HP Systems Insight Manager 5.1 Installation and User Guide ( <u>http://hp.com/go/hpsim-manuals</u> ).                                                                                                    |  |  |
| NIS+ not supported on<br>HP-UX 11i v3                                                                                                    | The NIS+ product is not supported on HP-UX 11 i v3. If a system is running NIS+, you must migrate to LDAP BEFORE updating to HP-UX 11 i v3; otherwise the update might fail. The NIS+ to LDAP-UX migration tool uses NIS+ commands and utilities for migration. Since the                                                                                                    |  |  |

Table 9 Updating tips (continued)

| Торіс                                               | Тір                                                                                                    |
|-----------------------------------------------------|----------------------------------------------------------------------------------------------------|
|                                                     | NIS+ commands and utilities are not available on HP-UX 11 i v3, the migration tools will not run on a system that has been updated to HP-UX 11 i v3.                                                                                                    |
|                                                     | What to do                                                                                                    |
|                                                     | Migrate NIS+ servers and clients to LDAP before updating to HP-UX 11 i v3.                                                                                                    |
| ISEE users might need to<br>switch diagnostics mode | Starting with the HP-UX 11 i v3 March 2008 release, Online Diagnostics are no longer started by default. Traditionally, HP Instant Support Enterprise Edition (ISEE) depends on Online Diagnostics (EMS listener) for event detection; however, if it is not started and you notice anomalies in ISEE operation, especially with regard to which events are submitted, you must consult the <i>ISEE Installation and Configuration Guide</i> . |
|                                                     | What to do                                                                                                    |
|                                                     | To check which version of diagnostics is running, run the following command:                                                                                                    |
|                                                     | sfmconfig -w -e                                                                                                    |
|                                                     | The preceding command switches the diagnostics mode to "EMS". In this mode, EMS Hardware Monitors are enabled and SysFaultMgmt does not monitor any devices.                                                                                                    |
|                                                     | If the results show that only System Fault Manager is running without Online Diagnostics (EMS listener) on your HP-UX device, and anomalies exist in ISEE operation, especially with regard to which events are submitted, consult the <i>ISEE Installation and Configuration Guide</i> for additional information and instructions at                                                                                                    |
|                                                     | www.hp.com/learn/isee                                                                                                    |
|                                                     | Note: As of the HP-UX 11 i v3 September 2008 OEUR, ISEE is no longer included in the OEs. See the HP-UX 11 i Version 3 September 2008 Release Notes for further information.                                                                                                    |
| In case of trouble                                  | The update-ux command returns an error value when it is not successful:                                                                                                    |
|                                                     | 1 - Error during execution; update aborted.                                                                                                    |
|                                                     | 2 - Update aborted via user action (keyboard press)                                                                                                    |
|                                                     | Messages are recorded in /var/opt/swm/swm.log and /var/adm/sw/<br>update-ux.log.                                                                                                    |
|                                                     | If you encounter a problem during the update process, review Appendix A: "Harmless messages and known problems" (page 72) for possible solutions.                                                                                                    |

## Proceeding with updating

After you have completed all necessary preparations and have familiarized yourself with any special issues, you can update your target system. You can update to HP-UX 11i v3 using one of the following methods:

- update-ux terminal user interface. See "Updating to HP-UX 11i v3 using the terminal user interface" (page 49).
- update-ux command line interface. See "Updating to HP-UX 11 i v3 using the command line interface" (page 56).

## Updating to HP-UX 11 i v3 using the terminal user interface

This section describes how to update your system using the  ${\tt update-ux}$  Terminal User Interface (TUI).

There are seven steps in the TUI update-ux process:

| Step 1: Start-up      | Start the update-ux TUI.                                                              |
|-----------------------|---------------------------------------------------------------------------------------|
| Step 2: Select source | Provide the location of the software depot from which the software will be installed. |
| Step 3: Select OE     | Select the OE to which you want to update.                                            |

| Step 4: Select software    | Choose the software in the OE you want to include in your update.                          |
|----------------------------|--------------------------------------------------------------------------------------------|
| Step 5: Analysis (preview) | Analyze (preview) your update selections to determine if they can be updated successfully. |
| Step 6: Update             | Perform the actual software update.                                                        |
| Step 7: Verify update      | Verify that the software update was successful.                                            |

: TIP: With this TUI, you use the Arrow, Tab, Space, and Return keys to navigate.

Step 1: Start-up

a. To start the TUI for an update session, enter:

```
update-ux -i -s /dvdrom
```

The TUI is automatically invoked and the **Update-UX Overview** tab appears. If any screen other than the **Overview** tab appears, press **1** to display the **Overview** tab. This tab provides an overview of the update process. Follow the numbered tabs to update the OE.

Use the navigation legend at the bottom of each screen to navigate and select options on this TUI.

#### Figure 3 Overview Screen

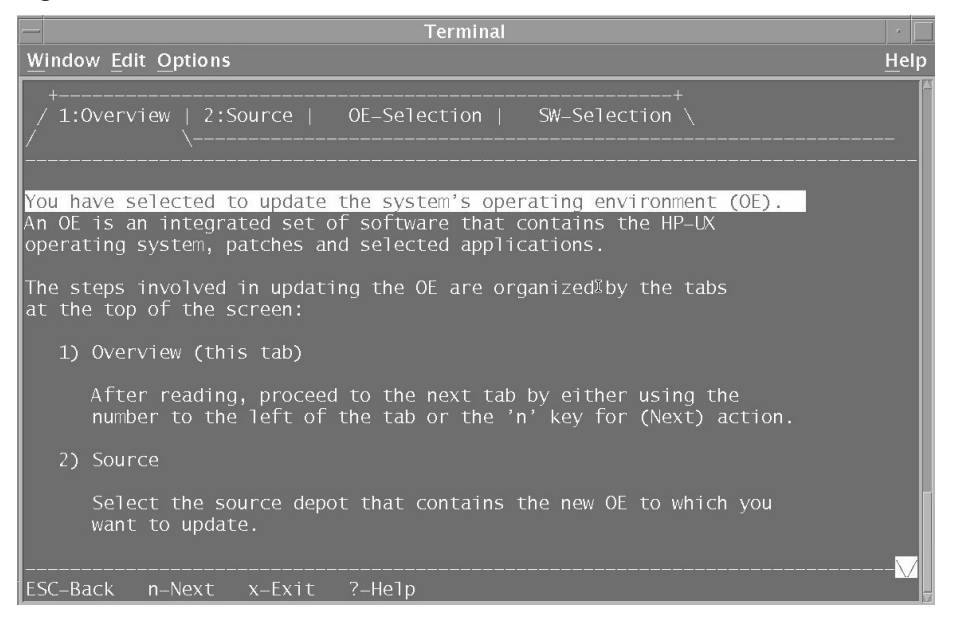

**b.** After reviewing the information on the **Update-UX Overview** tab, enter **n** (next) to proceed to the **Source Selection** tab.

Step 2: Select source

The **Source** tab appears. The **Source** tab displays a list of registered source depots on the local host system.

#### Figure 4 Select Source Tab

|                                                                                                    |                                                                    |                                                        | · [  |
|----------------------------------------------------------------------------------------------------|--------------------------------------------------------------------|--------------------------------------------------------|------|
| Window Edit Options                                                                                                    |                                                                    |                                                        | Help |
| +/<br>/ 1:0verview   2:Source                                                                                                    | e   OE-Selection  <br>\                                            |                                                        |      |
| <pre>&lt; /release/11.31/HP<br/>&lt; /release/11.31/HP<br/>&lt; /release/11.31/HP<br/>&lt; /release/11.31/HP<br/>&lt; /release/11.31/HPL</pre> | LX111-OF.DVD1<br>X111-OE-MC.DVD1<br>X111-OE-MC.DVD2<br>X111-OE.ALL |                                                        |      |
|                                                                                                    |                                                                    |                                                        |      |
|                                                                                                    |                                                                    |                                                        |      |
| ENTER-Expand/Collapse<br>SPACE-Select<br>n-Next                                                                                                | s-Add Depot/Source<br>p-Add Local Path<br>d-Delete Server          | o-Change Options<br>1-View Log<br>CTRL o-Other Actions | ×    |

**a.** Specify the source depot that contains the new OE that you want to use to update your target system. The system automatically selects the local host and default depot path.

You can expand any entry that is preceded by the + sign. This allows you to view the available depots on the server.

- **b.** If the depot containing the software you want to install does not appear in the list, you can do one of the following:
  - Add another host system to the list of registered source depots by entering s (Add Server/Depot) and then entering the name of the new source host; or
  - You can also remove a host system from the list of registered source depots by entering d (Delete Server).
- c. Press **Enter**. The system retrieves all the depots available for the host name specified and displays a list of registered depots on the source host.
- d. Use the spacebar to select the depot containing the software you want to install.

**NOTE:** You cannot select content within the OE at this point. Software selection within the selected OE is in the next screen.

e. Enter n (next) to confirm your selection and proceed to the **OE-Selection** tab. (The system displays the message Reading Data from Source before displaying the next tab.)

Step 3: Select OE

The **OE-Selection** tab appears.

The **OE-Selection** tab displays the list of OEs to which you can update. The OE that best matches the one currently installed on your system is automatically selected:

- If your system already has an HP-UX 11i v3 BOE, HA-OE, VSE-OE, or DC-OE, the same OE will be automatically selected.
- If you are updating from HP-UX 11 i v2, or if your system has one of the "old" HP-UX 11 i v3 OEs (FOE, EOE, MCOE, or TCOE), Update-UX will select the "new" OE that best matches the "old" OE.

You may choose a different OE by selecting it (which will automatically deselect the other).

() **IMPORTANT:** If you choose to select an OE other than the one that was automatically selected, you must adhere to an supported update path. See "Supported update paths" (page 18).

#### Figure 5 OE Selection Tab

| _                                          |                                                                                        | Terminal                                                                                                    |                                                                                                    |            |
|--------------------------------------------|----------------------------------------------------------------------------------------|----------------------------------------------------------------------------------------------------|----------------------------------------------------------------------------------------------------|------------|
| Window I                                   | dit Options                                                                            |                                                                                                    |                                                                                                    | Help       |
| +<br>/ 1:0ve                               | rview   Sourc                                                                          | e   3:OE–Selection<br>-/                                                                                    | +<br>  4:SW–Selection ∖<br>∖                                                                                     |            |
| Legend:                                    | S=Selected by<br>N=Newer than s                                                        | user, M=Match-selec<br>ystem, O=Older than                                                                  | ted '.'=Not-selected/No<br>system, I=Installed sa                                                                | ot−i<br>me |
| NOTE :                                     | From this tab,<br>you wish to up<br>already instal<br>choose a diffe<br>will automatic | select the operati<br>date to. If one of<br>led it will be alre<br>rent OE by selecti<br>ally de-select the | ng environment (OE) tha<br>the OEs matches the OE<br>ady selected. You may<br>ng the desiged OE (whic<br>other). |            |
| · - /<br>< <u>S.&gt; +</u><br><> +         | HPUX111-OE<br>HPUX111-OE-Ent                                                           | HPLX1:/relea<br>HP_UX Founda<br>HP_UX Enterp                                                                | se/11.31/HPUX11i-OE_AL<br>tion Operating Environm<br>rise Operating Environm                                     | ient       |
| ENTER-Ex<br>SPACE-Se<br>n-Next<br>o-Change | pand/Collapse<br>lect/Unselect<br>Options                                              | e-Cmd Line Equiv<br>1-View Log<br>L-Legend On/Off<br>/-Search                                               | ESC-Back<br>x-Exit<br>?-Help                                                                                     |            |

With this screen, you can accomplish two tasks: 1) review the contents of an OE you are considering for update, and 2) make the actual OE selection. With the next screen (in Step 4), you will be able to select the individual software bundles.

a. The OE software is divided into three install types: required, recommended, and optional. If you are not familiar with the special meanings of these terms, see their definitions in "HP-UX 11 i v3 Operating Environment install/update structure" (page 85). In addition, the software is separated into several product categories. Again, see "HP-UX 11 i v3 Operating Environment install/update structure" (page 85) for more information.

On this tab you can review the software contents included within the OE:

Highlight the category you would like to review and press **Enter** to expand and view its contents.

**b.** When you are ready to select the OE to which you want to update, navigate to the OE listing and press the spacebar to select it. Then enter **n** (next) to confirm your selection and proceed to the **SW-Selection** tab.

The system displays the message: Working...Loading \*temporary\* update tools that do not affect the running system and will be removed when the OE update is finished.

#### Step 4: Select software

The **SW-Selection** tab appears. The **SW-Selection** tab displays the software contents of the OE you selected on the **OE-Selection** tab. On the **SW-Selection** tab you can choose the software contents you want to include within the OE.

#### Figure 6 Software Selection Tab

| Window Edit Options H                                                                                                    | elp                   |  |  |
|----------------------------------------------------------------------------------------------------|-----------------------|--|--|
|                                                                                                    |                       |  |  |
| Legend: S=Selected by user, !=Unselected, D=Dependency, A=Auto-sel<br>P=Partially-selected, M=Match-selected, E=Error '.'=No sta<br>N=Newer than system, O=Older than system, I=currently Inst                                                                                                    | e<br>t<br>a           |  |  |
| () - / HPUX1:/release/11.31/HPUX11i-OE                                                                                                    | 11                    |  |  |
| ()+ 10GigEthr-00PCI-X 10 Gigabit Ethernet;Supptd HW=AI()+ B2491BAMirrorDisk/UX (Server) (B.11.31)()+ B3701AAHP GlancePlus/UX Pak for 11.31 (C.04.()+ B3835DAHP Process Resource Manager (C.03.02.1)()+ B3929EAHP OnLineJFS (Server) (B.11.31)()+ B5736DAHA Monitors (A.04.20)(.N)+ B6848BAXimian GNOME 1.4 GTK+ Libraries for H()+ Base-VXFSBase VXFS File System 4.1 Bundle for I(.N)+ BaseLVMLogical Volume Manager (B.11.31) | B<br>5<br>0<br>H<br>d |  |  |
| ENTER-Expand/Collapse i-Install s-Save Job<br>SPACE-Select/Unselect o-Change Options 1-View Log<br>m-Match-Select v-View /-Search<br>p-Preview e-Cmd Line Equiv CTRL o-Other Actions                                                                                                    |                       |  |  |

Use the spacebar to select or deselect software from the list.

**NOTE:** You might observe a few seconds of delay each time you select or deselect a software item on this screen.

Select any *optional* software that you want and deselect any *recommended* (default-installed) software that you do not want. Browse the list, marking your selections.

The bundles and associated product names are listed in Appendix C: "HP-UX 11 i v3 Operating Environment software bundles" (page 85). For information about new and changed products and features, see the HP-UX 11 i Version 3 Release Notes appropriate for the release to which you are updating. The document is available on the Instant Information DVD and on the web (<u>http://hp.com/go/hpux-core-docs</u>).

#### $\triangle$ CAUTION:

HP recommends that you do **not** deselect recommended software bundles or remove them from your system unless you know for certain that the software contained in these bundles is not required for your OE.

If you deselect recommended software during the update, the old version of the software you deselected will remain on your system. The old version might not be compatible with the newly updated HP-UX 11 i v3 OE. In addition, software might have unstated dependencies. Deselecting software might prevent some products from functioning correctly because they have dependencies on the software you deselected.

The flag M (Match) appears when software has been matched to software currently installed on your system. The flag P (Partial) might appear if you select only a component of a software object or if such components are automatically selected due to dependencies.

The software products in each category have an associated flag that is displayed in the left-hand column and are described below:

- S is selected by the user.
- ! is deselected by the user.
- D is a dependency.
- A is automatically selected.
- P is partially selected.

- M is selected because it matches software installed on your system.
- E means an error has occurred when selecting this item.
- . has no status (is not selected or installed).
- N is newer than the software on the system.
- O is older than the software on the system.
- I is currently installed on the system.

#### Step 5: Analysis (preview)

**a.** After selecting the software you wish to update, enter **p** (preview) to preview, without modifying the system, the actions that will occur for the update.

The output window appears and begins displaying messages beginning with: Analyzing software to be installed.

In this step, the update-ux TUI analyzes the software you have selected.

The Analysis window displays status information about the analysis process. If the preview shows problems, these will be displayed in the Analysis window.

#### Figure 7 Analysis Dialog

|          | xterm                                                                                                    |    |
|----------|----------------------------------------------------------------------------------------------------|----|
|          | return (exit code "3"). The script location was "/var/tmp/swmRKHhFfpg/<br>DcateSiE9tKr/catalog/ObsIPQoS/pfiles/checkinstall".<br>Running "checkinstall" for "ObsISCSI-SWD,r=B.11.31".                                    | ′S |
| NOTE:    | <pre>(exit code "3"). The script location was "/var/tmp/swmRKHhFfpg/SDcateS<br/>E9tKr/catalog/ObsISCSI-SWD/pfiles/checkinstall".</pre>                                                                                   | i  |
|          | Running "checkinstall" for "Update-UX.SD-AGENI,r=B.11.31".                                                                                                    |    |
| NOTE:    | The Update-UX.SD-AGENT TILESET was already installed by the                                                                                                    |    |
|          | update-ux command. Thus, the Update-UX.SD-AGENI Fileset                                                                                                    |    |
|          | will exclude itself from installation at this time.                                                                                                    |    |
| NOTE:    | <pre>lhe "checkinstall" for "Update=UX.SD=AGENI,r=B.IL.31" gave an Exclude<br/>return (exit code "3"). The script location was "/var/tmp/swmRKHhFfpg/<br/>DcateSiE9tKr/catalog/Update=UX/SD=AGENT.5/checkinstall".</pre> | ′S |
|          | Running 'checkinstall'' for 'Update-UX.SD-CMDS.r=B.11.31''.                                                                                                    |    |
| NOTE:    | The Update-UX.SD-CMDS fileset was already installed by the update-ux command. Thus, the Update-UX.SD-CMDS fileset will exclude itself from installation at this time.                                                    |    |
| NOTE :   | The ''checkinstall'' for ''Update-UX.SD-CMDS,r=B.11.31'' gave an Exclude<br>return (exit code ''3''). The script location was ''/var/tmp/swmRKHhFfpg/<br>DcateSiE9tKr/catalog/Update-UX/SD-CMDS.5/checkinstall''.        | ′S |
| NOTE:    | A reboot will be required to complete the installation of the selected software.                                                                                                    | 1  |
| Analysis | succeeded. To return to the previous screen, Press Enter:                                                                                                    |    |

- b. The preview stops after the analysis. Press Enter to return to the SW-Selection tab.
- **c.** After returning to the **SW-Selection** tab, enter 1 (log) to view the log file, which presents a view of detailed install information.
- **d.** Review any errors, warnings, or notes. Warnings and notes are simply informational. If there are any errors, they will need to be resolved before the update can continue.

#### Step 6: Update

In this step, the system proceeds with the actual update. At the **SW-Selection** tab, enter i (install) to start the update process. After the update has started, the system will typically execute a reboot. After your system has completed its reboot, you will be prompted to change DVDs if and when needed.

#### Step 7: Verify update

Use the following steps to verify that the update has completed successfully:

**a.** To verify that no errors were encountered before the update began, view the contents of the log file: /var/adm/sw/update-ux.log. You should see output similar to the following:

```
Command entered: update-ux -s
         depot server:/var/11iv3/update depot SWM HPUX11i-OE
NOTE:
         Output is logged to '/var/adm/sw/update-ux.log'
       * Obtaining some information from the source depot.
         cp /usr/lbin/swagent /var/adm/sw/tmp/update-ux
         compress /var/adm/sw/tmp/update-ux/swagent
         uncompress /var/adm/sw/tmp/update-ux/swagent.Z
         chmod +x /var/adm/sw/tmp/update-ux/swagent
       * Copying an SD agent from the source depot
         /usr/sbin/swagentd -k
         /usr/sbin/swagentd -r
         /usr/sbin/swcopy -s depot_server:/var/11iv3/update_depot
         -x logfile=/var/adm/sw/tmp/update-ux/swcopy.log
         -x autoselect dependencies=false -x enforce dependencies=false
         -x mount_all_file systems=false -x register_new_depot=false
         -x uncompress files=true -x reinstall=true SW-DIST.SD-AGENT @
         /var/adm/sw/tmp/update-ux/SWDIST.depot
         /usr/sbin/swagentd -k
         /usr/sbin/swagentd -r
         rm -f /var/adm/sw/tmp/update-ux/orig swagent.log
         rm -f /var/adm/sw/tmp/update-ux/tmp swagent.log
         /usr/sbin/swagentd -k.
```

**b.** To verify that all appropriate software was updated successfully, view the contents of the logfile: /var/opt/swm.log.

You may view the contents of the swm.log interactively by typing the following command:

swm job -i

The system displays a log screen that displays contents of the log file /var/opt/swm/swm.log.

#### Figure 8 Log Screen

| verbosity: | (job )->Manage Jobs->Log                                                                                                    |
|------------|----------------------------------------------------------------------------------------------------|
| Mode: tree | 3 (ERROR WARNING NOTE INFO)                                                                                                    |
|            | <pre>12/19/06 03:00:06 MST BEGIN Operating Environment Update (user=root) (jobid=000001) (3 warnings) + Choosing Operating Environment + Installing Latest OE Update Tools + Re-starting Using the Latest OE Update Tools + Selecting Software Dependencies, etc. (1 warning) - Analyzing Software To Be Installed + Running checkinstall Scripts + Checking if Reboot Needed * Analysis Summary - Reboot needed: Yes - Kernel build needed: Yes - Number of check scripts run: 108 (5 excluded, 0 failed) - Install: 72 bundles 470 filesets + Running update_prep Scripts + Locding Kornel Software</pre> |
| x-Exit     | '-'-Collapse all i-Increase verbosity                                                                                                    |
| ESC-Back   | ENTER-Expand/Collapse m-Maximum verbosity                                                                                                    |
| '+'-Expand | all d-Decrease verbosity Ctrl o-Other Actions                                                                                                    |

This log screen provides multiple ways of viewing the information recorded in the log file. You can filter out the messages by verbosity levels, using the action keys at the bottom of the screen.

Table 10 (page 56) lists the log files that are generated during an update:

| Table | 10 | Log | files | generated | during | update |
|-------|----|-----|-------|-----------|--------|--------|
|-------|----|-----|-------|-----------|--------|--------|

| Log file                                                                                                    | Description                                                                                                    |
|----------------------------------------------------------------------------------------------------|----------------------------------------------------------------------------------------------------|
| /var/opt/swm/swm.log                                                                                                    | This log file contains the output from the software selection, analysis and installation phases of the software update. In addition, this log file includes output from all control scripts that run during the update. The swm.log file is the primary log file that you should reference for the results of the update process. |
| /var/adm/sw/update-ux.log                                                                                                    | This log file contains the output from the update-ux script. The update-ux script ensures that the right tools are installed before performing the update.                                                                                                    |
| /var/adm/sw/swagent.log                                                                                                    | This log file contains the detailed output from the software installation, including control scripts that run during the update. Note that the swm.log file is a superset of the information found in the swagent.log file.                                                                                                    |
| <pre>/var/adm/sw/swagentd.log<br/>/var/adm/sw/swconfig.log<br/>/var/adm/sw/swinstall.log<br/>/var/adm/sw/swmodify.log<br/>/var/adm/sw/swreg.log<br/>/var/adm/sw/swremove.log<br/>/var/adm/sw/swverify.log</pre> | These are log files for individual commands that run during the update.<br>Success or failure and output from these commands is recorded in the<br>swm.log. Unless directed by a message in another log file, there is no need<br>to refer to these log files.                                                                    |

## Updating to HP-UX 11 i v3 using the command line interface

This section describes ways to use the update-ux command to update your system from the Command Line Interface (CLI).

## update-ux command

Use the following syntax to run the update-ux command:

# update-ux -s source\_location -?-i-p-v-f selection\_file-x option=valuesw\_spec ...

| Table 11 | update-ux | command | options |
|----------|-----------|---------|---------|
|----------|-----------|---------|---------|

| update-ux command options | Description                                                                                                    |  |
|---------------------------|----------------------------------------------------------------------------------------------------|--|
| -s source_location        | Specifies the source containing the new software depot. Possible locations are a local directory, a mounted DVD containing a depot, or a remote system-and-depot combination.                                                                                                    |  |
|                           | All paths used in the <i>source_location</i> must be absolute paths. If <i>source_location</i> is a remote system and depot combination, specify the remote system first, followed by the absolute path to the remote depot, separated by a colon with no spaces. For example: <a href="mailto:swperf:/var/spool/sw">swperf:/var/spool/sw</a> |  |
| -?                        | Prints the usage statement.                                                                                                    |  |
| -p                        | Previews an update task by running the session through the analysis phase only.                                                                                                    |  |
| -v                        | Turns on verbose output to stdout.                                                                                                    |  |
| -f selection_file         | Reads the list of software selections from <i>selection_file</i> instead of (or in addition to) the command line. This option enables you to select and update optional software or to deselect recommended (default-installed) software.                                                                                                    |  |

| update-ux command options | Description                                                                                                    |
|---------------------------|----------------------------------------------------------------------------------------------------|
| -x option=value           | Specifies -x options to be applied during the update. For a typical update, no<br>-x options are required. For information on -x options, see the swm (1M)<br>manpage or the Software Distributor Administration Guide. |
| sw_spec                   | Software selections support the same syntax as the swinstall command plus the syntax described in the selection syntax section below. The following syntax is supported for <i>sw_spec</i> :                            |
|                           | <pre>bundle[,version] product[.subproduct][.fileset][,version] !selection [bundle]/[%match] pattern-matching-expression</pre>                                                                                           |
|                           | where <i>version</i> can be:                                                                                                    |
|                           | [,r op revision][,a op arch][,v op vendor]<br>[,c op category] [,q=qualifier][,l=location]<br>[,fr op revision][,fa op arch]                                                                                            |
|                           | where op can be:                                                                                                    |
|                           | =, ==, >=, <=, <, >, or !=                                                                                                    |
|                           | The = (equals) relational operator lets you specify selections with the shell wildcard and pattern-matching-expressions:                                                                                                |
|                           | [], *, ?                                                                                                    |
|                           | The syntax ! <i>selection</i> causes that selection to be deselected even if it was listed on the command line as part of other selections.                                                                             |

Table 11 update-ux command options (continued)

Updating to an Operating Environment from the command line

The update-ux command will automatically choose the OE that best matches the OE currently on your system.

- If your system already has an HP-UX 11i v3 BOE, HA-OE, VSE-OE, or DC-OE, the same OE will be automatically chosen.
- If you are updating from HP-UX 11 i v2, or if your system has one of the "old" HP-UX 11 i v3 OEs (FOE, EOE, MCOE, or TCOE), update-ux will choose the "new" OE that best matches the "old" OE.
- () **IMPORTANT:** If you choose to select an OE other than the one that was automatically chosen, you must adhere to an supported update path. See "Supported update paths" (page 18).

To update to a different HP-UX 11i v3 OE, you need to specify the OE name in the update-ux command. Insert the HP-UX 11i v3 DVD in the local drive mounted at /dvdrom. As root, enter:

/usr/sbin/update-ux -s /dvdrom OE\_identifier

The OE identifiers are as follows:

#### Table 12 OE identifiers

| OE identifier  | Operating Environment |  |
|----------------|-----------------------|--|
| HPUX11i-BOE    | Base OE               |  |
| HPUX11i-VSE-OE | Virtual Server OE     |  |
| HPUX11i-HA-OE  | High Availability OE  |  |
| HPUX11i-DC-OE  | Data Center OE        |  |

() **IMPORTANT:** Make sure you install all *new* optional software included in the OE collection that you want at the same time that you do your update. See the next section.

Updating optional software from the command line

To update to HP-UX 11 i v3 and specify additional optional software bundles on the command line, enter the name of the OE followed by the names of the optional software bundles. The following example assumes the desired OE is the Base OE:

/usr/sbin/update-ux -s /dvdrom HPUX11i-BOE optional\_software\_bundle\_name

# Completing the update

Upon completing your update, proceed to the next chapters:

- (optional) Chapter 7: "Installing applications and patches" (page 59)
- Chapter 8: "Post-install/update tasks and troubleshooting" (page 64)
- : TIP: After completing the update, store the HP-UX DVDs in a safe place. You might need them later to install additional drivers or other software.

# 7 Installing applications and patches

# Chapter checklist

- □ "Installing HP-UX applications" (page 60)
  - "Tips for installing or updating HP applications" (page 60)
  - □ "Installing HP-UX applications from the DVDs" (page 60)
- □ "Third-party software and hardware" (page 60)
  - "Third-party (non-HP) storage compatibility with HP-UX 11 i v3" (page 61)
  - "Third-party product installation scripts" (page 61)
- "HP-UX patching and patch management" (page 61)
  - □ "Standard HP-UX patch bundles" (page 61)
  - "Individual HP-UX patches" (page 63)
  - "HP-UX Software Assistant" (page 63)
- IMPORTANT: Make sure you review the Appendix A: "Harmless messages and known problems" (page 72) for issues not discussed here that might apply to your system.

Also review the *HP-UX 11 i v3 Release Notes* appropriate for your release (<u>http://hp.com/go/hpux-core-docs</u>).

#### NOTE:

For historical reasons, the HP-UX 11 i v3 Application Software DVDs are also known as the "Application Release" or "AR" DVDs.

- :; TIP: With Dynamic Root Disk (DRD), you can reduce system downtime by:
  - Provisioning blades and virtual machines with the DRD rehosting feature
  - Performing updates from an older version of HP-UX 11 i v3 to HP-UX 11 i v3 March 2009 or later

For more information, see "Reducing downtime using Dynamic Root Disk" (page 29).

# Installing HP-UX applications

Your HP-UX 11 i v3 media kit may contain a set of HP-UX Application Software DVDs that provide a wide variety of HP-UX software products. You can install them new or use them to update existing software on your system.

To install applications from the HP-UX Application Software DVDs, you must have an HP-UX 11 i v3 OE on your system. If you choose to install or update to a new OE, be sure you have completed the process before you install applications from the HP-UX Application Software DVDs.

▲ CAUTION: For the majority of products included on the HP-UX Application Software DVDs, all dependencies are provided on the same set of DVDs. There might be exceptions, however. Consult the product's documentation for information about any additional installation requirements.

## Tips for installing or updating HP applications

• The HP-UX Application Software DVDs have an ASCII file called DVD\_TABLE\_OF\_CONTENTS that lists all software products delivered with the DVDs. You can view this ASCII file with vi, emacs, or any other text editor.

You can also find the complete list of applications included in the HP-UX 11 i v3 release on the HP Software Releases & Media site:

<u>http://www.hp.com/softwarereleases/releases-media2/index.html</u> (Navigate to **Current HP-UX update releases** or **Prior HP-UX update releases**, then navigate to **HP-UX New/Updated product list** for the appropriate release date.)

- To minimize the number of required reboots for installation of applications and patches, you can create a network depot, copy all the products and patches into it, and use the same swinstall session. For information, see "Creating a network depot (optional)" (page 28).
- For HP applications, documentation exists that explains how to install and use an application. The documents might include release notes, readme files, CD and DVD booklets, white papers, and guides. Refer to the Instant Information DVD or search for the product at <u>http://hp.com/ go/bizsupport</u>. (For information about this website, see Chapter 9 (page 68).

## Installing HP-UX applications from the DVDs

- 1. Boot HP-UX 11 i v3.
- 2. To determine which products and versions are on your system, use the swlist command:

```
/usr/sbin/swlist -l product
```

- 3. Mount the first (or next) HP-UX Application Software DVD. (For instructions, see "Mounting and unmounting the DVD" (page 27).)
- 4. To install software from the Application Software DVD, use the swinstall command. The following example assumes the DVD is mounted at /dvdrom:

```
swinstall -i -s /dvdrom
```

For more information, see the *swinstall*(1M) manpage. The *swinstall* program presents an interface for selecting and installing software from the DVD.

- 5. Unmount and eject the Application Software DVD. (For instructions, see "Mounting and unmounting the DVD" (page 27).)
- 6. Repeat steps 3, 4, and 5 for each DVD.

# Third-party software and hardware

This section provides miscellaneous tips and warnings about installing third-party (non-HP) software and using third-party hardware. The information in this section does not include any third-party vendor or product-specific information. See the documentation supplied by the vendor for this type of information.

For information specifically concerning third-party hardware, see the **Third-party connectivity** solutions website:

http://www.hp.com/products1/serverconnectivity/third\_party/

## Third-party (non-HP) storage compatibility with HP-UX 11 i v3

For an up-to-date list of third-party storage devices which have completed interoperability validation under the guidance of HP and have been qualified as interoperable with HP-UX 11 i v3, see the website **Third Party Mass Storage Devices**:

http://www.hp.com/products1/serverconnectivity/mass\_storage\_devices.html

▲ WARNING! If third-party (non-HP) storage will be connected to your HP-UX 11 i v3 system, HP recommends that you contact your third-party storage vendor to determine the compatibility of the storage with HP-UX 11 i v3. Check with your third-party storage vendor for information about any prerequisites and limitations with the storage on HP-UX 11 i v3.

## Third-party product installation scripts

For some third-party product installation scripts, dtksh is required for scripts to launch license-acceptance dialogs for Firefox.

#### What to do

Either install CDE to enable the script to run as expected, or execute /opt/firefox/firefox and manually accept the Firefox license.

## HP-UX patching and patch management

HP releases patches to deliver incremental updates to your system. Patches are best known for delivering defect fixes, but can also deliver new functionality and features, enable new hardware, and update firmware. You can use HP-UX patches to update HP-UX software without having to completely reinstall your OE.

**NOTE:** When you install or update HP-UX 11 i v3, the latest critical patches that shipped with the media are installed on your system. However, other recommended critical or required patches might have become available after the initial release of the media. To manage patches and security bulletins most easily, you can use the HP-UX Software Assistant. For information, see "HP-UX Software Assistant" (page 63).

## Standard HP-UX patch bundles

The standard HP-UX patch bundles update the HP-UX Core OS and applications on the HP-UX OE media. Standard patch bundles are collections of patches that have been thoroughly tested together. These patches enable new hardware, fix known defects, and enable new features. All patch bundle software is cumulative and completely replaces any previous bundle release for the same operating system (OS) release.

The following standard patch bundles are provided on the OE DVDs:

- Hardware Enablement Patch Bundle for HP-UX 11 i v3 (HWEnable11i)
  - Provides patches required for new systems and for add-on hardware supported on HP-UX 11 i v3, including I/O adapters and devices.
- Feature Enablement Patch Bundle (FEATURE11i)
  - Consists of required core patch files that meet dependencies for new or updated software products. Included patches might also enable new products/features or provide product enhancements. (Also provided on the Application Software DVDs.)
- Quality Pack Patch Bundles
  - Base Quality Pack Bundle (QPKBASE)
    - Includes all stable, defect-fix patches for the Core OS, graphics, and key networking drivers.
  - Applications Quality Pack Bundle (QPKAPPS)
     Includes all stable, defect-fix patches for HP-UX Operating Environment (OE) applications.

In addition to being delivered on the OE DVDs, the standard HP-UX 11 i v3 patch bundles are available at the HP Support Center (<u>http://hp.com/go/hpsc</u>).

**NOTE:** The HP IT Resources Center (<u>http://itrc.hp.com</u>) portal has been retired and was migrated to the HP Support Center (<u>http://hp.com/go/hpsc</u>) in June 2011. You can find the latest patch status information on the HP Support Center website. To access the HP Support Center, you will require an HP Passport Login. See the FAQs at <u>http://h20195.www2.hp.com/V2/GetPDF.aspx/c02761338.pdf</u>.

### () IMPORTANT:

You must use the updated Ignite-UX and Update-UX tools from September 2007 OE Update release (or later) to correctly install patches and HP-UX 11 i v3 patch bundles. HP supports the following cold-install or update cases with a network depot that includes HP-UX patches or patch bundles.

To cold-install HP-UX 11 i v3 using a network depot, use any release of HP-UX 11 i v3 to create the network depot, and then copy the desired patch bundles into that depot. Use Ignite-UX version C.7.3 (or later) to cold-install HP-UX 11 i v3. Get the latest Ignite-UX version from the IUX website: <u>http://www.hp.com/go/ignite-ux</u>

To update to the latest release of HP-UX 11 i v3, start with the desired HP-UX 11 i v3 OE bundles from the September 2007 release (or later) to create the depot, and then copy the desired patch bundles into the depot.

Updates to a network depot with the HP-UX 11 i v3 OE bundles from February 2007 and 11 i v3 patch bundles from September 2007 release or later cannot be supported, due to known problems with the initial release of 11.31 HP-UX software management tools (that get installed with OE bundles from February 2007).

#### Documentation

- HP strongly advises you review the "readme" document file that is delivered with each patch bundle. The document files can be found in the OEDocs directory on the OE DVDs and HP Support Center (<u>http://hp.com/go/hpsc</u>).
- The Patch Management User Guide for HP-UX 11.x Systems provides information and procedures for acquiring and installing standard HP-UX patch bundles. You can find the document at <a href="http://www.hp.com/go/patchmgmt-docs">http://www.hp.com/go/patchmgmt-docs</a>.
- For descriptions of changes to the standard HP-UX patch bundles, see the HP-UX 11 i Version 3 Release Notes (<u>http://hp.com/go/hpux-core-docs</u>) appropriate to your release.

## Individual HP-UX patches

Individual HP-UX patches comprise the standard HP-UX patch bundles. The individual patches and patch bundles are available at the HP Support Center (<u>http://hp.com/go/hpsc</u>).

At times, you might find it necessary to acquire and install individual patches, for example, based on known patch IDs, software functionality, reactive patching, and security issues.

#### HP-UX Software Assistant

**HP-UX Software Assistant** (SWA) is a tool that consolidates and simplifies patch management and security bulletin management on HP-UX systems.

SWA can perform a number of checks including applicable security bulletins and installed patches with critical warnings. Once an analysis has been performed, you can use SWA to download any recommended patches or patch bundles and create a depot ready for installation.

As of October 2010, SWA requires an active HP support agreement (that includes Software Updates) linked to your HPSC profile. In addition, you must use SWA version C.02.75 or later. For more information, see the *Patch Management User Guide for HP-UX 11.x Systems*, available at <u>http://www.hp.com/go/patchmgmt-docs</u>.

#### Documentation

The following SWA documents are available at <u>http://www.hp.com/go/swa-docs</u>:

- The HP-UX Software Assistant Release Notes provides the features and functionality of the latest release, and known problems.
- The HP-UX Software Assistant System Administration Guide provides an introduction to the tool, how to use it, how to use the reporting, and troubleshooting.

# 8 Post-install/update tasks and troubleshooting

This chapter provides steps to verify that your system is ready and back in production. It also includes additional tasks you might need to perform, as well as instructions for uninstalling an HP-UX 11i v3 OE and removing applications and patches.

# Chapter checklist

- □ "Verifying the HP-UX cold-install or update" (page 65)
- "Configuring Operating Environment applications" (page 65)
- "Migrating to the agile mass storage stack" (page 66)
- □ "System tuning for VxFS 4.1" (page 66)
- □ "Backing up the system" (page 66)
- □ "Uninstalling HP-UX 11 i v3" (page 67)
  - "Removing applications and patches" (page 67)
- "Diagnostics" (page 67)
  - "Online diagnostics" (page 67)
  - □ "Offline diagnostics" (page 67)

: **TIP:** This chapter provides verification information for the HP-UX cold-install and update applications. To verify other vendor applications, see the appropriate vendor documentation.

# Verifying the HP-UX cold-install or update

To verify that HP-UX 11 i v3 was installed or updated successfully, use the Software Distributor commands swlist and swverify, as described in this section. For an update, you can also view the results of the update in the log file /var/opt/swm/swm.log. See Step 7 in "Updating to HP-UX 11 i v3 using the terminal user interface" (page 49) for more information.

Before you begin, make sure you have already completed cold-installing or updating to HP-UX 11 i v3.

: **TIP:** For help with these commands, see the *swlist*(1M) and *swverify*(1M) manpages, and the Software Distributor Administration Guide, which is available on the Instant Information DVD or at <u>http://www.hp.com/go/sd-docs</u>.

## Part I: Listing all software installed on your system

1. List the bundles and products installed on your system:

```
/usr/sbin/swlist -1 bundle -1 product > /tmp/software_list
```

- 2. Check the list to see that it contains the bundles and products you wish to have installed on your system.
- 3. For a cold-install, you might want to compare the output of the swlist command above with the contents of the HP-UX 11 i v3 Operating Environment DVDs and the Application Software DVDs. To see the contents of a DVD, issue the following command:

/usr/sbin/swlist -1 bundle -1 product -s /dvdrom > /tmp/dvdcontent

## Part II: Verifying the installed software

You can verify that all software was successfully installed on your system by entering the following command:

#### /usr/sbin/swverify \\*

The message "Verification succeeded" should be displayed on the console at the end of the operation. Further messages from the verification process can be found in the log files: /var/adm/ sw/swverify.log and /var/adm/sw/swagent.log

# Configuring Operating Environment applications

After updating to an HP-UX 11 i v3 Operating Environment (OE), some OE products need post-installation configuration to make them functional. This need might be indicated by a message logged in /var/opt/swm/swm.log.

See each product's installation instructions for details. If the products are new or have changed with the current OE update release, the locations of many OE product-specific documents are listed in the *HP-UX 11 i v3 Release Notes*, available on the Instant Information DVD and at <u>http://hp.com/go/hpux-core-docs</u>. Otherwise, search for the product documentation at the Business Support Center (<u>http://hp.com/go/bizsupport</u>).

**NOTE:** A license for the HP Insight Dynamics - VSE suite for Integrity is installed by default with the VSE-OE and DC-OE. To use this license, it must be activated from the Central Management Server (CMS). These OEs also include the optional VSEMgmt package, which installs the CMS software for Insight Dynamics. Before installing the CMS software, review the following documents, available at <u>http://www.hp.com/go/matrixoe/docs</u> (select the tab **HP Insight Dynamics - VSE (Matrix OE) for Integrity Servers**).

- HP Insight Dynamics 6.2 Integrity CMS Installation and Configuration Guide
- HP Insight Software 6.3 Support Matrix
- HP Insight Dynamics 6.3 Release Notes
- HP Insight Dynamics 6.2 Getting Started Guide

Documents for Insight Dynamics 6.2 still apply to version 6.3 except where they have been superseded by 6.3 versions.

#### NOTE:

Also of particular note is the documentation for configuring HP Serviceguard with Bastille and IPFilter. If you have used Bastille to harden your system at installation or update, and you are a Serviceguard user, see HP-UX System Administrator's Guide: Security Management (<u>http://hp.com/go/hpux-core-docs</u>).

## Migrating to the agile mass storage stack

The new mass storage stack for HP-UX 11 i v3 is intended to supersede the existing mass storage stack. However, in HP-UX 11 i v3 both legacy and persistent DSFs can exist in parallel. Existing legacy DSFs will continue to work as before; they are completely backward compatible, and will not be affected by any persistent DSFs on the same server. (The agile mass storage stack, as well as legacy and persistent DSFs, are discussed in "Next generation mass storage stack" (page 30).)

You may choose to migrate to the new agile mass storage stack or you can continue to use the legacy mass storage stack. However, if you want to use the new features of the agile mass storage stack and are not affected by existing limitations, you should consider migrating to the new mass storage stack.

For more information on the new mass storage stack and to migrate from the legacy view to the agile view, see the white papers "The Next Generation Mass Storage Stack: HP-UX 11 i v3" and "HP-UX 11 i v3 Persistent DSF Migration Guide" (<u>http://hp.com/go/hpux-core-docs</u>).

# System tuning for VxFS 4.1

If your system has the minimum amount of memory, you might need to manually set VxFS tunables for optimal performance after cold-installing or updating to HP-UX 11i v3. Two VxFS tunables,  $vx\_ninode$  and  $vxfs\_bc\_bufhwm$ , have an effect on system memory consumption. For guidelines on setting them for machines with relatively low RAM, see the Veritas File System 4.1 Administrator's Guide at <u>http://hp.com/go/hpux-core-docs</u>.

## Backing up the system

Now that you have a solid system configuration, you need to back it up. This provides you with a stable configuration that you can use to rebuild the system, if necessary.

For more information, see "Backing up your system" (page 22).

# Uninstalling HP-UX 11 iv3

If you cannot resolve problems after installing HP-UX 11 i v3, then you might want to uninstall it. The process depends upon the install process you followed:

- If you previously created an operating system recovery image with either make\_net\_recovery or make\_tape\_recovery using Ignite-UX, boot the system from that media to return the OS and any archived applications to the previous release. See the *Ignite-UX Administration Guide* available on the Instant Information DVD and at <u>http://www.hp.com/go/ignite-ux-docs</u>.
- If you used a drd clone to create your system recovery image, see "Choosing drd clone" (page 24).
- If you do not use Ignite-UX or DRD, or do not have a current operating system recovery image:
  - If your applications and data are on a separate disk from the OS, cold-install the previous OS. Doing this ensures a clean OS installation, removing all previous upgrade and patch information.
  - If applications, data, or both are on the same volume with the OS, boot from the previously-saved system recovery tape to return to a previous OS. These expert recovery processes are in the *Ignite-UX Administration Guide*.

## Removing applications and patches

To determine which applications are on the system and where they are located, use swlist. If you only need to remove applications or patches from the system, use swremove. For details, see the Software Distributor Administration Guide (<u>http://www.hp.com/go/sd-docs</u>).

## Diagnostics

Now that you have installed or updated HP-UX, you can use it to keep your system running. The diagnostics software for HP servers helps you troubleshoot and fix problems when a hardware failure occurs.

## **Online diagnostics**

The online diagnostics software, which is always-installed with HP-UX 11 i v3, consists of two product bundles:

- OnlineDiag (Online Diagnostics)
- SysFaultMgmt (System Fault Management [SFM])

These bundles include many tools to help verify, troubleshoot, and monitor PA-RISC and Itanium-based system hardware such as processors, memory, power supplies, fans, interface cards, and mass storage devices. For more information about these products, see the documentation at <a href="http://hp.com/go/hpux-diagnostics-online-docs">http://hp.com/go/hpux-diagnostics-online-docs</a>.

## Offline diagnostics

The Offline Diagnostic Environment (ODE) includes a set of offline support tools that enables you to troubleshoot a system that is running without an operating system. The ODE tools are provided on CDs for HP Integrity systems and HP 9000 systems. You can order the CDs at no charge or you can download the CD image and burn your own CD.

For instructions on how to order the ODE CD (or download the CD image), see the Administrator's and User's Guide for Offline Diagnostics (<u>http://hp.com/go/hpux-diagnostics-offline-docs</u>). Other ODE documentation, including release notes, is available at this site as well.

HP highly recommends that you get the latest CD and update the ODE for improved functionality. Note that the CD-ROMs are OS independent and ordered separately from each other and of any operating system media.

# 9 Support and other resources

# Contacting HP

## Before you contact HP

Be sure to have the following information available before you call contact HP:

- Technical support registration number (if applicable)
- Product serial number
- Product model name and number
- Product identification number
- Applicable error message
- Add-on boards or hardware
- Third-party hardware or software
- Operating system type and revision level

## HP contact information

For the name of the nearest HP authorized reseller:

• See the Contact HP worldwide (in English) webpage (<u>http://www.hp.com/country/us/en/wwcontact.html</u>).

For HP technical support:

- In the United States, for contact options see the Contact HP United States webpage (<u>http://welcome.hp.com/country/us/en/contact\_us.html</u>). To contact HP by phone:
  - Call 1-800-HP-INVENT (1-800-474-6836). This service is available 24 hours a day, 7 days a week. For continuous quality improvement, calls might be recorded or monitored.
  - If you have purchased a Care Pack (service upgrade), call 1-800-633-3600. For more information about Care Packs, refer to the HP website (<u>http://www.hp.com/hps</u>).
- In other locations, see the Contact HP worldwide (in English) webpage (<u>http://www.hp.com/</u> <u>country/us/en/wwcontact.html</u>).

## Subscription service

HP recommends that you register your product at the Subscriber's Choice for Business website (<u>http://www.hp.com/country/us/en/contact\_us.html</u>).

After registering, you will receive email notification of product enhancements, new driver versions, firmware updates, and other product resources.

## Documentation feedback

HP welcomes your feedback. To make comments and suggestions about product documentation, complete the form at <a href="http://www.hp.com/bizsupport/feedback/ww/webfeedback.html">http://www.hp.com/bizsupport/feedback/ww/webfeedback.html</a>.

Include the document title and manufacturing part number. All submissions become the property of HP.

## **Related documents**

**NOTE:** Beginning in August 2011, the web will be the primary delivery source of technical documentation for HP-UX Operating Environments and Application Products. Web delivery supports HP's Green Business Technology Initiative to reduce packaging and also supports our HP-UX Technical Documentation goal to keep information up to date and easily accessible.

Pointers to HP-UX documentation collections are listed in *Accessing the Former docs.hp.com Software Documentation*, which is available on the Business Support Center under the **HP-UX 11i v3** link at <a href="http://hp.com/go/hpux-core-docs">http://hp.com/go/hpux-core-docs</a>.

## Websites for HP-UX 11 i v3 information

- HP-UX 11 i v3 Core Documentation
   <u>http://hp.com/go/hpux-core-docs</u>
- HP-UX Software Deployment Documentation
   <a href="http://www.hp.com/qo/sw-deployment-docs">http://www.hp.com/qo/sw-deployment-docs</a>
- QuickSpecs: HP-UX 11 i v3 <u>http://h18004.www1.hp.com/products/quickspecs/12079\_div/12079\_div.PDF</u>
- HP-UX Server Support Matrix
   <u>http://www.hp.com/go/hpuxservermatrix</u>
- HP\_UX\_Docs Twitter account
   <u>http://www.twitter.com/HP\_UX\_Docs</u>

## Other sources for HP-UX 11 i v3 information

The following sources provide detailed information about HP-UX 11 i v3:

• HP-UX 11 i v3 Instant Information DVD

The documentation on the Instant Information DVD enables you to view various HP-UX documents before you install the software. The Instant Information DVD provides improved online presentation, print quality, and search capabilities.

• Manual Pages

For the HP-UX 11 i v3 release, the manual pages (manpages) are available on the HP-UX Welcome Page of your system, on the Instant Information DVD under the title "HP-UX Reference," through the use of the man command, and on the web (<u>http://hp.com/go/hpux-core-docs</u>).

Release Notes

The HP-UX 11 i v3 Release Notes documents describe what is new, has changed, and has been deprecated or obsoleted in the current release compared to the previous HP-UX 11 i v3 release. You can find the *Release Notes* on the HP-UX Instant Information DVD and on the web (<u>http://hp.com/go/hpux-core-docs</u>).

• Getting Started Documents: README, Read Before Installing, Read This First

The *Read Before Installing or Updating* media booklet (included with your media kit) contains information about the installation/update process that might not appear in the *HP-UX 11 i Version 3 Installation and Update Guide*. Additionally, any product contained in the release

might have a Getting Started document, so several of them might be included in your kit or be available online.

• White Papers

You can locate white papers on various HP-UX 11 i v3 topics at <u>http://hp.com/go/hpux-core-docs</u>.

## Other HP web resources

- HP Servers
  - HP BladeSystem: <u>http://www.hp.com/go/blades</u>
  - HP Integrity Server Family: <u>http://www.hp.com/go/integrity</u>
  - HP 9000 Server Family: <u>http://www.hp.com/go/hp9000</u>
- HP Workstations <u>http://hp.com/go/workstations</u>
- HP Software Depot <u>http://www.hp.com/go/softwaredepot</u>
- HP Support Center

http://hp.com/go/hpsc

The HP IT Resources Center (<u>http://itrc.hp.com</u>) portal has been retired and was migrated to the HP Support Center (<u>http://hp.com/go/hpsc</u>) in June 2011. You can find the latest patch status information on the HP Support Center website. To access the HP Support Center, you will require an HP Passport Login. See the FAQs at <u>http://h20195.www2.hp.com/V2/GetPDF.aspx/c02761338.pdf</u>.

- HP Software Releases and Media http://www.hp.com/softwarereleases/releases-media2/index.html
- Developer & Solution Partner Program (DSPP) <u>http://www.hp.com/dspp</u>
- Ignite-UX <u>http://www.hp.com/qo/ignite-ux</u>
- Software Distributor <u>http://www.hp.com/go/sd</u>
- HP-UX Software Assistant <u>https://www.hp.com/go/swa</u>
- Dynamic Root Disk <u>http://www.hp.com/go/drd</u>

# Typographic conventions

The following conventions are used in this document:

## Table 13 Typographic conventions

| Typeface                                                   | Usage                                               | Examples         |
|------------------------------------------------------------|-----------------------------------------------------|------------------|
| audit(5)                                                   | An HP-UX manpage. <i>audit</i> is the name and 5 is | avdit(5)         |
| the section in the <i>HP-UX Reterence</i> . From the HP-UX |                                                     | agent_config(1M) |

Table 13 Typographic conventions (continued)

| Typeface  | Usage                                                                                                    | Examples                                |
|-----------|----------------------------------------------------------------------------------------------------|-----------------------------------------|
|           | command line, enter "man audit" or "man 5<br>audit" to view the manpage. See <i>man</i> (1).                                         | utild(1M)                               |
| Italics   | New terms, book titles, emphasis, or variables to<br>be replaced by a name or value.                                                 | Ignite-UX Reference                     |
|           |                                                                                                    | bootsys -R release                      |
| Кеу       | The name of a keyboard key. Note that <b>Return</b> and <b>Enter</b> both refer to the same key.                                     | Esc                                     |
| Bold      | The defined use of an important word or phrase.                                                                                      | golden image                            |
| Computer  | Computer output, file contents, files, directories,<br>software elements such as command options,<br>function names, and parameters. | The DVD drive is connected at /dev/dsk/ |
|           |                                                                                                    | ignite                                  |
| UserInput | Commands and other text that you type                                                                                                | bootsys -r                              |
| []        | The contents are command options. If the contents are a list separated by  , choose one of the items.                                |                                         |
|           |                                                                                                    | mount [suid   nosuid ]                  |
|           | The scrolling content is replaced to indicate                                                                                        |                                         |
|           |                                                                                                    | •                                       |
|           |                                                                                                    | .<br> cfg "Golden System" {             |
|           |                                                                                                    |                                         |
| WARNING   | An alert that calls attention to important information<br>that if not understood or followed can result in<br>personal injury.       |                                         |
| CAUTION   | An alert that calls attention to important information                                                                               |                                         |
|           | that it not understood or tollowed can result in<br>data loss, data corruption, or damage to hardware<br>or software.                |                                         |
| IMPORTANT | An alert that calls attention to essential information.                                                                              |                                         |
| NOTE      | An alert that contains additional or supplementary information.                                                                      |                                         |

# A Harmless messages and known problems

This appendix provides information on harmless messages and problems that you might encounter while installing or updating.

## Appendix Checklist

- □ "Messages you can ignore" (page 73)
- "Known install and update problems" (page 75)
- IMPORTANT: Be sure to review the latest version of this document, which can be found online at <u>http://hp.com/go/hpux-core-docs</u>. (Select HP-UX 11i v3.) The online version of this document may include additional harmless messages and known problems.

Be sure to review the HP-UX 11 i v3 Release Notes appropriate for your release (<u>http://hp.com/go/hpux-core-docs</u>), as well as the documentation for specific products and features.

NOTE: To uninstall HP-UX 11 i v3, see "Uninstalling HP-UX 11 i v3" (page 67).
# Messages you can ignore

Table 14 describes harmless messages currently known to appear while installing and/or updating to HP-UX 11 i v3. You can safely ignore these messages.

#### Table 14 Messages you can ignore

| When/where seen                                                                                                    | Message/action                                                                                                    |
|----------------------------------------------------------------------------------------------------|----------------------------------------------------------------------------------------------------|
| Updating to the September 2011<br>QPKAPPS might show messages<br>about unbundled patches                                                           | If you have the VRTS 4.1 or VRTS 5.0 VRTSvxvm kernel patches installed on your system, and you update to the September 2011 Quality Pack patch bundle (QPKAPPS), the swlist output might show messages about "unbundled" patches.                                                                                                    |
|                                                                                                    | The following VRTS patches were removed from the September 2011 QPKAPPS bundle due to the replacement of VxVM 5.0 with VxVM 5.0.1 in the September 2011 OEUR:                                                                                                    |
|                                                                                                    | PHCO_37694: VRTSobgui Command Patch                                                                                                    |
|                                                                                                    | <ul> <li>PHCO_38654: VRTS 4.1 RP3 Commands Patch 03</li> </ul>                                                                                                    |
|                                                                                                    | <ul> <li>PHCO_40305: VRTS 5.0 GARP5 VRTSvmpro Command Patch</li> </ul>                                                                                                    |
|                                                                                                    | <ul> <li>PHCO_40639: VRTS 5.0 GARP7 VRTSvxvm Command Patch</li> </ul>                                                                                                    |
|                                                                                                    | <ul> <li>PHKL_40536: VRTS 4.1 GARP4 VRTSvxvm kernel Patch</li> </ul>                                                                                                    |
|                                                                                                    | <ul> <li>PHKL_40575: VRTS 5.0 GARP6 VRTSvxvm Kernel Patch</li> </ul>                                                                                                    |
|                                                                                                    | If you had the above patches on your system, they will continue to exist when you update to the September 2011 QPKAPPS bundle. However, swlist will list these patches as "unbundled." In addition, swlist will continue to show the previously installed QPKAPPS bundle.                                                                                                    |
|                                                                                                    | What to do                                                                                                    |
|                                                                                                    | You can safely ignore the messages regarding the unbundled patches. These patches (or their supersedes) will continue to be installed on your system.                                                                                                    |
| During HP-UX boot on Superdome<br>2, you might see reports of Instant<br>Capacity rc startup script failures                                       | The Instant Capacity (iCAP) feature is not yet operational on Superdome 2 systems.<br>You may see reports regarding Instant Capacity rc startup script failures during<br>HP-UX boot.                                                                                                    |
|                                                                                                    | What to do                                                                                                    |
|                                                                                                    | You can safely ignore those FAILURE messages.                                                                                                    |
| When installing Network Interfaces<br>Configuration and Network<br>Services Configuration<br>(NetworkConf), you might see a<br>message about patch | The September 2011 release of NetworkConf is dependent on a patch. The filesets NETMG2-RUN and LANCRA-SHLIB of the patch PHNE_41971 or later are corequisites for the filesets of NetworkConf version B.11.31.12 or later. If a later version of patch PHNE_41971 is installed, you may see the following message during installation of NetworkConf:                                          |
| PHNE_41971                                                                                                    | The filesets of NetworkConf is dependent on the patch PHNE_41971.                                                                                                    |
|                                                                                                    | What to do                                                                                                    |
|                                                                                                    | You can safely ignore the message and proceed with the installation.                                                                                                    |
| When updating a system from                                                                                                    | For example:                                                                                                    |
| HP-UX 11i v2 to HP-UX 11i v3<br>March 2010 (or later), you might<br>see unbundle messages for JPI<br>1.4.2 when running swlist:                    | <pre># Product(s) not contained in a Bundle:</pre>                                                                                                    |
|                                                                                                    | #<br>Jpi14 1.4.2.xx.xx Java2 1.4 Netscape Plugin                                                                                                    |
|                                                                                                    | What to do                                                                                                    |
|                                                                                                    | You can safely ignore this unbundle message. Starting with March 2010, Java<br>1.4 (SDK, JRE, and JPI) is no longer delivered as part of the OEs and will no longer<br>be updated on the OE media. However, the current Java 1.4 version on your<br>system will remain whether you update to HP-UX 11 i v3 March 2010 (or later)<br>from HP-UX 11 i v2 or an earlier version of HP-UX 11 i v3. |
| During cold-install of HP-UX 11i<br>v3 March 2010, the following is<br>logged to the console.log,<br>swagent.log, and swm.log:                     | NOTE: Adding VM provider to Veritas Enterprise<br>Administrator Service registry file<br>Error during initialization of XML Parser:<br>/etc/vx/isis/objecttypes.xml                                                                                                    |

Table 14 Messages you can ignore (continued)

| When/where seen                                                                                                    | Message/action                                                                                                    |
|----------------------------------------------------------------------------------------------------|----------------------------------------------------------------------------------------------------|
|                                                                                                    | <b>What to do</b><br>You can safely ignore this message. It is simply informational. There is no<br>functionality impact.                                                                                                    |
| During cold-install or update to the<br>HP-UX 11i v3 March 2009 (or<br>later) OE media, you might see the<br>following diagnostic warning when<br>using a USB DVD unit: | DIAGNOSTIC SYSTEM WARNING:<br>The diagnostic logging facility has started<br>receiving excessive errors from the I/O subsystem.<br>I/O error entries will be lost until the cause of<br>the excessive I/O logging is corrected. |
|                                                                                                    | <b>What to do</b><br>You can safely ignore this warning for the USB DVD unit. Install or update from<br>OE media will succeed.                                                                                                  |
| Updating from the HP-UX 11i v2<br>release to the HP-UX 11i v3<br>release might cause the following<br>error to appear in the<br>swagent.log:                            | <pre>cp: cannot access /.secure/etc/*: No such file or directory What to do You can safely ignore this message.</pre>                                                                                                    |

# Known install and update problems

Table 15 (page 75) describes problems currently known to occur while installing and/or updating to HP-UX 11 i v3.

### Table 15 Known install and update problems

| Problem                                                                            | Description/action                                                                                                    |
|------------------------------------------------------------------------------------|----------------------------------------------------------------------------------------------------|
| Upon update,<br>WBEMP-Storage.STORAGE-PROV-RUN<br>filesets might not be configured | Upon using update-ux(1M) to update a system that contains a version of HP-UX<br>WBEM Direct Attached Storage Provider (DASProvider) prior to vB.11.31.1106<br>(HP-UX 11i v3 March 2011 OEUR or earlier), the<br>WBEMP-Storage.STORAGE-PROV-RUN fileset might not be configured. Trying<br>to configure the fileset using <i>swconfig</i> (1M) might also fail. The following might be<br>seen in the /var/adm/sw/swagent.log file:                                                                                                    |
|                                                                                    | <pre>* Running "configure" script for fileset<br/>"WBEMP-Storage.STORAGE-PROV-RUN".<br/>NOTE: Disabling old Disk Native Provider.<br/>ERROR: PGC00617: Disabling the provider module<br/>PGS00414: Connection timed out.<br/>NOTE: Removing old Disk Native Provider.<br/>NOTE: PGC00614: Deleting the provider module<br/>PGC00607: The provider is deleted successfully.<br/>NOTE: Creating the Disk log database<br/>NOTE: Disk log database setup completed.<br/>NOTE: Registering Storage WBEM Indication</pre>                                                                                                    |
|                                                                                    | What to do<br>Uninstall the currently running DASProvider, where the problem is seen. Then<br>install either DASProvider vB.11.31.1106 (available on the web) or<br>vB.11.31.1109.05.01 (delivered in the HP-UX 11 i v3 September 2011 OEUR).                                                                                                    |
| Warning messages generated<br>upon upgrading WBEMP-IOTreelP                        | <pre>Upon upgrade of the September 2008 and March 2009 version of<br/>WBEMP-IOTreeIP, plus the PHSS_40180 patch, to the March 2010, September<br/>2010, or September 2011 version of WBEMP-IOTreeIP, you might see the<br/>following messages during swverify of WBEMP-IOTreeIP:<br/>WARNING: Directory "/var/opt/iotreeip" should have mode<br/>"555"<br/>but the actual mode is "755".<br/>WARNING: Directory "/var/opt/iotreeip" should have owner,uid<br/>"bin,2"<br/>but the actual owner,uid is "root,0".<br/>WARNING: Directory "/var/opt/iotreeip" should have group,gid<br/>"bin,2"<br/>but the actual group,gid is "other,1".<br/>WARNING: Directory "/var/opt/iotreeip/config" should have<br/>mode "555"<br/>but the actual mode is "755".<br/>WARNING: Fileset<br/>"WBEMP-IOTreeIP.IOTREEIP-LIB,l=/,r=B.11.31.1009"<br/>had file warnings.<br/>What to do<br/>Remove the older version of WBEMP-IOTreeIP and reinstall the September 2011<br/>version of WBEMP-IOTreeIP afresh.</pre> |

Table 15 Known install and update problems (continued)

| Problem                                                                                                    | Description/action                                                                                                    |
|----------------------------------------------------------------------------------------------------|----------------------------------------------------------------------------------------------------|
| HP Integrity Superdome 2, BL8xOc<br>i2, rx2800 i2 – MCA (Machine<br>Check Abort) PIRB Timeout or ORB<br>Timeout           | The system may fail with a Machine Check Abort (MCA), halt and reboot due to<br>a very rare condition of the CPU where one processor core (and both of its threads<br>in the event that hyperthreading is enabled) locks up and stops executing<br>instructions. The cause is not defective hardware.                                                                                                    |
|                                                                                                    | This might occur on HP Integrity Superdome 2 nPartitions and vPartitions running HP-UX, HP Integrity BL860c i2, BL870c i2, BL890c i2 Blade Servers, and rx2800 i2 Servers running HP-UX.                                                                                                    |
|                                                                                                    | What to do                                                                                                    |
|                                                                                                    | This type of MCA is prevented by installing HP-UX patch $PHKL_{42230}$ , available at the HP Support Center ( <u>http://hp.com/go/hpsc</u> ). The final fix kernel change will be included in a later release of HP-UX 11i v3 (11.31). This patch adds a single instruction to the purge high-level TLB fault handler code path that prevents the CPU core from becoming locked ultimately resulting in the Timeout MCA. There is no adverse affect effect to system performance or operation as a result of this change. This patch is recommended to be installed at an agreeable time. |
| User and group IDs of HP SMH<br>conflicts with user and group IDs<br>of LDAP and other network<br>services                | When HP SMH is installed, the user hpsmh and group hpsmh are automatically added to the $/etc/passwd$ file. If you are using LDAP or any other network service for managing user and group accounts, there is a possibility that the user ID (UID) and the group ID (GID) of hpsmh are already in use by LDAP-users. The duplication of user and group IDs results in changes in file ownership. This problem occurs in HP-UX 11 i v3 on Integrity systems.                                                                                                    |
|                                                                                                    | What to do                                                                                                    |
|                                                                                                    | As workaround, before installing HP SMH, you must manually add a local hpsmh<br>user and group using unique UID and GID. First, determine the available reserved<br>IDs for the group (say, 130) and the user (say, 125). Ensure that these IDs are not<br>in use by LDAP or other network services. Then, add the group using the following<br>command:                                                                                                    |
|                                                                                                    | /usr/sbin/groupadd -g 130 hpsmh                                                                                                    |
|                                                                                                    | After adding the group, add the user using the following command:                                                                                                    |
|                                                                                                    | /usr/sbin/useradd -u 125 -g hpsmh -d \                                                                                                    |
|                                                                                                    | /var/opt/hpsmh -c "System Management Homepage" hpsmh                                                                                                    |
|                                                                                                    | Note: If you do not manually add the group and user before installing HP SMH,<br>during installation HP SMH creates the group and user using locally available IDs,<br>which may already be in use on the network.                                                                                                    |
| User and group IDs of HP WBEM<br>Services conflict with user and<br>group IDs of NIS, LDAP, and other<br>network services | During installation, HP WBEM Services creates a user cimsrvr and a group<br>cimsrvr. If you are using Network Information Services (NIS), Lightweight Directory<br>Access Protocol (LDAP), or any other network service for managing user and group<br>accounts, there is a possibility that the user ID (UID) and the group ID (GID) created<br>for HP WBEM Services are already in use by other users. The duplication of user<br>and group IDs results in a change in file ownership and can stop applications<br>working correctly.                                                   |
|                                                                                                    | This issue is only applicable for HP WBEM Services A.02.07 and later versions.                                                                                                    |
|                                                                                                    |                                                                                                    |
|                                                                                                    | For systems using LDAP or other network services, before installing HP WBEM<br>Services, you must manually add a local cimsrvr user and group using a unique<br>UID and GID. You must first determine the available reserved IDs for the group (for<br>example, 130) and for the user (for example, 125) ensuring that these IDs are not<br>in use by LDAP or other network services. Run the following command to add the<br>group:                                                                                                    |
|                                                                                                    | /usr/sbin/groupadd -g 130 cimsrvr                                                                                                    |
|                                                                                                    | After creating the group, run the following command to add the user:                                                                                                    |
|                                                                                                    | /usr/sbin/useradd -u 125 -g cimsrvr -d \                                                                                                    |
|                                                                                                    | //var/opt/wbem -c "WBEMServices" cimsrvr                                                                                                    |

Table 15 Known install and update problems (continued)

| Problem                                                                                                    | Description/action                                                                                                    |
|----------------------------------------------------------------------------------------------------|----------------------------------------------------------------------------------------------------|
|                                                                                                    | Note: If you do not manually add the group and the user before installing HP<br>WBEM Services, the installation scripts add a group and user using locally available<br>IDs, returned by <i>useradd</i> (1M) and <i>groupadd</i> (1M), which may already be in use<br>on the network.                                                                                                    |
|                                                                                                    | For systems using NIS, the problem is encountered when HP WBEM Services is<br>installed as part of a custom bundle that requires a system reboot or if NIS is<br>stopped for any other reason while the HP WBEM Services installation is performed.<br>In the former case, this is because the HP WBEM Services configure phase (when<br>the user and group are created) is run before NIS is up and running after a system<br>reboot. To avoid this problem on systems that have NIS configured, install the HP<br>WBEM Services upgrade on its own or as part of a custom bundle that does not<br>contain updates that require a system reboot. |
|                                                                                                    | This problem does not affect new installations where the cimsrvr user and group<br>are present before NIS, LDAP, or other network services are configured; or minor<br>upgrades of HP WBEM Services where the cimsrvr user and group are present<br>from an installation of HP WBEM versions earlier than version A.02.07.                                                                                                    |
| HP-UX Security Containment<br>Extensions version B.11.31.01<br>might produce unexpected<br>behaviors and swverify errors | If you have installed HP-UX Security Containment Extensions (ContainmentExt<br>bundle) version B.11.31.01 (which includes the CompartmentLogin and<br>ContainmentWiz products) from the HP-UX 11i v3 March 2009, September<br>2009, or March 2010 OE media, you might experience unexpected behaviors<br>while using HP-UX Compartment Login and HP-UX Containment Wizard.                                                                                                    |
|                                                                                                    | In addition, when you update the OE with ContainmentExt B.11.31.01 to a newer OE version, you might find swverify errors that indicate ContainmentExt, CompartmentLogin, and/or ContainmentWiz are not found on the system.                                                                                                    |
|                                                                                                    | What to do                                                                                                    |
|                                                                                                    | Update the product bundle to version B.11.31.01.01 or later, which can be obtained from <u>http://software.hp.com</u> , or from the HP-UX 11i v3 September 2010 OE media. Then you can install or update to your target HP-UX 11i v3 OE media.                                                                                                    |
| Issues with HP Smart Array P700m<br>RAID controllers                                                                     | New installation of a P700m controller is not recommended on HP-UX 11 i v3<br>releases prior to March 2010. HP-UX 11 i v3 Releases prior to March 2010 might<br>not guarantee that P700m Device Special Files (DSFs) are persistent between<br>releases. This can cause data on arrays to become unavailable after you upgrade<br>to the March 2010 (or later) release of HP-UX 11 i v3.                                                                                                    |
|                                                                                                    | What to do                                                                                                    |
|                                                                                                    | If you have an HP Smart Array P700m already configured on any of the following releases, you must contact HP Support before you upgrade to the March 2010 release:                                                                                                    |
|                                                                                                    | HP-UX 11i v3 March 2009 Release                                                                                                    |
|                                                                                                    | • HP-UX 11i v3 June 2009 WEB release                                                                                                    |
|                                                                                                    | • HP-UX 11i v3 September 2009 Release                                                                                                    |
|                                                                                                    | HP-UX 11i v3 September 2009 WEB Release                                                                                                    |
|                                                                                                    | If you are considering a new installation of an HP Smart Array P700m Controller,<br>HP recommends that you configure it on HP-UX 11i v3 March 2010 release or<br>later. If you have a Smart Array P700m controller configured on any HP-UX 11i<br>v3 release prior to March 2010, you must contact HP Support before upgrading<br>to a newer release. For further information on contacting HP support, see Chapter 9:<br>"Support and other resources" (page 68).                                                                                                    |
| drd runcmd update-ux fails<br>with local source depots                                                                   | When executing drd runcmd update-ux using a directory depot (or mounted media) that resides on the active system image, the command fails with this error:                                                                                                    |
|                                                                                                    | ERROR: The expected depot does not exist at<br>" <depot_name>"</depot_name>                                                                                                    |
|                                                                                                    | What to do                                                                                                    |
| 1                                                                                                    |                                                                                                    |

Table 15 Known install and update problems (continued)

| Problem                                                                                       | Description/action                                                                                                    |
|-----------------------------------------------------------------------------------------------|----------------------------------------------------------------------------------------------------|
|                                                                                               | In order to use a directory depot on the active system image, you will need to install March 2010 (or later) Dynamic Root Disk (DRD), Software Manager (SWM), and Software Distributor (SW-DIST) products from an OE depot. This must be done before the clone is created, so the new DRD, SWM, and SW-DIST are on the active system and on the clone. |
|                                                                                               | The following assumes the OE depot is at /var/depots/1003-DCOE. This must be executed as root:                                                                                                    |
|                                                                                               | swinstall -x autoselect_dependencies=false $\$                                                                                                    |
|                                                                                               | -s /var/depots/1003-DCOE \                                                                                                    |
|                                                                                               | DRD SWM SW-DIST PHCO_36525                                                                                                    |
| DRD updates directly from<br>September 2010 OE (or later)<br>media require the September 2010 | DRD updates directly from media will fail unless you install the September 2010<br>OE (or later) versions of DRD, SWM, and SW-DIST.                                                                                                    |
| OE (or later) versions of DRD,                                                                | What to do                                                                                                    |
| SWM, and SW-DIST                                                                              | In order to use a media depot to do a DRD update, you will need to first install<br>September 2010 (or later) versions of DRD, SWM, and SW-DIST products from<br>the media. This must be done before the clone is created, so the new DRD, SWM,<br>and SW-DIST are on the active system and on the clone.                                              |
|                                                                                               | To install these products execute a command like the following. (This assumes that the first DVD of the September 2010 or later release is mounted to /SD_CDROM.)                                                                                                    |
|                                                                                               | <pre>swinstall -x autoselect_dependencies=false -s /SD_CDROM \</pre>                                                                                                    |
|                                                                                               | DRD SWM SW-DIST PHCO_36525                                                                                                    |
|                                                                                               | Now you can create the clone, then perform an OE update from media on the clone.                                                                                                    |
| Certain nsswitch.conf entries<br>not supported by drd runcmd                                  | DRD runcmd does not support the following nsswitch.conf entries on the clone while managing software through drd runcmd. If the file contains them, the runcmd will fail.                                                                                                    |
|                                                                                               | passwd: compat<br>group: compat                                                                                                    |
|                                                                                               | hosts: nis [NOTFOUND=return] files                                                                                                    |
|                                                                                               | nsswitch.conf file contains the "hosts: nis" entry:                                                                                                    |
|                                                                                               | ERROR: Could not contact host "myserver".<br>Make sure the hostname is correct and<br>an absolute pathname is specified<br>(beginning with "/").                                                                                                    |
|                                                                                               | You might see these errors during the execution of drd runcmd if your nsswitch.conf file contains the "passwd compat" or "group: compat" entries:                                                                                                    |
|                                                                                               | ERROR: Permission is denied for the current<br>operation. There is no entry for user<br>id 0 in the user database.<br>Check /etc/passwd and/or the NIS user<br>database.                                                                                                    |
|                                                                                               | What to do                                                                                                    |
|                                                                                               | Since DRD does not need NIS to be running during swinstall, swremove or<br>update, you may move the nsswitch.conf file on the clone to a temporary<br>location. After you are done modifying the clone, you may move it back.                                                                                                    |
|                                                                                               | # drd mount                                                                                                    |
|                                                                                               | # bdf                                                                                                    |
|                                                                                               | <pre># mv /var/opt/drd/mnts/sysimage_001/ \ </pre>                                                                                                    |
|                                                                                               | uar/ont/drd/mate/systemage 001/sts/asswitch conf orig                                                                                                    |
|                                                                                               | # drd runcmd                                                                                                    |
|                                                                                               | # mv /var/opt/drd/mnts/sysimage 001/ \                                                                                                    |
|                                                                                               |                                                                                                    |

Table 15 Known install and update problems (continued)

| Problem                                                                                                    | Description/action                                                                                                    |
|----------------------------------------------------------------------------------------------------|----------------------------------------------------------------------------------------------------|
|                                                                                                    | etc/nsswitch.conf.orig? \                                                                                                    |
|                                                                                                    | var/opt/drd/mnts/sysimage_001/etc/nsswitch.conf                                                                                                    |
|                                                                                                    | Alternatively, you may remove the "passwd" and "group" entries that contain<br>"compat" from the clone's /var/opt/drd/mnts/sysimage_001/etc/<br>nsswitch.conf file and replace the "hosts" entry with:                                                                                                    |
|                                                                                                    | hosts: dns [NOTFOUND=return] nis [NOTFOUND=return] files                                                                                                    |
| During update to the September<br>2009 11 iv3 OE, patches might be<br>partially installed                       | During an update from an earlier HP-UX 11i v3 OE to the September 2009 HP-UX<br>11i v3 OE, one or more patches might be partially installed. You might see the<br>following warning after running swverify on the system updated with the<br>September 2009 OE:                                                                                                    |
|                                                                                                    | WARNING: The patch "PHCO_37128,l=/,r=1.0" contains<br>some filesets which are superseded and some<br>filesets which are not superseded. The superseding<br>patch may be incorrect or may need to be reapplied.                                                                                                    |
|                                                                                                    |                                                                                                    |
|                                                                                                    | "Missing Patch Filesets" in the check_patches and follow the instructions under<br>swinstall the appropriate patches as follows:                                                                                                    |
|                                                                                                    | WARNING: HP-UX 11.X patches consist of one or more filesets<br>which are installed only if the corresponding<br>product fileset is present. If a product fileset<br>is installed or reinstalled after a patch, the<br>patch fileset will not be present.                                                                                                    |
|                                                                                                    | Based on the product filesets that are currently<br>installed, the following active patches appear to be<br>missing some applicable patch filesets:                                                                                                    |
|                                                                                                    | PHCO_38806 is missing patch fileset INET-ENG-A-MAN<br>PHCO_39297 is missing patch fileset INET-JPN-E-MAN<br>PHCO_39297 is missing patch fileset INET-JPN-S-MAN                                                                                                    |
|                                                                                                    | To insure proper operation of these patches,<br>they should be installed again. It is not<br>necessary to use the swinstall(1M) reinstall<br>option, as only the missing patch filesets<br>need to be installed. The swinstall(1M)<br>process will automatically install only the<br>applicable patch filesets<br>that are missing.                                                                                                    |
| Update using HP-UX 11 i v3 March<br>2009 from OE media might fail<br>when the base page size is not 4K<br>or 8K | <ul> <li>On an HP Integrity system, update from HP-UX 11 i v3 September 2008 to HP-UX 11 i v3 March 2009 (or later) using OE media might fail when the kernel base page size (BPS) is set to greater than the 8K value. The update failures were seen on systems with the HP Integrity Virtual Machines (Integrity VM or HPVM) product (VMKernelSW bundle versions B.04.00 and later) that automatically sets BPS to 64K. The failures might also occur on HP Integrity systems that have BPS set to 16K or 64K values. The Tunable Base Page Size feature (introduced in September 2008 OE Update) enables these changes (see the <i>base_pagesize</i>(5) manpage). The update from OE media might fail in one of two ways on systems with BPS &gt; 8K:</li> <li>1. A read error while reading filesets from the OE media, with a "Bad Address (14)" wording in the error message. Installing PHKL_39114 will fix the read error.</li> <li>2. The update might hang while installing the filesets from the March 2009 OE (or later) media. Installing PHKL_39114 will not fix this critical problem.</li> <li>What to do</li> <li>Before performing an update using the March 2009 OE (or later) media, install patches PHKL_39509 and PHKL_39594 on HP Integrity systems (which fixes the defect with the FS buffer cache on systems with the 64K base page size). The</li> </ul> |
|                                                                                                    | patches can be installed from the HP-UX 11 i v3 September 2009 (or later) media.<br>The system will reboot after installing these patches. After the system boots, you can proceed with the update.<br>OR                                                                                                    |

Table 15 Known install and update problems (continued)

| Problem                                                                                                | Description/action                                                                                                    |
|----------------------------------------------------------------------------------------------------|----------------------------------------------------------------------------------------------------|
|                                                                                                    | If your kernel base page size (BPS) is set to larger than 8K, then set the BPS to 4K before performing the update. After you have updated your system, return the BPS to its former value.                                                                                                    |
|                                                                                                    | For detailed notes on work-arounds and recovery steps, see QXCR1000907205<br>and QXCR1000868519 at the HP Support Center ( <u>http://hp.com/go/hpsc</u> ). Click<br><b>Search support knowledge</b> , then select <b>Search by document ID</b> for your search<br>mode. Enter "ttr_na-SSB_1000907205" and "ttr_na-SSB_1000868519" in the<br>box.                                                                                                    |
| Install or update of an older OE<br>with certain patches in a combined<br>depot might result in errors | If you ignite or update a system to an Operating Environment (OE) older than<br>March 2009 using a <b>combined depot</b> that also contains certain patches, the session<br>might result in the following error messages in swagent.log:                                                                                                    |
|                                                                                                    | <pre>* Installing fileset "PHKL_nnnnn.C-INC,r=1.0"</pre>                                                                                                    |
|                                                                                                    | You may need to retry this operation.<br>The problem is due to tools in pre-March 2009 OEs incorrectly handling certain<br>patch dependency and ancestor relationships. Patches PHKL_38623, PHKL_38733,<br>PHKL_38715, PHKL_38762, and possibly other patches can trigger this problem.<br>These patches are contained in the March 2009 (or later) FEATURE111 bundle,<br>and possibly other March 2009 (or later) patch bundles.                                                                                                    |
|                                                                                                    | Due to header files missing from the ProgSupport.C-INC fileset, a compile of C source code will fail. Many of the header files in the /usr/include directory tree or in /usr/old/usr/include will be missing. A swverify check will not detect the missing files.                                                                                                    |
|                                                                                                    | What to do                                                                                                    |
|                                                                                                    | To avoid this problem, Ignite or update to the older OE first. Then install the desired patches from the March 2009 (or later) FEATURE111 bundle. Do not install or update an older OE with the FEATURE111 bundle (or referenced patches) in a combined depot.                                                                                                    |
|                                                                                                    | To repair damage that might have resulted from this problem, follow the steps described in QXCR1000902981. Go to the HP Support Center ( <u>http://hp.com/go/hpsc</u> ). Click <b>Search support knowledge</b> , then select <b>Search by document ID</b> for your search mode. Enter "ttr_na-SSB_1000902981" in the box.                                                                                                    |
| HFS file system block size must be<br>greater than or equal to system<br>base page size                | The HP-UX 11i v3 September 2008 release includes the option to tune the system base page size to values larger than its 4 KB default. Integrity Virtual Machines always uses this feature to tune the system base page size in the host to 64 KB. HFS file systems will fail to mount when the file system block size is less than the system base page size.                                                                                                    |
|                                                                                                    | What to do                                                                                                    |
|                                                                                                    | If you are performing an update, and plan to use a non-default base page size, replace each HFS file system with a VxFS file system. For each existing HFS file system, create a new VxFS file system and copy the contents of the HFS file system to the VxFS file system. HP does not recommend using HFS file systems on systems where the base page size will be tuned to a non-default value. While HFS file systems can be configured to work in this environment, VxFS administration is much simpler than HFS administration with non-default base page sizes. |
|                                                                                                    | During a cold-install, contigure all physical file systems as VxFS file systems.                                                                                                    |
|                                                                                                    | For intormation about the new tunable that controls the size of a system base page, see "Tunable Base Page Size" in the HP-UX 11 i Version 3 September 2008 Release Notes ( <u>http://hp.com/go/hpux-core-docs</u> ).                                                                                                    |

Table 15 Known install and update problems (continued)

| Problem                                                           | Description/action                                                                                                    |
|-------------------------------------------------------------------|----------------------------------------------------------------------------------------------------|
| Cold-install fails in Integrity VM<br>Guest                       | Due to a limitation on the length of the pathname to backing store volumes, cold-installing HP-UX 11 i v3 fails in an Integrity VM guest when using host VxVM volumes as the guest's backing store. The install fails with the following error:         |
|                                                                   | NOTICE: VxVM vxdmp V-5-0-34 added disk array<br>OTHER_DISKS, datype = OTHER_DISKS                                                                                                    |
|                                                                   | VxVM vxdisk ERROR V-5-1-5433 Device disk1_p2:<br>init failed: Device path not valid                                                                                                    |
|                                                                   | * smapi listener returned "ACTION_FAILURE"<br>for message "CREATE_GROUP"                                                                                                    |
|                                                                   | The configuration process has incurred an error,<br>would you like to push a shell for<br>debugging purposes? (y/[n]):                                                                                                    |
|                                                                   | The issue will be fixed in a subsequent release of VxVM.                                                                                                    |
|                                                                   | What to do                                                                                                    |
|                                                                   | Restrict the length of the pathname to a backing store volume. If using VxVM volumes as backing store, the combined number of characters in the volume group name AND the volume name must not exceed 9.                                                |
|                                                                   | For all backing stores (including LVM or raw disk), the full pathname to the backing store or volume must not exceed 23 characters.                                                                                                    |
| NFS*MAN filesets produce<br>swverify errors during                | After an HP-UX 11i v3 install/update, the swverify command might report that<br>one or more of the following ONCplus.NFS manpage files is missing:                                                                                                    |
| install/update or removal                                         | /usr/share/man/man1m.Z/portmap.1m<br>/usr/share/man/man1m.Z/umount_nfs.1<br>/usr/share/man/ja_JP.eucJP/man1m.Z/umount_nfs.1m<br>/usr/share/man/ja_JP.SJIS/man1m.Z/umount_nfs.1m                                                                         |
|                                                                   | The hard links to the affected manpages were incorrectly removed by the install/update process.                                                                                                    |
|                                                                   | What to do                                                                                                    |
|                                                                   | As superuser, recreate the missing links by executing the following commands, as needed:                                                                                                    |
|                                                                   | # cd /usr/share/man/man1m.Z                                                                                                    |
|                                                                   | # ln rpcbind.1m portmap.1m                                                                                                    |
|                                                                   | <pre># ln mount_nfs.1m</pre>                                                                                                    |
|                                                                   | <pre># cd /usr/share/man/ja_JP.eucJP/man1m.Z</pre>                                                                                                    |
|                                                                   | <pre># ln mount_nfs.1m</pre>                                                                                                    |
|                                                                   | <pre># cd /usr/share/man/ja_JP.eucJP</pre>                                                                                                    |
|                                                                   | # ln mount_nfs.1m umount_nfs.1m                                                                                                    |
| Warning message when<br>performing swcopy, swlist, or<br>swverify | If you are on an HP-UX 11i v1 system and perform swcopy, swlist, or swverify<br>on a depot containing HP-UX 11i v2 or HP-UX 11i v3 software, you might encounter<br>the following warning message:                                                      |
|                                                                   | WARNING: Ignoring duplicate information for the keyword "dynamic_module" at line.                                                                                                    |
|                                                                   | What to do                                                                                                    |
|                                                                   | For swlist or swverify on HP–UX 11i v1, you can safely ignore this message.<br>For swcopy on HP–UX 11i v1, install patch PHCO_28848 (or a superseding patch)<br>on the HP–UX 11i v1 system, then re-run the swcopy command with "-x<br>reinstall=true". |

# B Installing VxFS, OnlineJFS, LVM, and VxVM

Starting with the HP-UX 11 i v3 September 2011 Operating Environment Update Release (OEUR), the recommended (default-installed) selection for all systems is VxFS 5.0.1 plus LVM.

The previous HP-UX 11 i v3 OEUR included the 4.1 and 5.0 versions of VxFS. The recommended (default-installed) selection was VxFS 5.0 plus LVM.

In HP-UX 11 i v3 September 2011 OEUR, the following software is included:

- VxFS 4.1 (Base-VXFS bundle) required (always-installed) in all OEs
- OnlineJFS 4.1 (B3929EA bundle) optional in DC-OE, VSE-OE, and HA-OE
- VxFS 5.0.1 (Base-VxFS-501 bundle) recommended (default-installed) in all OEs
- OnlineJFS 5.0.1 (B3929GB bundle) recommended (default-installed) in DC-OE, VSE-OE and HA-OE
- Logical Volume Manager (BaseLVM bundle) required (always-installed) in all OEs
- VxVM 5.0.1 (Base-VxVM-501 and Base-VxTools-501 bundles) optional in all OEs

The following sections describe the implications of the current delivery methods for VxFS, OnlineJFS, LVM, and VxVM. If you want to remain on the configurations VxFS 4.1 with VxVM 4.1 or VxFS 5.0 with VxVM 5.0, see "Other supported configurations" (page 84).

#### Default install of VxFS changed from 5.0 to 5.0.1

With the September 2008 OEUR, VxFS 4.1 and 5.0 were included in the release, and VxFS 4.1 was installed by default. With the September 2009 OEUR, VxFS 4.1 and 5.0 were still included in the release, but VxFS 5.0 was installed by default.

Starting with the September 2011 OEUR, VxFS 4.1 and 5.0.1 are included in the release, and VxFS 5.0.1 is installed by default. Although VxFS 4.1 is required (always-installed) software, your installation will default to VxFS 5.0.1.

If you prefer to remain on VxFS 4.1, you must explicitly deselect VxFS 5.0.1 in the Ignite-UX tool. For more details about remaining on VxFS 4.1, see the white paper referenced in "Other supported configurations" (page 84)

### VxVM 5.0 replaced by VxVM 5.0.1

Starting with the September 2011 release, VxVM 5.0 has been replaced by VxVM 5.0.1. Note, however, that VxVM 5.0.1 is optional, and LVM is installed by default. To install VxVM 5.0.1, you must select it in Ignite-UX.

Supported VxFS 5.0.1, OnlineJFS 5.0.1, LVM, and VxVM 5.0.1 installations are achievable with proper selections in Ignite-UX. The following sections describe the steps required to get to each possible configuration:

- "Cold-installing VxFS with LVM or with VxVM" (page 82)
- "Updating to VxFS with VxVM with update-ux" (page 83)
- "Updating from HP-UX 11 i v2 with OnlineJFS 4.1 to HP-UX 11 i v3 with OnlineJFS 5.0.1" (page 83)

Also see "Unsupported system configurations" (page 84) for information on what happens when unsupported configurations are attempted.

### Cold-installing VxFS with LVM or with VxVM

The following sections describe the steps required for each **supported** cold-install configuration.

### VxFS 5.0.1 with LVM configuration

A default cold-install will result in an LVM system with VxFS 5.0.1 and OnlineJFS 5.0.1 installed (OnlineJFS is only available on the DC-OE, VSE-OE and HA-OE, so it will not be installed with the BOE). No additional selections in Ignite-UX user are needed to cold-install this configuration.

### VxFS 5.0.1 with VxVM 5.0.1 configuration

To cold-install VxFS 5.0.1 with VxVM 5.0.1, manually select **VxVM with VxFS environment** (in the Ignite-UX **Basic** tab) *and* manually select VxVM 5.0.1 (Base-VxVM-501 and Base-VxTools-501)in the **Software** tab for install. You must do both (explicitly select the VxVM "environment" and the VxVM 5.0.1 bundles [Base-VxVM-501 and Base-VxTools-501]) or Ignite-UX will fail with this error:

ERROR: The system has VxVM configured, but the VERITAS Volume Manager software was not selected for loading. You are required to load it in order for the installation to succeed. Use the software selection screen to mark the appropriate VxVM software for loading.

### Updating to VxFS with VxVM with update-ux

All of the configurations described in "Cold-installing VxFS with LVM or with VxVM" (page 82) can also be achieved when updating your system with update-ux. As with cold-install, the update process will default to VxFS 5.0.1 with LVM.

() **IMPORTANT:** If you have created any VxFS file system with disk layout version 2 or version 3, these file systems cannot be mounted under VxFS 5.0.1 on HP-UX 11i v3.

#### What to do

Use the vxfsconvert or vxupgrade command to upgrade the disk layout to version 4 before upgrading to VxFS 5.0.1 on HP-UX 11i v3. For more information, see the *Veritas 5.0.1 Installation Guide* at <u>http://hp.com/go/hpux-core-docs</u>.

To install the VxFS 5.0.1 with VxVM 5.0.1 configuration, simply make sure you select the corresponding bundles with update-ux. Use the following command:

# update-ux -s depot\_path Base-VxFS-501 Base-VxVM-501 Base-VxTools-501

**NOTE:** If VxVM is not selected for installation during update and VxVM is currently not in use, update scripts built into the September 2011 OEUR and beyond will automatically remove any unused older versions of VxVM from your system.

# Updating from HP-UX 11 i v2 with OnlineJFS 4.1 to HP-UX 11 i v3 with OnlineJFS 5.0.1

To update HP-UX 11i v2 systems that are installed with HP-UX 11i v2 OnlineJFS 4.1 and that you want to update to HP-UX 11i v3 with OnlineJFS 5.0.1 (B3929GB), you must deselect HP-UX 11i v3 OnLineJFS 4.1 (B3929EA) during the update. This can be done in the update-ux command line as follows:

# update-ux -s source\_location !B3929EA B3929GB

The 1B3929EA entry on the command line ensures that 11 i v3 OnLineJFS 4.1 is not installed from the depot during the update.

# IMPORTANT: When OnlineJFS 5.0.1 (B3929GB) is selected in the preceding scenario, the following warning from update-ux might be seen during selection time:

WARNING: The following was found while selecting software:

- There are new revisions of SW available in the source that would update SW already installed on the system.

The newer revisions are not selected for installation. This could leave the incompatible old revision of SW on the system. The affected SW is:

- OnlineJFS.VXFS41-AD-RN,r=B.11.31 replaces

OnlineJFS01.VXFS41-AD-RN,r=4.1.004

#### What to do

This warning can be safely ignored. The update will complete successfully despite this warning. This harmless message is also listed in Appendix A: "Harmless messages and known problems" (page 72)

### Other supported configurations

For VxFS 4.1 with LVM or with VxVM 4.1 configurations, see the white paper "Installation of VxFS and VxVM 4.1 on HP-UX 11i v3 September 2011 Operating Environment Update Release" at <u>http://hp.com/go/hpux-core-docs</u>. The paper includes detailed instructions for the following supported configurations and other considerations:

- LVM with VxFS 4.1 Configuration
- VxVM 4.1 with VxFS 4.1 Configuration
- Updates from HP-UX 11i v2 with OnlineJFS 4.1 to HP-UX 11i v3 with OnlineJFS 4.1
- Updates to HP-UX 11 i v3 with VxVM 4.1

For VxFS 5.0 with with LVM or with VxVM 5.0 configurations, see the white paper "Installation of VxFS and VxVM 5.0 on HP-UX 11i v3 September 2011 Operating Environment Update Release" at <a href="http://hp.com/go/hpux-core-docs">http://hp.com/go/hpux-core-docs</a>.

- LVM with VxFS 5.0 Configuration
- VxVM 5.0 with VxFS 5.0 Configuration
- Updates from HP-UX 11 i v2 with OnlineJFS 5.0 to HP-UX 11 i v3 with OnlineJFS 5.0
- Updates to HP-UX 11 i v3 with VxVM 5.0

### Unsupported system configurations

Many different configurations are selectable at update time, but not all of them will result in supported system configurations. For this reason, pre-update scripts built into the September 2011 OEUR and beyond will block certain updates before they start. This will prevent updates into unstable configurations. The scripts will print an error message, and the error can be resolved by restarting the update with different software selections.

For example, if an existing 11 i v3 system has VxFS 4.1 and VxVM 4.1 configured, and an update is attempted to the September 2011 OEUR and beyond with only VxFS 5.0.1 selected, the OEUR scripts will block the update. This is done because this update would result in a system that has VxFS 5.0.1 and VxVM 4.1 installed—an unsupported combination of versions. To resolve this error, simply restart the update after selecting both VxFS 5.0.1 and VxVM 5.0.1 in update-ux, so that the update results in matching 11 i v3 versions of VxFS and VxVM.

Other unsupported paths will also be blocked by the scripts of September 2011 OEUR and beyond, and can be resolved in similar ways. (The other most common blocked update occurs when HP-UX 11 i v2 VxVM is in use on a system but you have forgotten to select VxVM 5.0.1 at update time.)

# C HP-UX 11 i v3 Operating Environment software bundles

Starting with the March 2008 release, HP presents a set of new Operating Environments for HP-UX 11 i v3. These new Operating Environments provide a richer set of products and improved choices over the original set of HP-UX 11 i OEs. For more information on the new OEs, see "HP-UX 11 i v3 Operating Environments" (page 7). For more information on transition, mapping, etc. from original OEs to new OEs, see <u>http://h20338.www2.hp.com/hpux11i/us/en/products/hpux11iv3-oes-support-costs.html</u>.

### HP-UX 11 i v3 Operating Environment install/update structure

HP-UX 11 i v3 has an Operating Environment (OE) structure that provides more flexibility in managing the products you wish to install and update on your system.

### HP-UX 11 i v3 software product categories

The OE structure for HP-UX 11 i v3 separates software components into several product categories, making it easier and more reliable for you to incrementally update your system with OE software components.

| Software category    | Description                                 |
|----------------------|---------------------------------------------|
| CompilersDevelopment | Compilers and Development Tools             |
| CoreOS               | Core HP-UX Functionality                    |
| Desktop              | Desktop Environments                        |
| Disksfile systems    | File Systems and Volume Management          |
| Drivers              | I/O Drivers                                 |
| HighAvailability     | High Availability                           |
| InetServices         | Internet Services                           |
| Internet             | Internet Software Tools                     |
| Interoperability     | Computing Interoperability Tools            |
| Java                 | Java Tools and Utilities                    |
| Localization         | Localization                                |
| Manuals              | HP-UX Manual Pages                          |
| Migration            | Migration to HP-UX Tools                    |
| Networking           | Networking Infrastructure                   |
| Obsolescence         | Product Obsolescence                        |
| Performance          | Performance Tools                           |
| Security             | Security Tools                              |
| SecurityChoices      | Security Level Choices                      |
| SupportTools         | Diagnostic and Support Tools                |
| SystemManagement     | System Management Tools                     |
| Utilities            | Miscellaneous Utilities                     |
| OE Optional          | All optional (selectable) bundles in the OE |

#### Table 16 HP-UX 11i v3 software product categories

Table 16 HP-UX 11i v3 software product categories (continued)

| Software category | Description                                           |
|-------------------|-------------------------------------------------------|
| OE Recommended    | All recommended (default-installed) bundles in the OE |
| OE Required       | All required (always-installed) bundles in the OE     |

### HP-UX 11 i v3 software installation types

Each of the software product categories contain software bundles that are further separated into the following installation types:

Table 17 HP-UX 11 i v3 software installation types

| Installation Type                      | Description                                                                                                    |
|----------------------------------------|----------------------------------------------------------------------------------------------------|
| <b>Required</b> (always-installed)     | Software and administration tools needed to create a minimally bootable and maintainable system. Only the drivers for basic hardware are included in this category. You might need to install additional drivers to use all hardware components. Software in this category <i>cannot</i> be deselected.                                                                                                    |
|                                        | The following table lists the required software in all OEs:                                                                                                    |
|                                        | Table 18: "HP-UX 11 i v3 required software" (page 87)                                                                                                    |
| <b>Recommended</b> (default-installed) | Software bundles that HP recommends you install because they fulfill software dependencies, if any exist. You can, however, manually deselect the bundles before you install or update your system.                                                                                                    |
|                                        | To install a minimal operating system configuration (base OS) you can deselect<br>the recommended bundles. Only the minimal core OS will be installed on your<br>system when you deselect the recommended bundles.                                                                                                    |
|                                        | <b>CAUTION:</b> HP recommends that you do <b>not</b> deselect recommended software<br>bundles or remove them from your system unless you know for certain that the<br>software contained in these bundles is not required for your operating environment.<br>Software might have unstated dependencies. Deselecting software might prevent<br>products with dependencies on the software you deselected from functioning<br>correctly. |
|                                        | The following tables list the recommended software in each OE:                                                                                                    |
|                                        | • Table 19: "HP-UX 11i v3 BOE recommended software" (page 88)                                                                                                    |
|                                        | • Table 21: "HP-UX 11 i v3 VSE-OE recommended software" (page 93)                                                                                                    |
|                                        | • Table 23: "HP-UX 11 i v3 HA-OE recommended software" (page 94)                                                                                                    |
|                                        | • Table 25: "HP-UX 11 i v3 DC-OE recommended software" (page 95)                                                                                                    |
| <b>Optional</b> (selectable)           | Software bundles that are not installed or updated by default. You must manually select these bundles before you install or update your system.                                                                                                    |
|                                        | The following tables list the optional software in each OE:                                                                                                    |
|                                        | Table 20: "HP-UX 11i v3 BOE optional software" (page 91)                                                                                                    |
|                                        | Table 22: "HP-UX 11i v3 VSE-OE optional software" (page 94)                                                                                                    |
|                                        | Table 24: "HP-UX 11i v3 HA-OE optional software" (page 95)                                                                                                    |
|                                        | <ul> <li>Table 26: "HP-UX 11i v3 DC-OE optional software" (page 96)</li> </ul>                                                                                                    |

### HP-UX 11 i v3 Operating Environment contents

The following sections list the products and bundle names of each Operating Environment.

### HP-UX 11 i v3 Base Operating Environment

The HP-UX 11 i v3 Base Operating Environment (BOE) is the standard OE from which the Virtual Server OE, High Availability OE, and Data Center OE have been derived by adding appropriate applications. The HP-UX 11 i v3 BOE includes the all the features of the original HP-UX 11 i v3 Foundation OE.

Along with the 64-bit HP-UX operating system, the BOE contains the features listed in the following tables:

- Table 18: "HP-UX 11i v3 required software" (page 87)
- Table 19: "HP-UX 11 i v3 BOE recommended software" (page 88)
- Table 20: "HP-UX 11 i v3 BOE optional software" (page 91)

For an overview of the changes to these features and products, see the *HP-UX 11 i Version 3 Release* Notes at <u>http://hp.com/go/hpux-core-docs</u>.

For definitions of *required*, *recommended*, and *optional*, see "HP-UX 11i v3 software installation types" (page 86).

#### Table 18 HP-UX 11 i v3 required software

| R                       | equired software product                                                  | Bundle name     |
|-------------------------|---------------------------------------------------------------------------|-----------------|
| Н                       | P-UX 11 i v3 operating system software. This is a core bundle.            | HPUXMinRuntime  |
| С                       | ontains user tools and utilities used for administering HP-UX, including: | SysMgmtMin      |
| •                       | nPartition Provider (nParProvider)                                        |                 |
| •                       | Disks and File Systems (file systems)                                     |                 |
| •                       | HP-UX Accounts for Users and Groups (UserGroups)                          |                 |
| •                       | HP-UX Security Attributes Configuration (SecConfig)                       |                 |
| •                       | Common System Management Enablers (SysMgmtBASE)                           |                 |
| •                       | Network Configuration ( NetworkConf)                                      |                 |
| •                       | OpenSSL (OpenSSL)                                                         |                 |
| •                       | HP-UX Peripheral Device Tool (PeriphDev)                                  |                 |
| •                       | Judy Libraries (Judy)                                                     |                 |
| •                       | HP-UX Update-UX (UPDATE-UX)                                               |                 |
| •                       | HP WBEM Services for HP-UX (WBEMSvcs)                                     |                 |
| •                       | HP-UX Kernel Configuration (Casey)                                        |                 |
| •                       | Event Monitoring Service (EventMonitoring)                                |                 |
| •                       | HP-UX Printers and Plotters Tool (PrinterConfig)                          |                 |
| •                       | Instant Capacity (iCAP) (B9073BA)                                         |                 |
| •                       | HP Instant Capacity Manager (iCAPMgr)                                     |                 |
| •                       | Event Monitor GUI (EMSWeb)                                                |                 |
| •                       | HP-UX Software Distributor (SW-DIST)                                      |                 |
| •                       | HP-UX Software Manager (SWM)                                              |                 |
| •                       | Minimal HP-UX Software Assistant Functionality (SwaMin)                   |                 |
| Lc                      | gical Volume Manager                                                      | BaseLVM         |
| С                       | ommonIO                                                                   | CommonIO        |
| Н                       | P-UX Mail Server                                                          | HPUX-MailServer |
| Н                       | P-UX 11 i v3 Online Diagnostics                                           | OnlineDiag      |
| System Fault Management |                                                                           | SysFaultMgmt    |
| Н                       | P-UX nPartition Configuration Commands                                    | NParCmds        |
| С                       | bsolescence Bundle                                                        | OBSOLESCENCE    |

### Table 18 HP-UX 11i v3 required software (continued)

| Required software product                                                                                                    | Bundle name      |  |
|----------------------------------------------------------------------------------------------------|------------------|--|
| <b>NOTE:</b> The Obsolescence product is required during an OE update to remove products that are obsolete or unsupported in HP-UX 11 i v3. It is automatically removed from the system at the end of the OE update process. It is not needed and not installed during a cold-install. |                  |  |
| ONCplus                                                                                                    | ONCplus          |  |
| Provider Utils                                                                                                    | ProviderSvcsBase |  |
| PropPlus (HP-UX SMH Supplemental Functionality)                                                                                                    | SysMgmtPlus      |  |
| Base VxFS 4.1                                                                                                    | Base-VXFS        |  |
| Patch bundles                                                                                                    |                  |  |
| Feature Enablement Patch Bundle                                                                                                    | FEATURE11i       |  |
| Hardware Enablement Patch Bundle                                                                                                    | HWEnable11i      |  |
| Quality Pack Patch Bundles (QPKAPPS)                                                                                                    | QPKAPPS          |  |
| Quality Pack Patch Bundles (QPKBASE)                                                                                                    | QPKBASE          |  |
| Drivers                                                                                                    |                  |  |
| 10GigEthr-02                                                                                                    | 10GigEthr-02     |  |
| GigEther-00                                                                                                    | GigEther-00      |  |
| GigEther-01                                                                                                    | GigEther-01      |  |
| IEther-00                                                                                                    | IEther-00        |  |
| RAID-01                                                                                                    | RAID-01          |  |
| scsiU320-00                                                                                                    | scsiU320-00      |  |
| SerialSCSI-00                                                                                                    | SerialSCSI-00    |  |
| USB-00                                                                                                    | USB-00           |  |

### Table 19 HP-UX 11i v3 BOE recommended software

| BOE recommended software product                                                                                                    | Bundle name   |
|----------------------------------------------------------------------------------------------------|---------------|
| Contains operating system software that is required by most HP-UX users.                                                                                                    | HPUXEssential |
| <b>NOTE</b> : Make sure you do not deselect this bundle or remove it from your system unless you know for certain that the software contained in this bundle is not required for your operating environment. |               |
| Contains internationalization support for many languages.                                                                                                    | HPUXLocales   |
| HP-UX message catalogs that contain localized language message                                                                                                    | HPUXMsgs-Jpn  |
| catalogs for functionality in the HPUXMinRuntime and                                                                                                    | HPUXMsgs-Fre  |
| nPOAESSential bundles.                                                                                                    | HPUXMsgs-Ger  |
|                                                                                                    | HPUXMsgs-Ita  |
|                                                                                                    | HPUXMsgs-Kor  |
|                                                                                                    | HPUXMsgs-SCh  |
|                                                                                                    | HPUXMsgs-Spa  |
|                                                                                                    | HPUXMsgs-Swe  |
|                                                                                                    | HPUXMsgs-TCh  |

### Table 19 HP-UX 11 iv3 BOE recommended software (continued)

| BOE recommended software product                                       | Bundle name      |
|------------------------------------------------------------------------|------------------|
| -UX manual pages that contain language-specific manpages for           | HPUXMan-Eng      |
| functionality in the HPUXMinRuntime and HPUXEssential bundles.         | HPUXMan-Jpn      |
| ontains language-specific input methods, printer and terminal support, | HPUXExtns-Jpn    |
| tonts and utilities.                                                   | HPUXExtns-Kor    |
|                                                                        | HPUXExtns-SCh    |
|                                                                        | HPUXExtns-TCh    |
| HP-UX Auto Port Aggregation                                            | J4240AA          |
| Distributed Systems Administration Utilities                           | DSAUtilities     |
| Dynamic nPartitions                                                    | DynamicNPars     |
| Dynamic Root Disk                                                      | DynRootDisk      |
| Firefox web browser                                                    | FIREFOX          |
| Gnome GUI Runtime Toolkit                                              | GTK              |
| Gnome GUI Runtime Toolkit source                                       | GTKsrc           |
| GTK+ Libraries                                                         | B6848BA          |
| HP-UX Bastille Security Tool                                           | HPUXBastille     |
| HP aCC_link bundle                                                     | HP-ACC-Link      |
| HP Caliper                                                             | HP-Caliper-Perf  |
| HP CIFS Client                                                         | CIFS-CLIENT      |
| HP CIFS Server                                                         | CIFS-SERVER      |
| HP FTP Server                                                          | HPUX-FTPServer   |
| HP Integrity Virtual Machines (VMGuestLib)                             | VMGuestLib       |
| HP Portable Image                                                      | HPPortableImage  |
| HP-UX Nameserver/BIND                                                  | HPUX-NameServer  |
| HP WildeBeest Debugger                                                 | HP-WDB-DEBUGGER  |
| HP-UX DHCPv4 Server                                                    | HPUX-DHCPv4      |
| This is a core bundle.                                                 |                  |
| HP-UX DHCPv6 Server                                                    | HPUX-DHCPv6      |
| This is a core bundle.                                                 |                  |
| HP-UX NTP Server                                                       | HPUX-NTP         |
| This is a core bundle.                                                 |                  |
| HP-UX IPv6 routing Server                                              | HPUX-RAMD        |
| This is a core bundle.                                                 |                  |
| HP-UX TCP Wrapper daemon                                               | HPUX-TCPWRAP     |
| This is a core bundle.                                                 |                  |
| HP-UX Gated and Mrouted Server                                         | HPUXGatedMrouted |
| This is a core bundle.                                                 |                  |
| HP-UX IPFilter                                                         | IPFilter         |

| BOE recommended software product                                                                                                    | Bundle name     |
|----------------------------------------------------------------------------------------------------|-----------------|
| HP-UX Secure Shell                                                                                                    | SecureShell     |
| Install-Time Security Infrastructure                                                                                                    | Sec00Tools      |
| LDAP-UX Integration                                                                                                    | LDAPUX          |
| Openview SNMP Agent                                                                                                    | OVsnmpAgent     |
| PAM Kerberos                                                                                                    | PAMKerberos     |
| Partition Manager                                                                                                    | ParMgr          |
| Perl Programming Language                                                                                                    | perl            |
| Process Resource Manager                                                                                                    | B3835DA         |
| <ul> <li>Provider Default Tools</li> <li>HP-UX WBEM SCSI Provider (SCSIProvider)</li> <li>Online Provider (OLOSProvider)</li> <li>HP-UX WBEM LAN Provider for Ethernet Interfaces (WBEMP-LAN-00)</li> <li>WBEM Provider for Fibre Channel HBAs (WBEMP-FCP)</li> <li>Utilization Provider (utilProvider)</li> <li>vPartition Provider (VParProvider)</li> <li>HP Integrity Virtual Machines Provider (vmProvider)</li> <li>HP Global Workload Manager Agent (gWLMAgent)</li> <li>Serial SCSI provider (SAS-PROVIDER)</li> <li>Smart Array Provider (RAIDSA-PROVIDER)</li> <li>WBEM Indication Provider for IOTree subsystem (WBEMP-IOTreeIP)</li> <li>Application Discovery Agent (AppDiscAgent)</li> </ul> | ProviderDefault |
| <ul> <li>HP-UX File System CIM Provider (WBEMP-FS)</li> <li>HP-UX Kernel Providers (KERNEL-PROVIDERS)</li> <li>HP-UX WBEM Direct Attached Storage Provider (DASProvider)</li> </ul>                                                                                                    |                 |
| PRM Kernel Software                                                                                                    | PRMKernelSW     |
| PRM Libraries                                                                                                    | PRMLibraries    |
| HP-UX Software Assistant                                                                                                    | SwAssistant     |
| HP System Management Homepage                                                                                                    | SysMgmtWeb      |
| Thunderbird email client                                                                                                    | TBIRD           |
| Thunderbird email/client source                                                                                                    | TBIRDsrc        |
| Tune-N-Tools                                                                                                    | Tune-N-Tools    |
| VxFS 5.0.1                                                                                                    | Base-VxFS-501   |
| HP-UX Web Server Suite                                                                                                    |                 |
| HP-UX Apache-based Web Server                                                                                                    | hpuxws22Apache  |
| HP-UX Tomcat-based Servlet Engine                                                                                                    | hpuxws22Tomcat  |
| HP-UX Webmin-based Admin                                                                                                    | hpuxws22Webmin  |
| HP-UX XML Web Server Tools                                                                                                    | hpuxwsXml       |
| Java bundles                                                                                                    |                 |

### Table 19 HP-UX 11i v3 BOE recommended software (continued)

### Table 19 HP-UX 11i v3 BOE recommended software (continued)

| BOE recommended software product                 | Bundle name   |  |
|--------------------------------------------------|---------------|--|
| Runtime Environment (v1.6/6.0) for Java          | Java60JRE     |  |
| Java Runtime Environment Add-On (v1.6/6.0)       | Java60JREadd  |  |
| Java Development Kit (v1.6/6.0)                  | Java60JDK     |  |
| Java Development Kit for HP-UX Add-On (v1.6/6.0) | Java60JDKadd  |  |
| Runtime Environment (v1.5) for Java              | Java15JRE     |  |
| Java Runtime Environment Add-On (v1.5)           | Java15JREadd  |  |
| Java Development Kit (v1.5)                      | Java15JDK     |  |
| Java Development Kit for HP-UX Add-On (v1.5)     | Java15JDKadd  |  |
| Drivers                                          |               |  |
| 10GigEthr-03                                     | 10GigEthr-03  |  |
| 10GigEthr-04                                     | 10GigEthr-04  |  |
| FibrChanl-00                                     | FibrChanl-00  |  |
| FibrChanl-01                                     | FibrChanl-01  |  |
| FibrChanl-02                                     | FibrChanl-02  |  |
| FibrChanl-03                                     | FibrChanl-03  |  |
| FibrChanl-04                                     | FibrChanl-04  |  |
| Guest AVIO LAN software                          | GuestAvioLan  |  |
| Guest AVIO Stor software                         | GuestAvioStor |  |

### Table 20 HP-UX 11i v3 BOE optional software

| BOE optional software product                                                                                                    | Bundle name        |
|----------------------------------------------------------------------------------------------------|--------------------|
| Common Desktop Environment (CDE) bundle (xxx is language variable).                                                                                                    | CDE-xxx            |
| <b>NOTE:</b> CDE is an optional product in HP-UX 11 i v3. If you require it, you must explicitly select the CDE bundle (CDE-XXX). This applies if you need dtterm, which is located in CDE. For some localization situations, dtterm is required, therefore CDE must be selected. |                    |
| Cpio Enhancement                                                                                                    | CpioCmdEnh         |
| Dynamic System V Semaphore Tunables                                                                                                    | DynSysVSem         |
| EnergySaver                                                                                                    | EnergySaver        |
| FIFOENH                                                                                                    | FifoEnh            |
| FileSystem-SRP                                                                                                    | FileSystem-SRP     |
| getenv Performance Enhancement                                                                                                    | GetenvEnh          |
| HP-UX Host Intrusion Detection System                                                                                                    | HPUX-HIDS          |
| HPUX-Streams-SRP                                                                                                    | HPUX-Streams-SRP   |
| HPUX-Transport-SRP                                                                                                    | HPUX-Transport-SRP |
| MemFS                                                                                                    | MemFS              |
| HP-UX Password Hash Infrastructure for HP-UX 11i v3                                                                                                    | PHI11i3            |

### Table 20 HP-UX 11i v3 BOE optional software (continued)

| BOE optional software product                                                                          | Bundle name     |
|----------------------------------------------------------------------------------------------------|-----------------|
| Pax Enhancement (PAX-ENH)                                                                              | PAX-ENH         |
| HP Process Resource Manager (PRM) Web GUI Systems Insight Manager (SIM) Integration Files              | PRMSIMTools     |
| HP-UX Security Containment Extensions                                                                  | ContainmentExt  |
| HP-UX Secure Resource Partitions                                                                       | HP-UX-SRP       |
| HP Systems Insight Manager (HP SIM)                                                                    | HPSIM-HP-UX     |
| HP Insight Control power management                                                                    | HPIPM-HP-UX     |
| HP-UX Directory Server                                                                                 | HPDirSvr        |
| HP Insight Dynamics - VSE Suite for Integrity                                                          | VSEMgmt         |
| Insight managed system setup wizard                                                                    | MgdSysSetupWzrd |
| Virtual Server Environment Configuration Assistant (Insight Dynamics -<br>VSE Configuration Assistant) | VseAssist       |
| HP-UX Atomic Library                                                                                   | AtomicLib       |
| HP-UX Auditing System Extensions                                                                       | AuditExt        |
| Ignite-UX                                                                                              | IGNITE          |
| IPv6 Upgrade for HP-UX 11i v3                                                                          | IPv6Upgrade     |
| HP-UX IPsec                                                                                            | IPsec           |
| HP-UX Internet Services                                                                                | HPUX-SLP        |
| HP-UX Role-based Access Control Extension                                                              | AccessControl   |
| HP-UX Swapoff (Command)                                                                                | Swapoff         |
| Java Out-of-Box                                                                                        | JAVAOOB         |
| Kerberos Client                                                                                        | KRB5CLIENT      |
| Libc Enhancements                                                                                      | LibcEnhancement |
| HP-UX LongPassword for HP-UX 11i v3                                                                    | LongPass11i3    |
| MallocNextGen                                                                                          | MallocNextGen   |
| Media Streaming Protocol                                                                               | Media-Streaming |
| Mobile IPv4                                                                                            | HPUXMOBILEIPV4  |
| HP-UX Mobile IPv6                                                                                      | HPUXMOBILEIP    |
| Network Server Accelerator                                                                             | NSAHTTP         |
| Numeric User Group Name                                                                                | NumericUsername |
| Pay per use                                                                                            | T2351AA         |
| RCEnhancement                                                                                          | RCEnhancement   |
| SAR-MEMFS-ENH                                                                                          | SAR-MEMFS-ENH   |
| Software Package Builder                                                                               | SwPkgBuilder    |
| Security Level 10                                                                                      | Sec10Host       |
| Security Level 20                                                                                      | Sec20MngDMZ     |

| BOE optional software product | Bundle name      |  |
|-------------------------------|------------------|--|
| Security Level 30             | Sec30DMZ         |  |
| TRUFGREP                      | FGREPMULTPAT     |  |
| UmountallEnh                  | UmountallEnh     |  |
| Base VxTools 5.0.1            | Base-VxTools-501 |  |
| VxVM 5.0.1                    | Base-VxVM-501    |  |
| Drivers                       |                  |  |
| 10GigEthr-00                  | 10GigEthr-00     |  |
| 10GigEthr-01                  | 10GigEthr-01     |  |
| HyprFabrc-00                  | HyprFabrc-00     |  |
| IB4X-00 Driver for InfiniBand | IB4X-00          |  |
| PCIMUX-00                     | PCIMUX-00        |  |
| TERMIO-00                     | TERMIO-00        |  |

#### Table 20 HP-UX 11i v3 BOE optional software (continued)

### HP-UX 11 i v3 Virtual Server Operating Environment

The HP-UX 11 i v3 Virtual Server Operating Environment (VSE-OE) is designed for customers seeking higher resource utilization, a robust set of manageability tools, or embarking on consolidation projects that require virtualization. The entire set of products contained in the original HP-UX 11 i v3 Enterprise OE can also be found in the VSE-OE.

In addition to the features described previously in the HP-UX 11 i v3 Base OE (upon which it is built), the VSE-OE includes the features listed in the following tables:

- Table 18: "HP-UX 11 i v3 required software" (page 87)
- Table 21: "HP-UX 11i v3 VSE-OE recommended software" (page 93)
- Table 22: "HP-UX 11i v3 VSE-OE optional software" (page 94)

For an overview of the changes to these features and products, see the HP-UX 11 i Version 3 Release Notes at <u>http://hp.com/go/hpux-core-docs</u>.

For definitions of required, recommended, and optional, see "HP-UX 11 i v3 software installation types" (page 86).

#### Table 21 HP-UX 11i v3 VSE-OE recommended software

| VSE-OE recommended software product  | Bundle name  |
|--------------------------------------|--------------|
| High Availability (HA) Monitors      | B5736DA      |
| Mirrordisk/UX LT                     | B2491BA      |
| HostAvioLan software                 | HostAvioLan  |
| HostAvioStor software                | HostAVIOStor |
| HP Global Workload Manager Agent LTU | T2762AA      |
| HP Operations Agent                  | TC097AA      |
| HP Virtualization Manager LTU        | T2782AC      |
| HP Capacity Advisor LTU              | T2784AC      |
| HP VSE Suite LTU                     | T2786AC      |
| VMGuestSW                            | VMGuestSW    |

### Table 21 HP-UX 11i v3 VSE-OE recommended software (continued)

| VSE-OE recommended software product                                           | Bundle name |
|-------------------------------------------------------------------------------|-------------|
| OnlineJFS 5.0.1                                                               | B3929GB     |
| Workload Manager                                                              | B8843CA     |
| Workload Manager Toolkit                                                      | WLMToolkits |
| Plus the list in Table 19: "HP-UX 11 i v3 BOE recommended software" (page 88) |             |

### Table 22 HP-UX 11i v3 VSE-OE optional software

| VSE-OE optional software product                                              | Bundle name |
|-------------------------------------------------------------------------------|-------------|
| HP Integrity Virtual Machines                                                 | T2767CC     |
| HP Integrity Virtual Machines (VMGuestSW)                                     | VMGuestSW   |
| HP Integrity Virtual Machines (VMKernelSW)                                    | VMKernelSW  |
| Integrity VM Online Migration Software (OVMM)                                 | T8718AC     |
| HP Integrity VM Manager (vmmgr)                                               | VMMGR       |
| HP-UX Virtual Partitions                                                      | T1335DC     |
| OnlineJFS 4.1                                                                 | B3929EA     |
| Plus the list in Table 20: "HP-UX 11 i v3 BOE optional software"<br>(page 91) |             |

### HP-UX 11 i v3 High Availability Operating Environment

The HP-UX 11 i v3 High Availability Operating Environment (HA-OE) provides an integrated environment tested and designed for mission critical applications. The entire set of products contained in the original HP-UX 11 i v3 Enterprise OE can also be found in the HA-OE.

In addition to the features described previously in the HP-UX 11 i v3 Base OE (upon which it is built), the HA-OE includes the features listed in the following tables:

- Table 18: "HP-UX 11 i v3 required software" (page 87)
- Table 23: "HP-UX 11 i v3 HA-OE recommended software" (page 94)
- Table 24: "HP-UX 11 i v3 HA-OE optional software" (page 95)

For an overview of the changes to these features and products, see the *HP-UX 11 i Version 3 Release Notes* at <u>http://hp.com/go/hpux-core-docs</u>.

For definitions of required, recommended, and optional, see "HP-UX 11 i v3 software installation types" (page 86).

### Table 23 HP-UX 11i v3 HA-OE recommended software

| HA-OE recommended software product      | Bundle name  |
|-----------------------------------------|--------------|
| Enterprise Cluster Master (ECM) Toolkit | T1909BA      |
| High Availability (HA) Monitors         | B5736DA      |
| HostAvioLan software                    | HostAvioLan  |
| HostAvioStor software                   | HostAVIOStor |
| HP Operations Agent                     | TC097AA      |
| HP Serviceguard                         | T1905CA      |
| HP Serviceguard NFS Toolkit             | B5140BA      |

#### Table 23 HP-UX 11i v3 HA-OE recommended software (continued)

| HA-OE recommended software product                                            | Bundle name |
|-------------------------------------------------------------------------------|-------------|
| Mirrordisk/UX                                                                 | B2491BA     |
| OnlineJFS 5.0                                                                 | B3929FB     |
| Plus the list in Table 19: "HP-UX 11 i v3 BOE recommended software" (page 88) |             |

### Table 24 HP-UX 11i v3 HA-OE optional software

| HA-OE optional software product                                               | Bundle name |
|-------------------------------------------------------------------------------|-------------|
| HP Serviceguard Extension for RAC                                             | T1907BA     |
| OnlineJFS 4.1                                                                 | B3929FB     |
| Plus the list in Table 20: "HP-UX 11 i v3 BOE optional software"<br>(page 91) |             |

### HP-UX 11 i v3 Data Center Operating Environment

The Data Center Operating Environment (DC-OE) is designed for customers who require both flexibility and high availability. Combining all the features of both the High Availability and Virtual Server OEs, the DC-OE provides robust mission critical virtualization in an integrated and tested bundle. The entire set of products contained in the original HP-UX 11 i v3 Mission Critical OE can also be found in the DC-OE.

In addition to the features described previously in the HP-UX 11 i v3 Base OE (upon which it is built), the DC-OE includes the features listed in the following tables:

- Table 18: "HP-UX 11 i v3 required software" (page 87)
- Table 25: "HP-UX 11i v3 DC-OE recommended software" (page 95)
- Table 26: "HP-UX 11 i v3 DC-OE optional software" (page 96)

For an overview of the changes to these features and products, see the *HP-UX 11 i Version 3 Release* Notes at <u>http://hp.com/go/hpux-core-docs</u>.

For definitions of required, recommended, and optional, see "HP-UX 11i v3 software installation types" (page 86).

### Table 25 HP-UX 11i v3 DC-OE recommended software

| DC-OE recommended software product      | Bundle name |
|-----------------------------------------|-------------|
| Enterprise Cluster Master (ECM) Toolkit | T1909BA     |
| High Availability (HA) Monitors         | B5736DA     |
| HP Operations Agent                     | TC097AA     |
| HP Serviceguard                         | T1905CA     |
| HP Serviceguard NFS Toolkit             | B5140BA     |
| HP Capacity Advisor LTU                 | T2784AC     |
| HP Global Workload Manager Agent LTU    | T2762AA     |
| HP Serviceguard Extension for RAC       | Т1907ВА     |
| HP Virtualization Manager LTU           | T2782AC     |
| HP VSE Suite LTU                        | T2786AC     |
| HP-UX Workload Manager                  | B8843CA     |
| HP-UX Workload Manager Toolkits         | WLMToolkits |

### Table 25 HP-UX 11i v3 DC-OE recommended software (continued)

| DC-OE recommended software product                                            | Bundle name |
|-------------------------------------------------------------------------------|-------------|
| Mirrordisk/UX LT                                                              | B2491BA     |
| OnlineJFS 5.0                                                                 | B3929FB     |
| Plus the list in Table 19: "HP-UX 11 i v3 BOE recommended software" (page 88) |             |

### Table 26 HP-UX 11i v3 DC-OE optional software

| DC-OE optional software product                                               | Bundle name |
|-------------------------------------------------------------------------------|-------------|
| HP Integrity Virtual Machines                                                 | T2767CC     |
| HP Integrity Virtual Machines (VMGuestSW)                                     | VMGuestSW   |
| HP Integrity Virtual Machines (VMKernelSW)                                    | VMKernelSW  |
| Integrity VM Online Migration Software (OVMM)                                 | T8718AC     |
| HP Integrity VM Manager (vmmgr)                                               | VMMGR       |
| HP-UX Virtual Partitions                                                      | T1335DC     |
| OnlineJFS 4.1                                                                 | B3929EA     |
| Plus the list in Table 20: "HP-UX 11 i v3 BOE optional software"<br>(page 91) |             |

## Index

**Symbols** /etc, 34 /etc/passwd editing to change home directory, 42 recovering, 42 /home restoring, 43 retrieving configuration files, 42 /local restoring, 43 /opt restoring, 43 /usr restoring, 43 /usr/local/, 34 10GigEther-00, 93 10GigEther-01, 93 10GigEthr-02, 88 10GigEthr-03, 91 10GigEthr-04, 91 "HP-UX 11 i v3 Persistent DSF Migration Guide", 66 "The Next Generation Mass Storage Stack: HP-UX 11 i v3" white paper web address, 30

### A

AccessControl, 92 agile mass storage stack migrating to, 66 agile view, 30 always-installed software (required), 88 **Application Release** software, 59 Application Software, 60 applications configuring after update, 65 individually available, 60 removing, 67 applications (individual HP) installing, 59 AR software, 59 AtomicLib, 92 AuditExt, 92

### В

backing up data, 22 backup, 22, 66 configuration files, 34 Storage Data Protector, 24 Base VXFS 4.1, 88 Base VxTools 5.0.1, 93 Bastille, 29 benign messages, 73 blade enclosure, 19 BladeSystem website, 10, 70 boot device types, 38 booting from OE media, 36 bundles in the operating environments, 86

### C

CDE, 91, 92 locale settings, 40 choosing an installation method cold-install, 17 update, 17 Cli updating to HP-UX 11 i v3, 56 clone DRD, 23 codewords locating, 22 cold-install, 17 choosing an installation method, 17 compared to update, 17 configuring, 39 considerations, 16 customizing, 38 definition, 17 flowchart, 33 how to, 32 legacy and persistent DSFs, 31 overview, 33 procedure, 32 verifying, 65 vs. update, 17 collecting information about your system, 34 command line interface updating to HP-UX 11 i v3, 56 commands drd activate, 23 drd clone, 23 fbackup, 25 frecover, 25 ioscan, 27, 60 make\_net\_recovery, 23 make\_tape\_recovery, 23 mk\_kernel, 46 mount, 27 smh, 28 swinstall, 47, 60 swlist, 46 swremove, 67 swverify, 65 umount, 27 update-ux, 47, 49 Common Desktop Environment (CDE), 91 CommonIO, 87

configuration OE Applications, 65 configuration files backup, 34 retrieving post-install, 42 considerations cold-install, 16 update, 16 console for Itanium-based systems selecting, 25 ContainmentExt, 92 contents in the operating environments, 86 media kit, 8 Cpio Enhancement, 91 create depot, 28

#### D

data backup, 22 data collection table miscellaneous, 35 network, 36 default-installed software BOE, 91 DC-OE, 96 deselecting during cold-install, 40 deselecting during update, 53 HA-OE, 95 VSE-OE, 94 defects, 72 depots creating, 28 deselecting recommended software, 40 Developer & Solution Partner Program website, 70 device special files, 31 effect of cold-installing, 31 effect of updating, 31 legacy, 31 persistent, 31 diagnose hardware failures, 67 diagnostics hardware, 67 offline, 67 online, 67 System Fault Management, 67 disk space allocation, 10 planning needs, 11 disk space requirements cold-install, 11 update, 12 Distributed Systems Administration Utilities, 89 documentation Instant Information DVD, 8 DRD, 29 clone, 23 website, 70

drd activate, 23 drd clone, 23 drivers installing, 40 optional, 93 recommended, 91 required, 88 supported, 12 DSFs, 31 legacy, 31 persistent, 31 DSPP website, 70 dtterm, 40 dump, 35 DVDs HP-UX 11i v3, 8 HP-UX 11 i v3 Applications, 8 HP-UX 11 i v3 Instant Information, 8 Dynamic nPartitions, 89 Dynamic Root Disk, 29, 89 clone, 23 using to extend /stand, 12 website, 70 Dynamic System V Semaphore Tunables, 91

### E

EnergySaver, 91 Enterprise Cluster Master Toolkit, 94, 95 erroneous messages, 73 error messages with update-ux, 49 errors messages, 28

### F

factory ignition, 17 Fast Boot, enable, 37 fbackup, 25 Feature Enablement Patch Bundle, 61, 88 FEATURE 11 i, 61, 88 FibrChanl-00, 91 FibrChanl-01, 91 FibrChanl-02, 91 FibrChanl-03, 91 FibrChanl-04, 91 FIFOENH, 91 FileSystem-SRP, 91 Firefox, 89 firmware, 13 firmware updating, 13 flowchart cold-install process, 33 update process, 45 frecover, 25

#### G

getenv Performance Enhancement, 91 GigEther-00, 88 GigEther-01, 88 Gnome GTK+, 89 Gnome GUI Runtime Toolkit, 89 Gnome GUI Runtime Toolkit source, 89 golden image, 19 GTK+ Libraries, 89 Guest AVIO LAN software , 91 Guest AVIO Stor software , 91

#### Η

HA Monitors, 93, 94, 95 hardware diagnostics, 67 Hardware Enablement Patch Bundle, 61, 88 hardware failures, 67 hardware paths, 30 agile view, 30 LUN hardware path, 30 lunpath hardware path, 30 harmless messages, 73 HFS file system block size, 80 home directory creating, 42 HostAvioLan, 93, 94 HostAvioStor, 93, 94 how to cold-install, 32 find firmware, 13 install individual applications, 60 update, 44 HP 9000 Server Family website, 10 HP aCC\_link bundle, 89 HP Apache Tomcat, 90 Web Server, 90 Webmin-based Admin, 90 XML Web Server Tools, 90 HP Caliper, 89 HP Capacity Advisor LTU, 93, 95 HP CIFS Client, 89 HP CIFS Server, 89 HP FTP Server, 89 HP Global Workload Manager Agent LTU, 93, 95 HP Insight Control power management, 92 HP Insight Dynamics - VSE Suite for Integrity, 92 HP Instant Support Enterprise Edition , 49 HP Integrity Virtual Machines, 94, 96 HP Integrity Virtual Machines (VMGuestLib), 89 HP Integrity Virtual Machines (VMGuestSW), 94, 96 HP Integrity VM Manager , 94, 96 HP Operations Agent, 93, 94, 95 HP Portable Image, 89 HP Process Resource Manager (PRM) Web GUI Systems Insight Manager (SIM) Integration Files, 92 HP Server Support Matrix website, 10 HP servers

websites, 70

HP Servicecontrol Manager, 48 HP Serviceguard, 94, 95 HP Serviceguard Extension for RAC bundle, 95 HP Serviceguard NFS Toolkit, 95 HP Support Center website, 70 HP System Management Homepage, 90 HP Systems Insight Manager (HP SIM), 92 HP Virtualization Manager LTU, 93, 95 HP VSE Suite LTU, 93, 95 HP WildeBeest Debugger, 89 HP-UX 11i v2 updating to HP-UX 11 i v3, 47 HP-UX 11i v3 Applications DVD, 8 cold-install deciding when, 17 cold-installing, 32 deciding which method, 17 DVDs, 8 existing system, 17 Installation and Update Guide, 8 Instant Information DVD, 8 migrating from older releases, 18 Release Notes, 8 uninstalling, 67 update deciding when, 17 updating from HP-UX 11 iv2, 47 updating to, 44 HP-UX 11 i v3 Read Before Installing or Updating DVD booklet, 8 HP-UX Application Software DVD, 60 HP-UX Auto Port Aggregation, 89 HP-UX Bastille, 29 HP-UX Bastille Security Tool, 89 HP-UX DHCPv4 Server, 89 HP-UX DHCPv6 Server, 89 HP-UX Directory Server, 92 HP-UX Gated and Mrouted Server, 89 HP-UX Host Intrusion Detection System, 91 HP-UX Internet Services, 92 HP-UX IPFilter, 89 HP-UX IPsec, 92 HP-UX IPv6 routing Server, 89 HP-UX LongPassword for HP-UX 11 i v3, 92 HP-UX Mail Server, 87 HP-UX Mobile IPv6, 92 HP-UX nPartition Configuration Commands, 87 HP-UX NTP Server, 89 HP-UX Password Hash Infrastructure for HP-UX 11 i v3, 91 HP-UX Secure Resource Partitions, 92 HP-UX Secure Shell, 90 HP-UX Software Assistant, 63, 90 website, 70 HP-UX Swapoff, 92

HP-UX TCP Wrapper daemon, 89 HP-UX Virtual Partitions, 94, 96 HP-UX Web Server Suite bundles, 90 HP-UX Workload Manager Toolkit, 95 HP-UX Workload Manager Toolkits, 95 HPSC website, 70 HPUX-Nameserver/BIND, 89 HPUX-Nameserver/BIND, 89 HPUX-Streams-SRP, 91 HPUX-Transport-SRP, 91 HPUXEssential, 88 HPUXLocales, 88 HPUXLocales, 88 HPUXMinRuntime, 87, 88 HWEnable 11 i, 61 HyprFabrc-00, 93

#### I

I/O cards supported, 12 IB4X-00 Driver for InfiniBand, 93 identifying installed software, 14 identifying model, 14 identifying OE, 14 identifying release date, 14 IEther-00, 88 Ignite-UX, 17, 23, 92 customizing your installation (cold-install), 38 installing the latest, 34 navigation tips, 38 website, 70 iLO vMedia, 19 information Instant Information DVD, 8 product-specific, 8 Insight managed system setup wizard, 92 install issues, 75 known problems, 75 post-install tasks, 64 verify, 64 verifying, 65 install types, 85 install-time security levels, 29 Install-Time Security Infrastructure (Sec00Tools), 90 installation completing, 42 installation source choosing, 19 golden image, 19 iLO vMedia, 19 local media, 19 network depot, 19 installing applications (individual HP), 59 configuring, 39 customizing, 38 how to, 32 HP-UX applications from the DVD, 60 patch bundles, 61

patches, 59 installing Update-UX, 47 Instant Ignition, 16 Instant Information DVD, 8 Instant Support Enterprise Edition, 49 Integrity Server Family website, 10 Integrity VM Online Migration Software (OVMM), 94, 96 Internationalization support, 88 ioscan, 27, 60 IPv6 Upgrade, 92 **ISEE**, 49 issues, 72 IT Resource Center website, 70 ITRC website, 70

#### J

Java bundles, 90 Java Out-of-Box , 92 JAVAOOB, 92

#### Κ

Kerberos Client, 92 kernel rebuilding, 46 keys and passwords Software License Manager, 22 telephone numbers, 22 known problems, 72 reviewing, 22 KRB5CLIENT, 92

### L

language-specific input methods, 89 language-specific manpages, 89 languages selecting, 40 LDAP-UX Integration, 90 legacy and persistent DSFs what happens at install and update, 31 legacy DSFs retention during update, 48 legal notice, 2 Libc Enhancements, 92 licensing information and delivery, 22 licensing services telephone numbers, 22 locale settings, 40 localized language message catalogs, 88 log files renaming, 47 Logical Volume Manager, 87 LUN hardware path, 30 lunpath hardware path, 30 LVM

retrieving configuration files, 42

#### Μ

make\_net\_recovery, 23 make tape recovery, 23 MallocNextGen, 92 management patch, 61 managing patches, 63 managing security bulletins, 63 mass storage drivers installing, 40 Mass Storage Stack migrating to agile, 66 mass storage stack, 30 media Application Release (AR), 59 Application Software, 59 cold-installing from, 32 contents, 85 installation source, 19 kit, 8 locating, 22 Media Streaming Protocol, 92 MemFS, 91 messages errors, warnings, and notes, 28 messages you can ignore, 73 migrating to agile mass storage stack, 66 migration paths choosing a method, 17 from previous HP-UX releases, 18 MirrorDisk/UX, 93, 95, 96 miscellaneous data collection, 35 Mission Critical Support proper installation method, 16 mk\_kernel command, 46 Mobile IPv4, 92 model identifying, 14 mount, 27 msv2v3check, 12

### Ν

Native Multipathing , 48 network data collection, 36 network depot, 19 creating, 28 network drivers installing, 40 Network Server Accelerator, 92 new and changed products/features information, 40 Next Generation Mass Storage Stack migrating to, 66 next generation mass storage stack, 30 NIS+, 48 notes messages, 28 nslookup, 36 Numeric User Group Name, 92

### 0

Obsolescence Bundle, 88 obsoleted products, 48 ODE, 67 OE media booting, 36 OEDocs directory readme files, 62 OEs configuring applications, 65 new, 7 updating, 44 offline diagnostics, 67 older HP-UX Releases migrating to HP-UX 11 i v3, 18 ONCplus, 88 Online Diagnostics, 67, 87 OnlineDiag, 67 OnlineJFS, 82 bundle, 95 installation and update, 82 OnlineJFS 4.1, 94, 96 OnlineJFS 5.0, 95, 96 OnlineJFS 5.0.1, 94 **Openview SNMP Agent, 90** operating environments bundle names, 86 cold-installing, 32 configuring applications, 65 contents, 85, 86 identifying, 14 new, 7 original, 7 products, 86 structure, 85 update paths, 18 updating, 44 updating with CLI, 57 optional software 10GigEther-00, 93 10GigEther-01, 93 AccessControl, 92 AtomicLib, 92 AuditExt, 92 Base VxTools 5.0.1, 93 BOE, 93 Common Desktop Environment (CDE), 91 ContainmentExt, 92 Cpio Enhancement, 91 DC-OE, 96 definition of term, 85 Drivers, 93 Dynamic System V Semaphore Tunables, 91 EnergySaver, 91 FIFOENH, 91 FileSystem-SRP, 91

getenv Performance Enhancement, 91 HA-OE, 95 HP Insight Control power management, 92 HP Insight Dynamics - VSE Suite for Integrity, 92 HP Integrity Virtual Machines, 94, 96 HP Integrity Virtual Machines (VMGuestSW), 94, 96 HP Integrity VM Manager, 94, 96 HP Process Resource Manager (PRM) Web GUI Systems Insight Manager (SIM) Integration Files, 92 HP Serviceguard Extension for RAC, 95 HP Systems Insight Manager (HP SIM, 92 HP Systems Insight Manager (HP SIM), 92 HP-UX Directory Server, 92 HP-UX Host Intrusion Detection System, 91 HP-UX Internet Services, 92 HP-UX IPsec, 92 HP-UX LongPassword for HP-UX 11 i v3, 92 HP-UX Mobile IPv6, 92 HP-UX Password Hash Infrastructure for HP-UX 11 i v3, 91 HP-UX Swapoff, 92 HP-UX Virtual Partitions, 94, 96 HPUX-Streams-SRP, 91 HPUX-Transport-SRP, 91 HyprFabrc-00, 93 IB4X-00 Driver for InfiniBand, 93 Ignite-UX, 92 Insight managed system setup wizard, 92 Integrity VM Online Migration Software (OVMM), 94, 96 IPv6 Upgrade, 92 Java Out-of-Box, 92 Kerberos Client, 92 KRB5CLIENT, 92 Libc Enhancements, 92 MallocNextGen, 92 Media Streaming Protocol, 92 MemFS, 91 Mobile IPv4, 92 Network Server Accelerator, 92 Numeric User Group Name, 92 OnlineJFS, 95 OnlineJFS 4.1, 94, 96 Pax Enhancement (PAX-ENH), 92 Pay per use, 92 PCIMUX-00, 93 RCEnhancement, 92 SAR-MEMFS-ENH, 92 Security Level 10, 92 Security Level 20, 92 Security Level 30, 93 Software Package Builder, 92 **TERMIO-00, 93** TRUFGREP, 93 UmountallEnh, 93 updating with CLI, 58 VMKernelSW, 94, 96 VSE-OE, 94 VseAssist, 92

VxVM 5.0.1, 93 options update-ux, 56 OS updating, 44 overview cold-installing, 33 updating, 45 PAM Kerberos, 90 Partition Manager, 90 patch bundles installing, 61 readme files, 62 patch management, 61 Patch Management User Guide for HP-UX 11.x Systems, 62 patches individual, 63 installing, 59 management, 63 removing, 67 standard, 61 patching, 61 Dynamic Root Disk, 29 HP-UX Software Assistant, 63 Individual HP-UX patches, 63 Standard HP-UX patch bundles, 61 Pax Enhancement (PAX-ENH), 92 Pay per use, 92 PCIMUX-00, 93 Perl, 90 persistent and legacy DSFs, 31 what happens at install and update, 31 persistent DSFs creation during update, 48 planning disk space, 11 software bundles, 22, 85 post-install, 64 post-update, 64 pre-installed, 17 preliminary steps, 21 preparing to cold-install or update, 21 PRM Kernel Software, 90 PRM Libraries, 90 problems install, 75 update, 75 process cold-install, 33 update, 45 Process Resource Manager, 90 products in the operating environments, 86

individually available, 60

Prop Plus, 88

Provider Utils , 88 ProviderDefault, 90

#### Q

QPKAPPS, 61 QPKBASE, 61 Quality Pack Patch Bundles, 61 Quality Pack Patch Bundles (QPKAPPS), 88 Quality Pack Patch Bundles (QPKBASE), 88

### R

RAID-01, 88 RCEnhancement, 92 readme files OEDocs directory, 62 rebuilding kernel, 46 recommended software 10GigEthr-03, 91 10GigEthr-04, 91 BOE, 91 DC-OE, 96 definition of term, 85 deselecting during cold-install, 40 deselecting during update, 53 Distributed Systems Administration Utilities, 89 Drivers, 91 Dynamic nPartitions, 89 Dynamic Root Disk, 89 Enterprise Cluster Master Toolkit, 94, 95 FibrChanl-00, 91 FibrChanl-01, 91 FibrChanl-02, 91 FibrChanl-03, 91 FibrChanl-04, 91 Firefox, 89 Gnome GTK+, 89 Gnome GUI Runtime Toolkit, 89 Gnome GUI Runtime Toolkit source, 89 GTK+ Libraries, 89 Guest AVIO LAN software, 91 Guest AVIO Stor software, 91 HA Monitors, 93, 94, 95 HA-OE, 95 HostAvioLan, 93, 94 HostAvioStor, 93, 94 HP aCC\_link bundle, 89 HP Apache-based Web Server, 90 HP Caliper, 89 HP Capacity Advisor LTU, 93, 95 HP CIFS Client, 89 HP CIFS Server, 89 HP FTP Server, 89 HP Global Workload Manager Agent LTU, 93, 95 HP Integrity Virtual Machines (VMGuestLib), 89 HP Operations Agent, 93, 94, 95 HP Portable Image, 89 HP Servicequard, 94, 95 HP Servicequard NFS Toolkit, 95 HP System Management Homepage, 90

HP Tomcat-based Servlet Engine, 90 HP Virtualization Manager LTU, 93, 95 HP VSE Suite LTU, 93, 95 HP Webmin-based Admin, 90 HP WildeBeest Debugger, 89 HP XML Web Server Tools, 90 HP-UX Auto Port Aggregation, 89 HP-UX Bastille Security Tool, 89 HP-UX DHCPv4 Server, 89 HP-UX DHCPv6 Server, 89 HP-UX Gated and Mrouted Server, 89 HP-UX IPFilter, 89 HP-UX IPv6 routing Server, 89 HP-UX NTP Server, 89 HP-UX Secure Shell, 90 HP-UX Software Assistant, 90 HP-UX TCP Wrapper daemon, 89 HP-UX Workload Manager Toolkit, 95 HP-UX Workload Manager Toolkits, 95 HP-UX-Nameserver/BIND, 89 HPUXEssential, 88 HPUXLocales, 88 HPUXMinRuntime, 88 Install-Time Security Infrastructure (Sec00Tools), 90 Java, 90 LDAP-UX Integration, 90 MirrorDisk/UX, 93, 95, 96 OnlineJFS 5.0, 95, 96 OnlineJFS 5.0.1, 94 Openview SNMP Agent, 90 PAM Kerberos, 90 Partition Manager, 90 Perl, 90 PRM Kernel Software, 90 PRM Libraries, 90 Process Resource Manager, 90 ProviderDefault, 90 Thunderbird, 90 Thunderbird email/client source, 90 Tune-N-Tools, 90 VMGuestSW, 93 VSE-OE, 94 VxFS 5.0.1, 90 Workload Manager Toolkit, 94 recovering previously saved files customized and personal, 42 recovery, 22 release date identifying, 14 removing applications, 67 removing patches, 67 renaming log files, 47 required software, 88 10GigEthr-02, 88 Base VXFS 4.1, 88 CommonIO, 87 definition of term, 85 Drivers, 88 Feature Enablement Patch Bundle, 88

GigEther-00, 88 GigEther-01, 88 Hardware Enablement Patch Bundle, 88 HP-UX Mail Server, 87 HP-UX nPartition Configuration Commands, 87 HPUXMinRuntime, 87 IEther-00, 88 Logical Volume Manager, 87 Obsolescence Bundle, 88 ONCplus, 88 Online Diagnostics, 87 Prop Plus, 88 Provider Utils, 88 Quality Pack Patch Bundles (QPKAPPS), 88 Quality Pack Patch Bundles (QPKBASE), 88 RAID-01, 88 scsiU320-00, 88 SerialSCSI-00, 88 SysMgmtMin, 87 System Fault Management, 87 USB-00, 88 requirements disk space, 10, 11, 12 firmware, 13 system, 10 restoring /home, 43 restoring /usr, 43 retrieving configuration files post-install, 42 root, 35 home directory, 42

### S

SAR-MEMFS-ENH, 92 saving configuration files, 34 scsiU320-00, 88 SD website, 70 Sec00Tools, 29 Sec10Host, 29 Sec20MngDMZ, 29 Sec30DMZ, 29 Secure Path migration to Native Multipathing, 48 security settings, 29 security bulletins management, 63 Security Level 10, 92 Security Level 20, 92 Security Level 30, 93 Security Patch Check, 63 selectable software BOE, 93 DC-OE, 96 HA-OE, 95 **VSE-OE**, 94 SerialSCSI-00, 88 server model

identifying, 14 servers websites, 70 Servicecontrol Manager, 48 Serviceguard, 30, 66, 94, 95 Servlet Engine, 90 settings security, 29 smh, 28 software always-installed, 88 applications, 60 bundles, 85 default-installed BOE, 91 DC-OE, 96 HA-OE, 95 VSE-OE, 94 identifying installed software, 14 media, 85 optional BOE, 93 DC-OE, 96 HA-OE, 95 **VSE-OE**, 94 recommended BOE, 91 DC-OE, 96 HA-OE, 95 **VSE-OE**, 94 removing, 67 required, 88 selectable BOE, 93 DC-OE, 96 HA-OE, 95 VSE-OE, 94 structure, 85 Software Assistant, 61, 63 software bundle categories, 85 software bundles, 85 Software Depot website, 70 Software Distributor website, 70 software install types, 85 Software License Manager, 22 Software Package Builder, 92 software product categories, 85 software products and features selecting, 40 Standard HP-UX patch bundles , 61 standard patch bundles installing, 61 readme files, 62 Storage Data Protector, 24 Superdome 2, 19 supported systems, 10

swap, 35 swinstall, 60 swlist, 46 swremove, 67 swverify, 65 SysMgmtMin, 87 system collecting information about, 34 system backup, 22, 66 System Fault Management, 67, 87 system parameters configuring, 41 system recovery, 22 system requirements, 10 system tuning, 30 systems supported, 10

### Т

terminal user interface (TUI) update-ux, 49 **TERMIO-00, 93** Thunderbird, 90 Thunderbird email/client source, 90 tips updating, 48 trademark notices, 2 troubleshooting, 72 TRUFGREP, 93 TUI update-ux, 49 Tunable Base Page Size, 80 tunables VxFS, 30 Tune-N-Tools, 90 tuning system, 30

### U

umount, 27 UmountallEnh, 93 uname, 36 uninstalling HP-UX 11 i v3, 67 update cautionary information, 48 choosing an installation method, 17 completing, 58 considerations, 16 deselecting recommended software, 53 determining which products, 46 error messages, 49 how to, 44 installing Update-UX, 47 issues, 75 known problems, 75 miscellaneous recommendations, 48 operating environments, 44 OS, 44 overview, 45

persistent and legacy DSFs, 31 post-update tasks, 64 tips, 48 unsupported products, 48 verify, 64 verifying, 65 vs. cold-install, 17 update paths from previous Operating Environments, 18 update process flowchart, 45 running other commands, 48 Update-UX installing, 47 product vs. command, 47 update-ux errors, 49 options, 56 software not updated, 48 update-ux command syntax, 56 using, 49 update-ux, software removed, 48 updating command line interface, 56 firmware, 13 updating from HP-UX 11 i v2, 47 updating OE with CLI, 57 updating optional software with CLI, 58 USB-00, 88

### V

verifying the cold-install or update, 65 Veritas products installation and update, 82 Virtual Media, 19 vMedia, 19 VMGuestSW, 93 VMKernelSW, 94, 96 vPars, 94, 96 VseAssist, 92 VxFS, 82 bundle, 90 installation and update, 82 installing and updating, 30 setting tunables, 30 VxVM, 82 bundle, 93 installation and update, 82 installing and updating, 30

### W

warnings messages, 28 Web Server, 90 Workload Manager Toolkit, 94 X XML, 90